インクジェットプリンター (複合機)

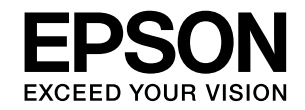

## EW-M754TW EW-M754TB

# 使い方ガイド

- 本書は製品の近くに置いてご活用ください。
- ご使用の前に『製品使用上のご注意』(別紙)
   を必ずお読みください。
- ・本書はブリンターの準備や基本的な使い方、 よくあるご質問の対処方法などを説明してい ます。
   さらに詳しい製品全般の情報は「ユーザーズ ガイド」(Web マニュアル)をご覧ください。
   ∠ 家裏表紙「Web マニュアルのご案内」

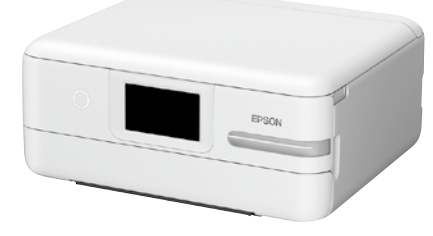

| プリンターを使う準備をしよう | 4  |
|----------------|----|
|                |    |
| フリンターの使い万を覚えよう | 12 |
| 写真印刷の基本〜操作の流れ〜 | 22 |
|                |    |
| コヒーの基本~操作の流れ~  | 28 |
| フナムンの甘大。堤佐の法わ。 | 20 |
| スキャノの墨本で探信の派行で | 32 |
| インクの補充         | 34 |
|                | 00 |
| メノテナノスホックスの交換  | 30 |
| 知っておきたいポイント    | 38 |
|                |    |
| 困ったときは         | 41 |
|                |    |
| 付録             | 52 |

|            | 目次                               |          |
|------------|----------------------------------|----------|
|            | プリンターを使う準備をしよう                   | 4        |
|            | プリンターの使い方を覚えよう                   | 12       |
|            | 操作パネルの使い方                        | 12       |
|            | 各部の名称<br>用紙のセット                  | 14       |
| 4<br>^~_~` | 用紙情報の登録                          | 18       |
|            | 印刷できる用紙とセット枚数<br>外部メモリーのセットと取り外し | 19<br>21 |
|            | 原稿のセット                           | 21       |
| 写真やハガキの印刷が |                                  |          |
| したい!       |                                  | 22       |
|            | 他にももっとできる                        |          |
|            | 与具印刷の楽しみ方<br>年賀状やハガキを印刷しよう       | 24       |
|            |                                  |          |
|            | コピーの基本〜操作の流れ〜                    | 28       |
|            | コピーの基本操作を覚えよう<br>他にももっとできる       | 28       |
| 22<br>ページ  | いろいろなコピーのしかた                     | 30       |
|            | スキャンの基本〜操作の流れ〜                   | 32       |
| 文書のコピーが    | スキャンした画像データを<br>保存してみよう          | 32       |
| したい!       |                                  |          |

## インクの補充

| インク残量を確認する   | 34 |
|--------------|----|
| インクを補充する     | 34 |
| 純正インクボトルのご案内 | 35 |

34

36

38

41

## メンテナンスボックスの交換

| 交換方法                       | 36 |
|----------------------------|----|
| メンテナンスボックスの型番              | 36 |
| メンテナンスボックスの空き容量を確認する       | 37 |
| 空のインクボトルやメンテナンス<br>ボックスの廃棄 | 37 |

### 知っておきたいポイント

| プリンターに衝撃を与えない                 | 38 |
|-------------------------------|----|
| 紙詰まりや給紙不良を防ぐには                | 38 |
| 給紙不良が続くときは                    | 38 |
| きれいに印刷できないときは                 | 38 |
| 用紙の保管方法                       | 39 |
| 操作パネルからできるファームウェア<br>アップデート   | 39 |
| プリンタードライバーのお助け画面              | 39 |
| 原稿カバーが外れたときは                  | 39 |
| プリントヘッド(ノズル)の目詰まりを<br>防止するために | 40 |

## 困ったときは

| 操作パネルにメッセージが表示された          | 41 |
|----------------------------|----|
| うまく動かない                    | 43 |
| プリンターが汚れたときは               | 43 |
| きれいに印刷できない                 | 44 |
| うまく給紙できない                  | 46 |
| 印刷結果が汚れるとき                 | 46 |
| ノズルチェックとプリントヘッドの<br>クリーニング | 48 |
| 詰まった紙の取り除き方                | 50 |
|                            |    |

インクを補充しよう

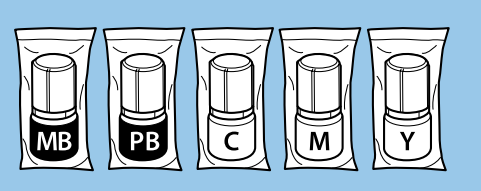

34 ং\_⇒≯

-=)

41

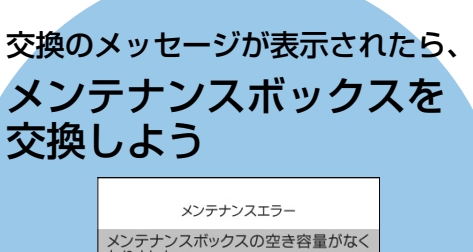

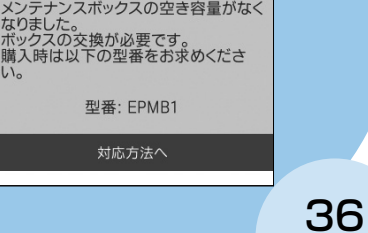

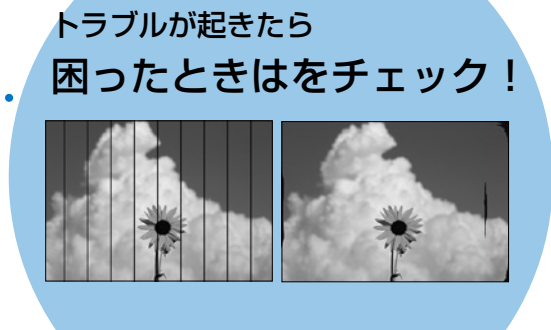

## プリンターを使う準備をしよう

## セットアップの流れ

事前に、『製品使用上のご注意』(別紙)を必ずお読みください。 弊社では、専門スタッフが訪問してパソコンと本製品の接続を設定する「おうちプリント訪問サービス」(有償)を ご提供しています。詳細はエプソンのホームページでご確認ください。 epson.jp/support/houmon/

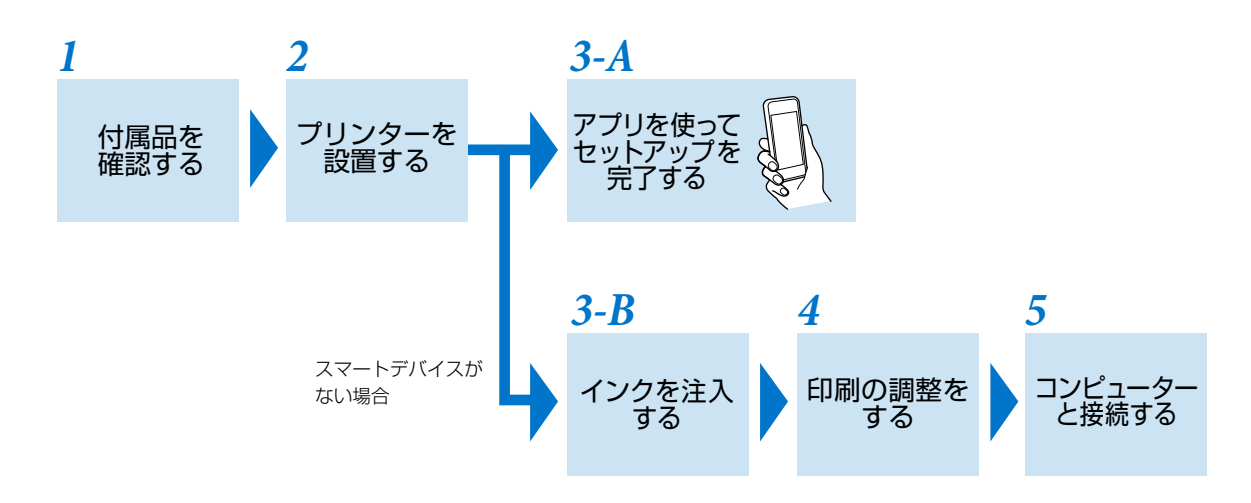

**上重要** コンピューターから印刷するときにプリンターの機能を最大限活用するため、エプソンの純正プリンタードライバーをイン ストールしてください。

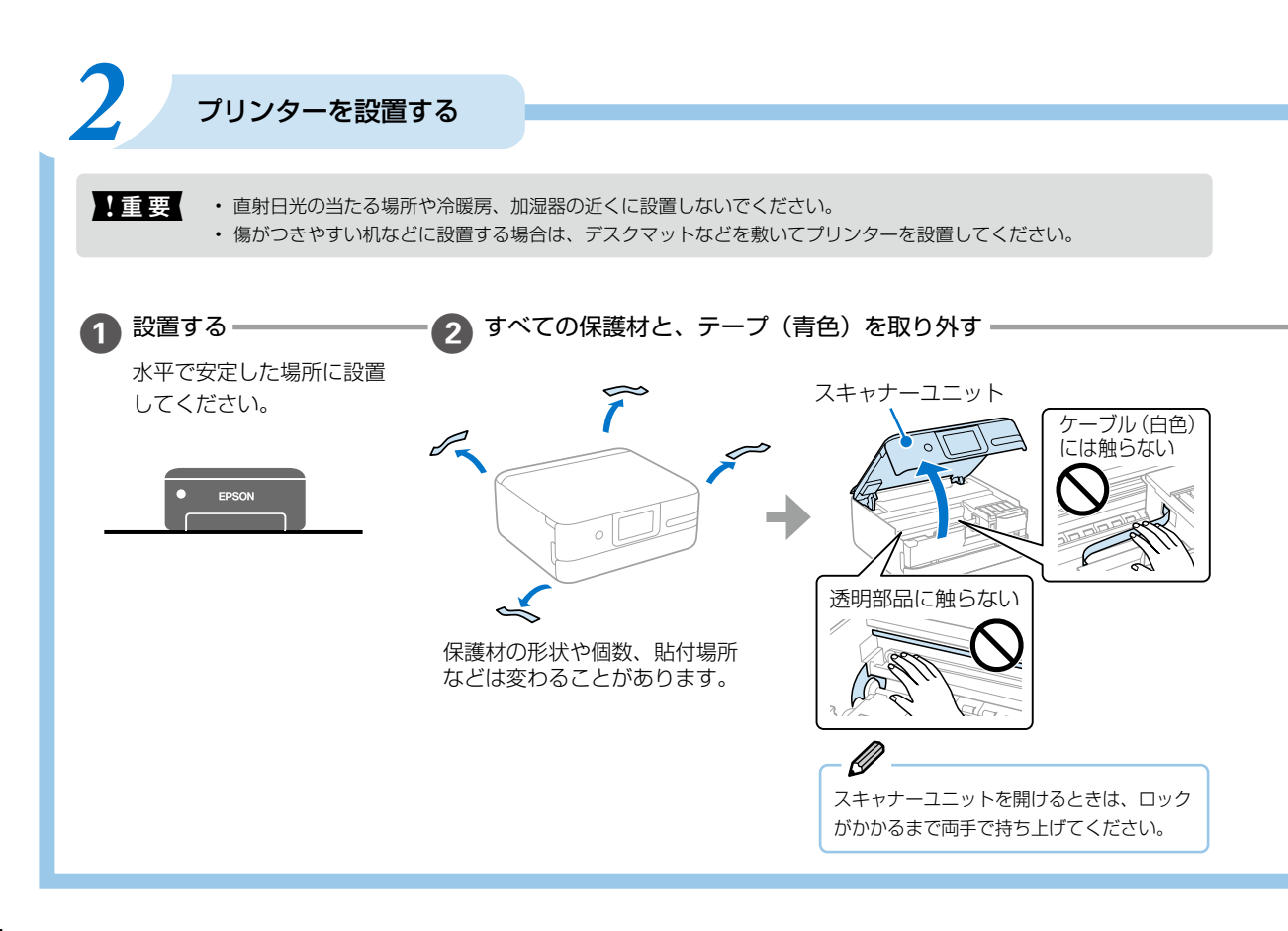

## ▲警告

この表示を無視して誤った取り扱いをすると、人が死亡または重傷を負う可能性が想定される内容を示しています。

### <u>∧</u>注意

この表示を無視して誤った取り扱 いをすると、人が傷害を負う可能 性および財産の損害の可能性が想 定される内容を示しています。

#### !重要

必ず守っていただきたい内容を記載し ています。この内容を無視して誤った 取り扱いをすると、製品の故障や、動 作不良の原因になる可能性があります。

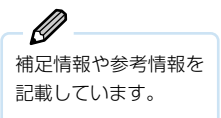

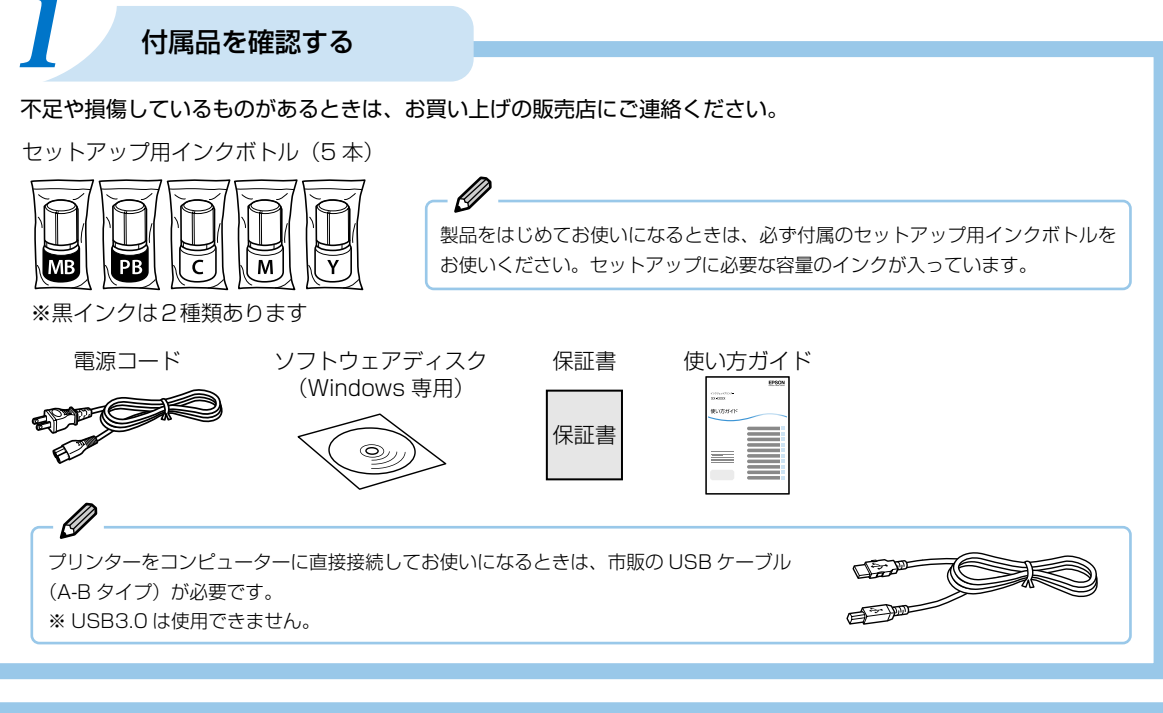

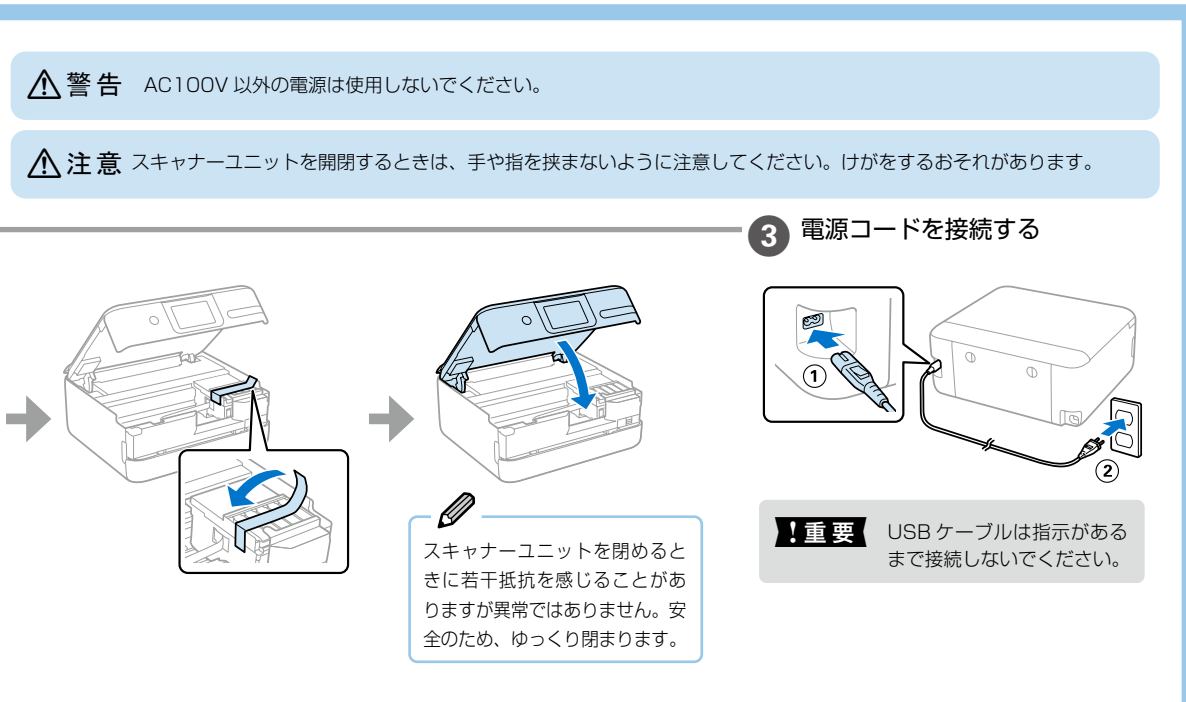

## セットアップの方法を選ぶ

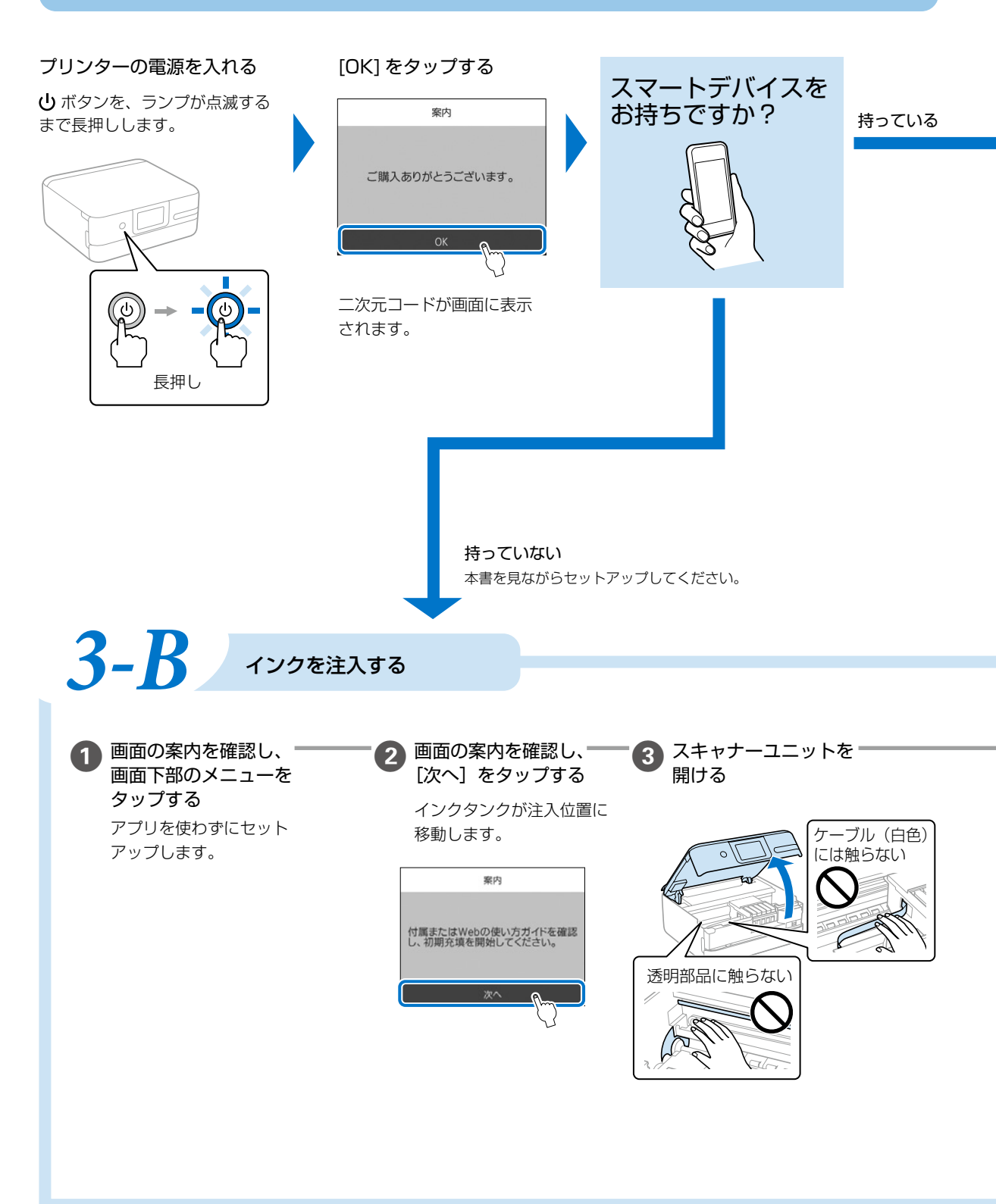

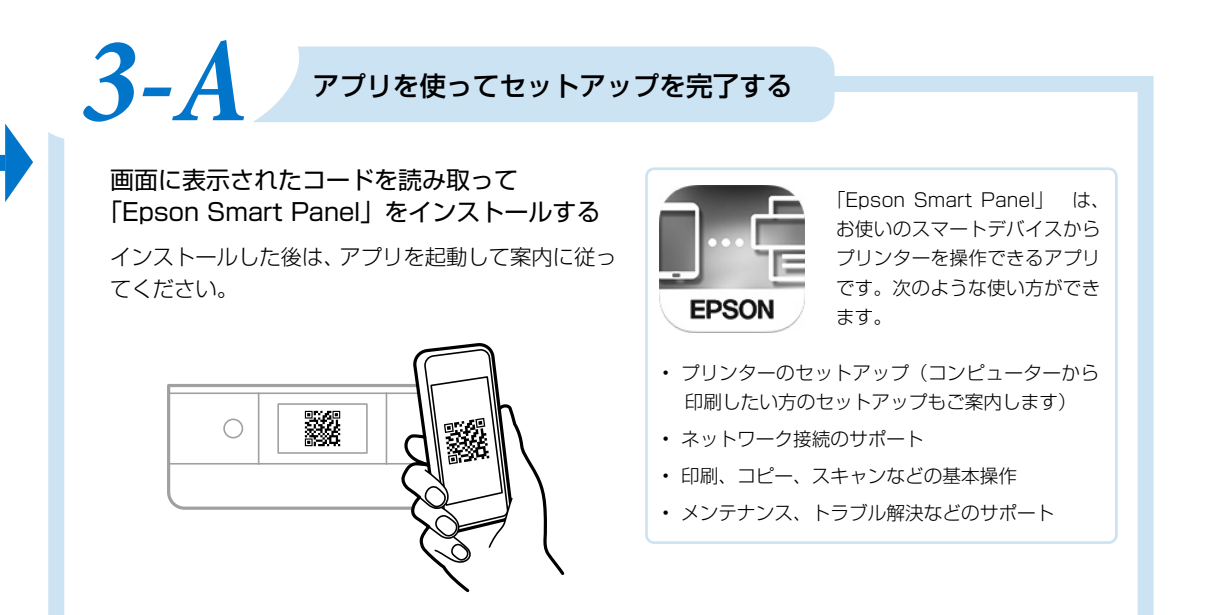

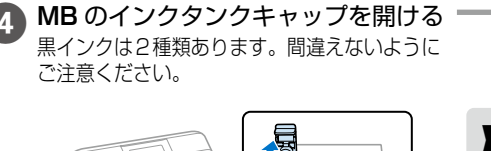

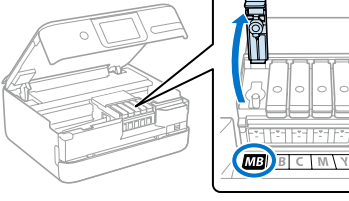

!重要

 購入直後のインク初期充填では、プリントヘッドノズル (インクの吐出孔)の先端部分までインクを満たして印 刷できる状態にするため、その分インクを消費します。
 そのため、初回は2回目以降に使用するインクボトルよりも印刷できる枚数が少なくなることがあります。

- ・ 付属のインクボトルをお使いください。
- 指定外のインクを使用すると、プリンター本体や印刷品 質に悪影響が出るなどプリンター本来の性能を発揮でき ないことがあります。純正品以外の品質や信頼性について 保証できません。指定外のインクの使用に起因して生じた 本体の損傷、故障については、保証期間内であっても有償 修理となります。

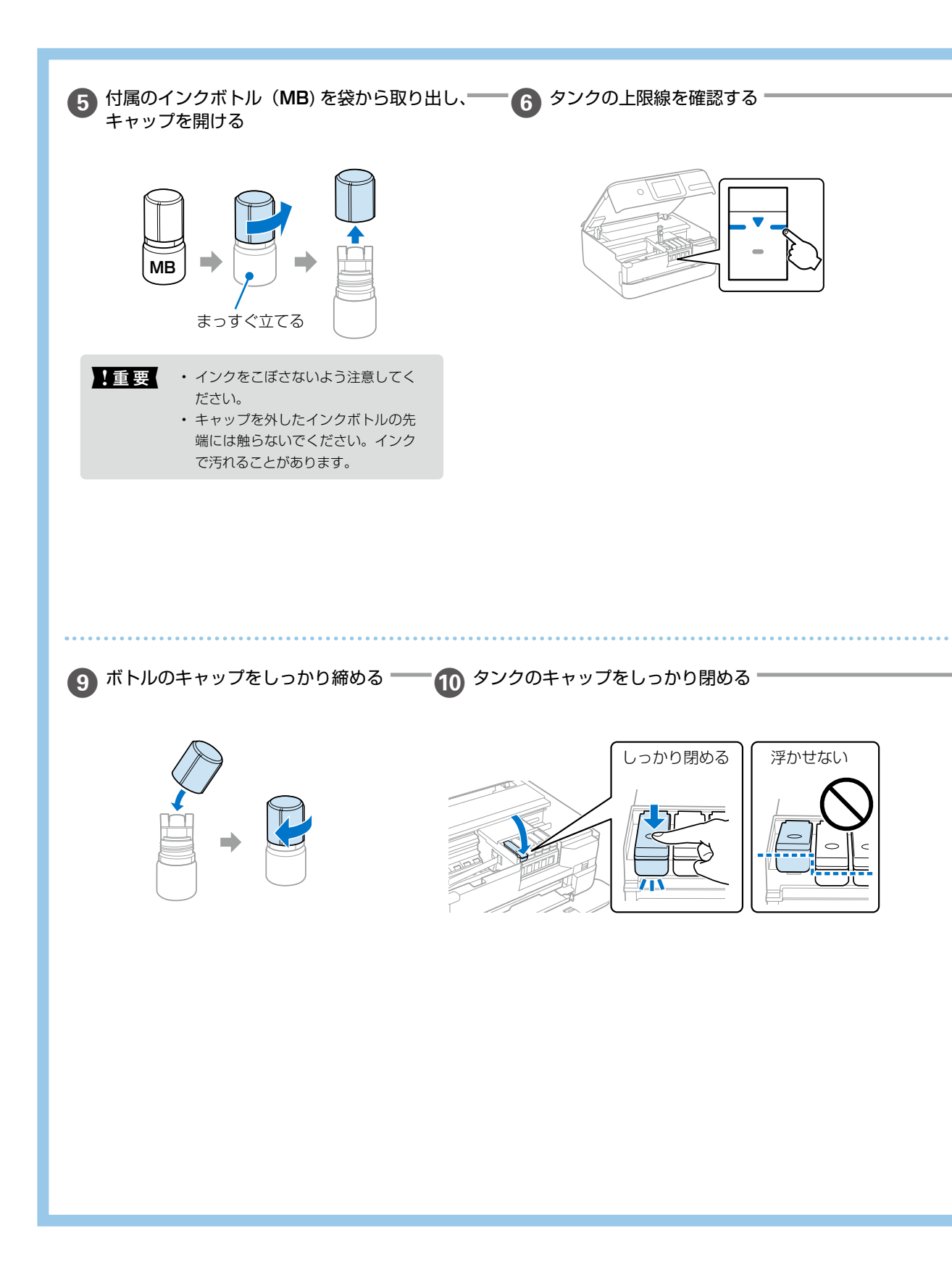

色を確認し、注入口に合わせてボトルを挿して、インクがタンク・ 上限線までインクが注入 7 8 されたら、ボトルを抜く の上限線で自動で止まるまで待つ

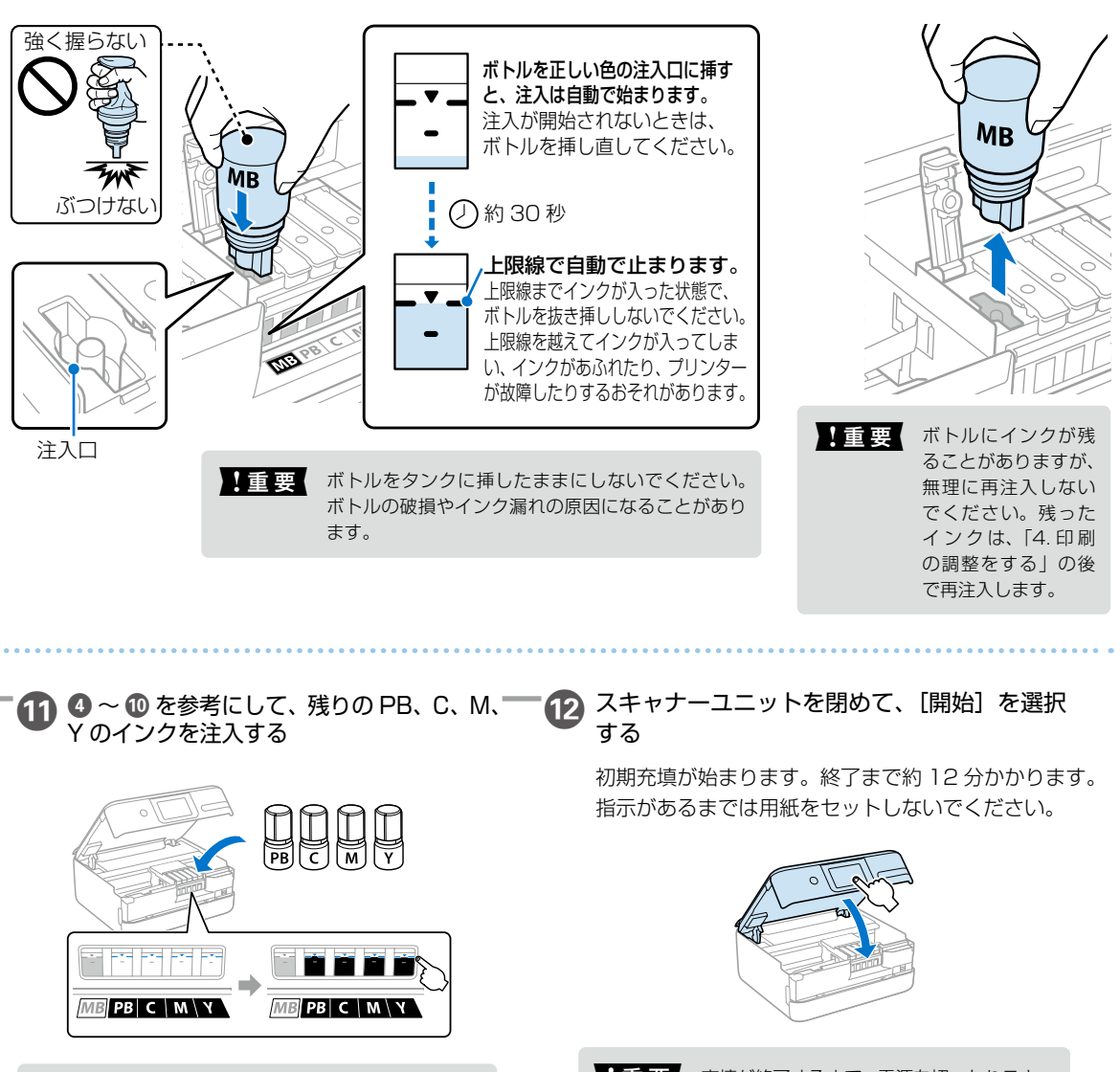

Ø

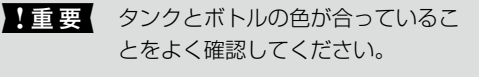

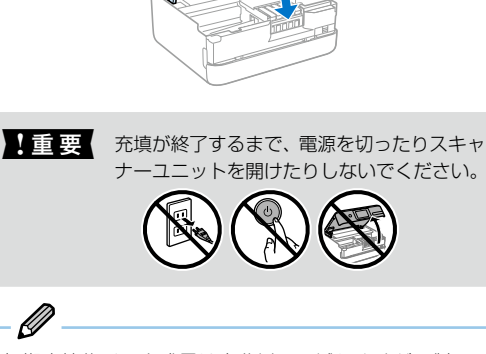

初期充填後インク残量は半分以下に減りますが、製品に 問題はありません。

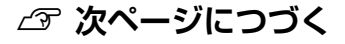

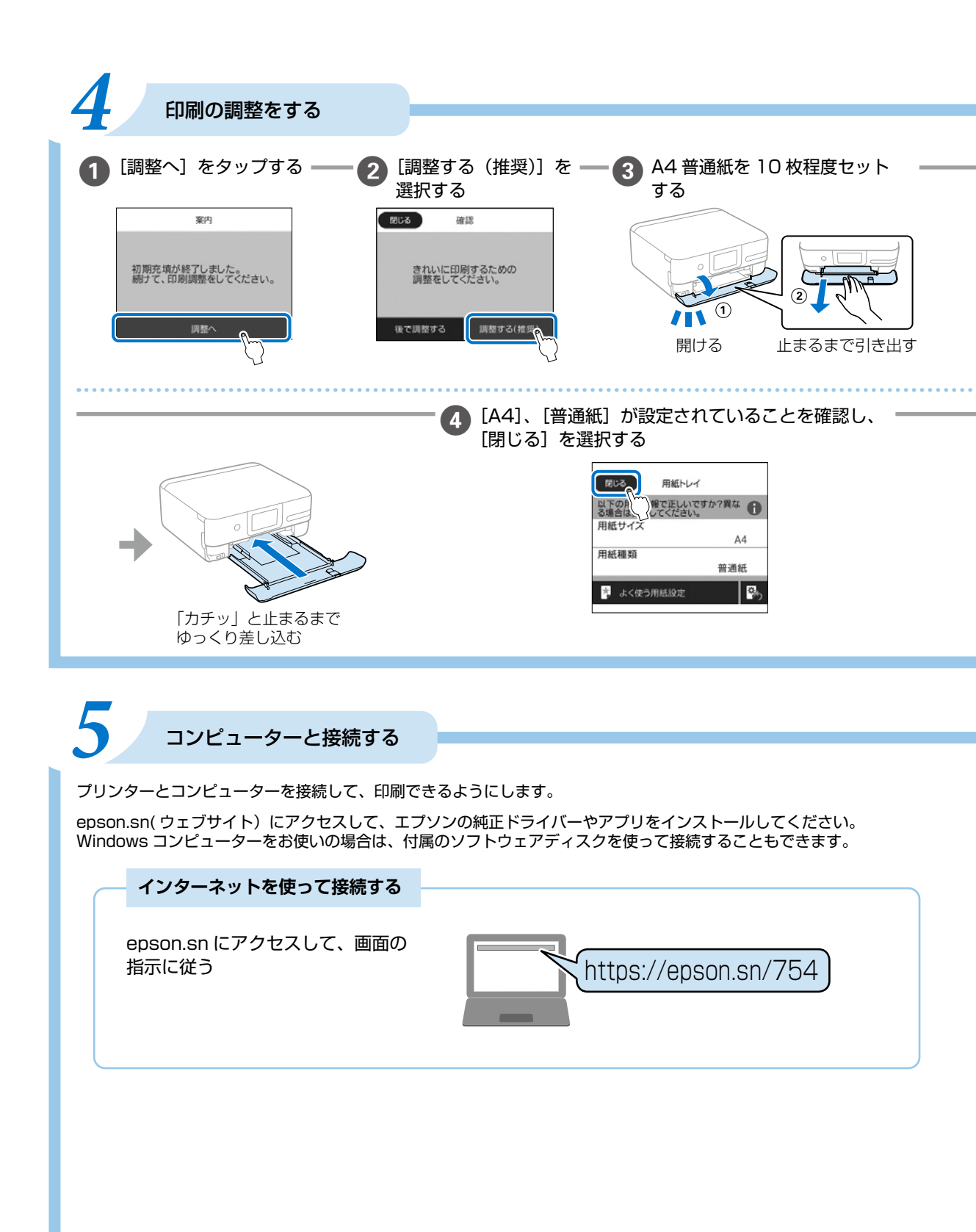

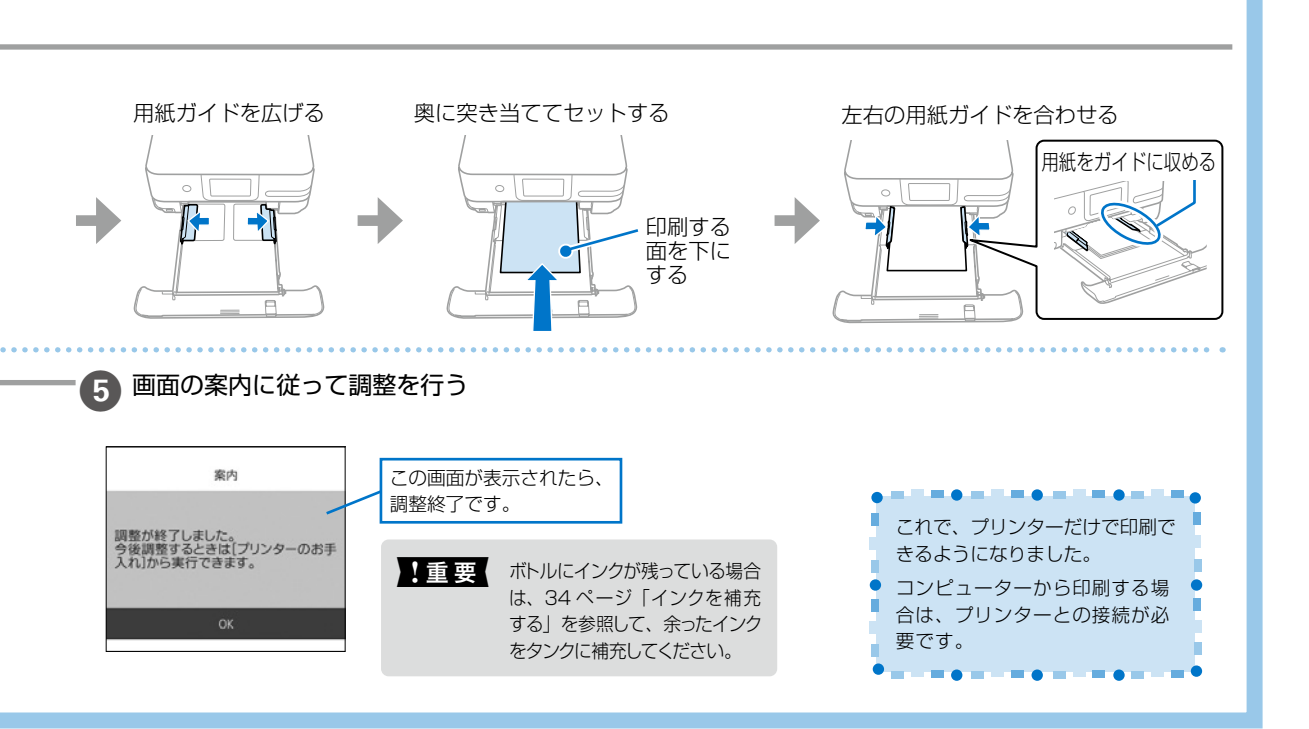

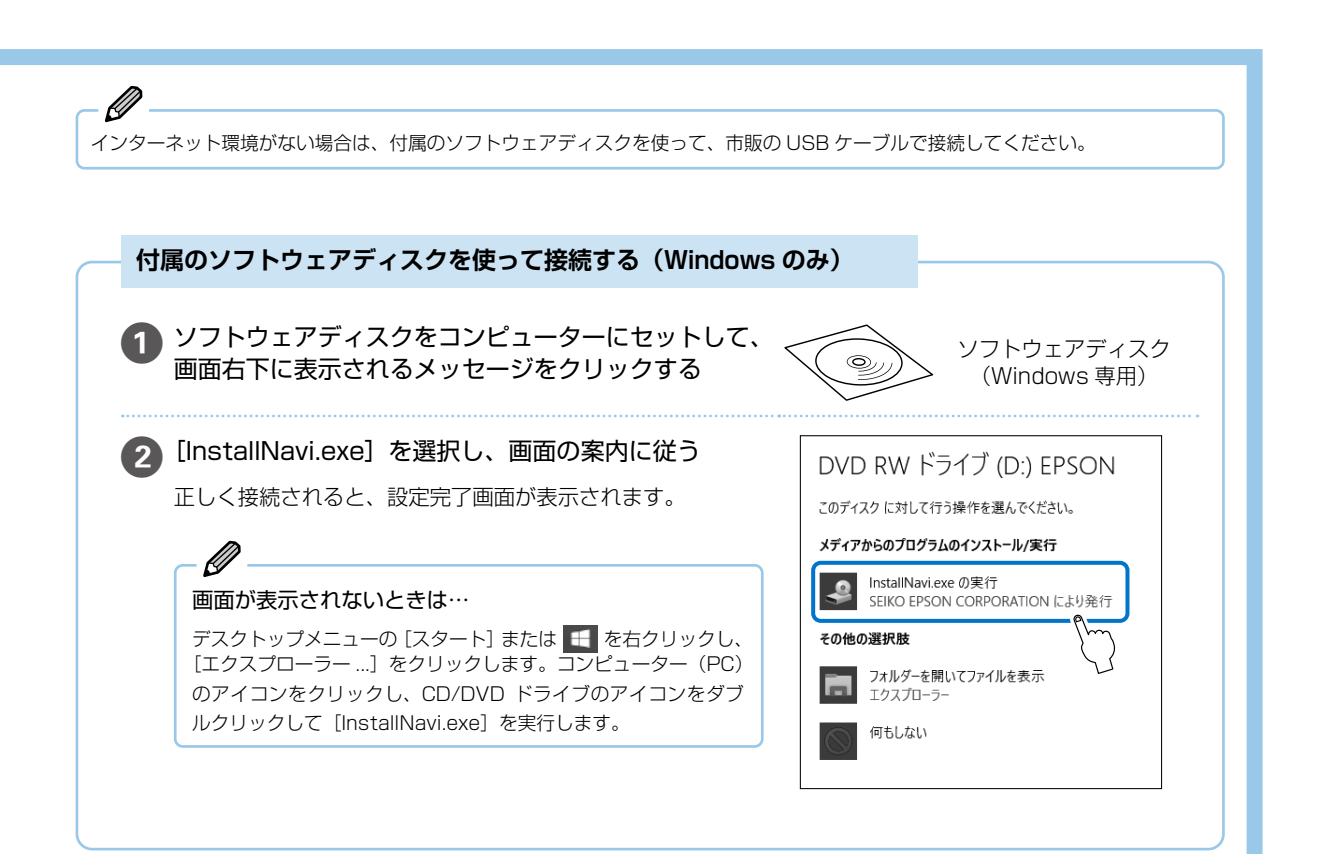

## プリンターの使い方を覚えよう

## 操作パネルの使い方

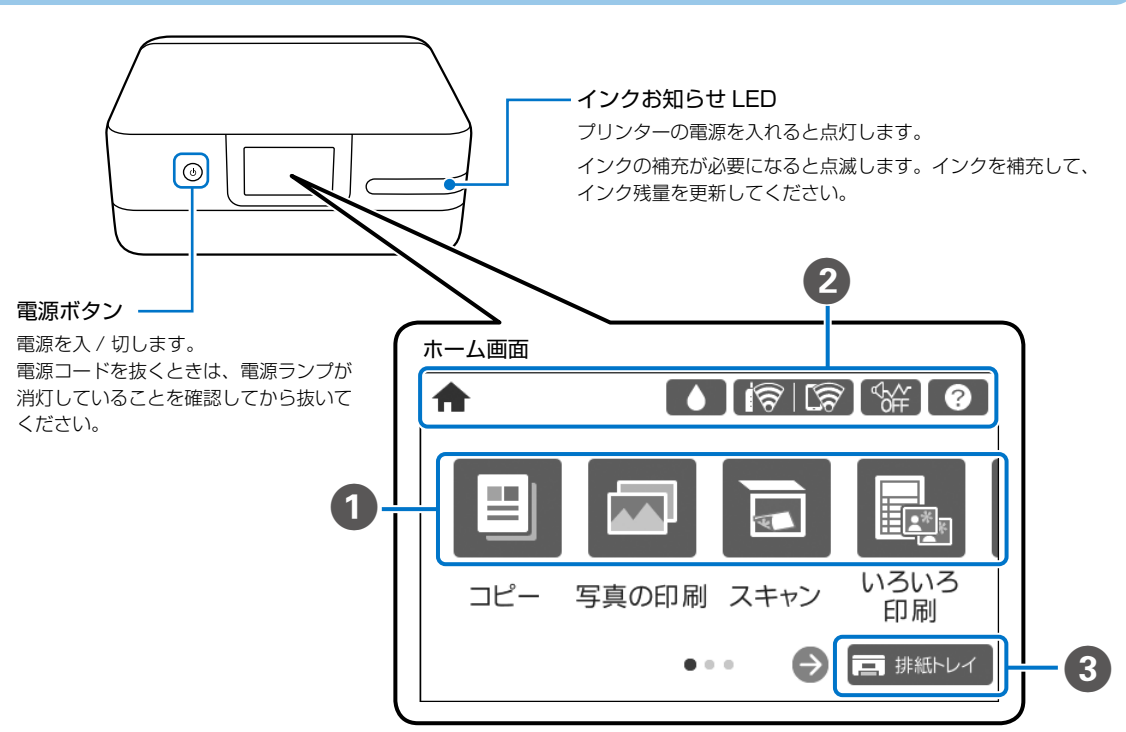

画面は開発中のものです。実際の記載・内容とは異なる場合があります。

#### -ב=א 1

2

印刷やスキャンのメニューを選択します。 左右にスライドすると、表示されるメニューが切り替わります。 ∠3 13ページ「画面の操作」

#### 画面上部に表示されるアイコン

|              | ホーム画面を表示します。                                                                                         | <u> </u> | ネットワークの接続状態を表示します。 |                                                              |  |
|--------------|----------------------------------------------------------------------------------------------------|----------|--------------------|--------------------------------------------------------------|--|
| ٢            | インク残量の目安が表示されます。実際の残<br>量を確認するために、インクタンクを移動す                                                         |          | (((•               | 無線 LAN(Wi-Fi)無効                                              |  |
|              | ることもできます。                                                                                            |          | i 🐼                | SSID 検索中、IP アドレス未設定、電波強度が0または悪い                              |  |
| € <b>}</b> ¢ | 動作音低減を ON/OFF に切り替えます。<br>ON にすると動作音が低減されますが、印刷速度<br>が遅くなります。ただし、用紙種類や印刷品質に<br>よっては動作音が変わらないことがあります。 |          | ((1-               | 無線 LAN(Wi-Fi)接続中<br>線の数は電波の状態を表示します。線の数が<br>多いほど、電波の状態は良好です。 |  |
| 0            | 困ったときの対処方法や、プリンターの基本<br>操作が確認できます。                                                                   |          | (((;•              | Wi-Fi Direct(シンプル AP)<br>接続無効                                |  |
|              |                                                                                                    |          | [(î;               | Wi-Fi Direct(シンプル AP)<br>接続有効                                |  |

#### 3 画面下部に表示されるアイコン

選択すると、「排紙トレイ」を自動で収納します。

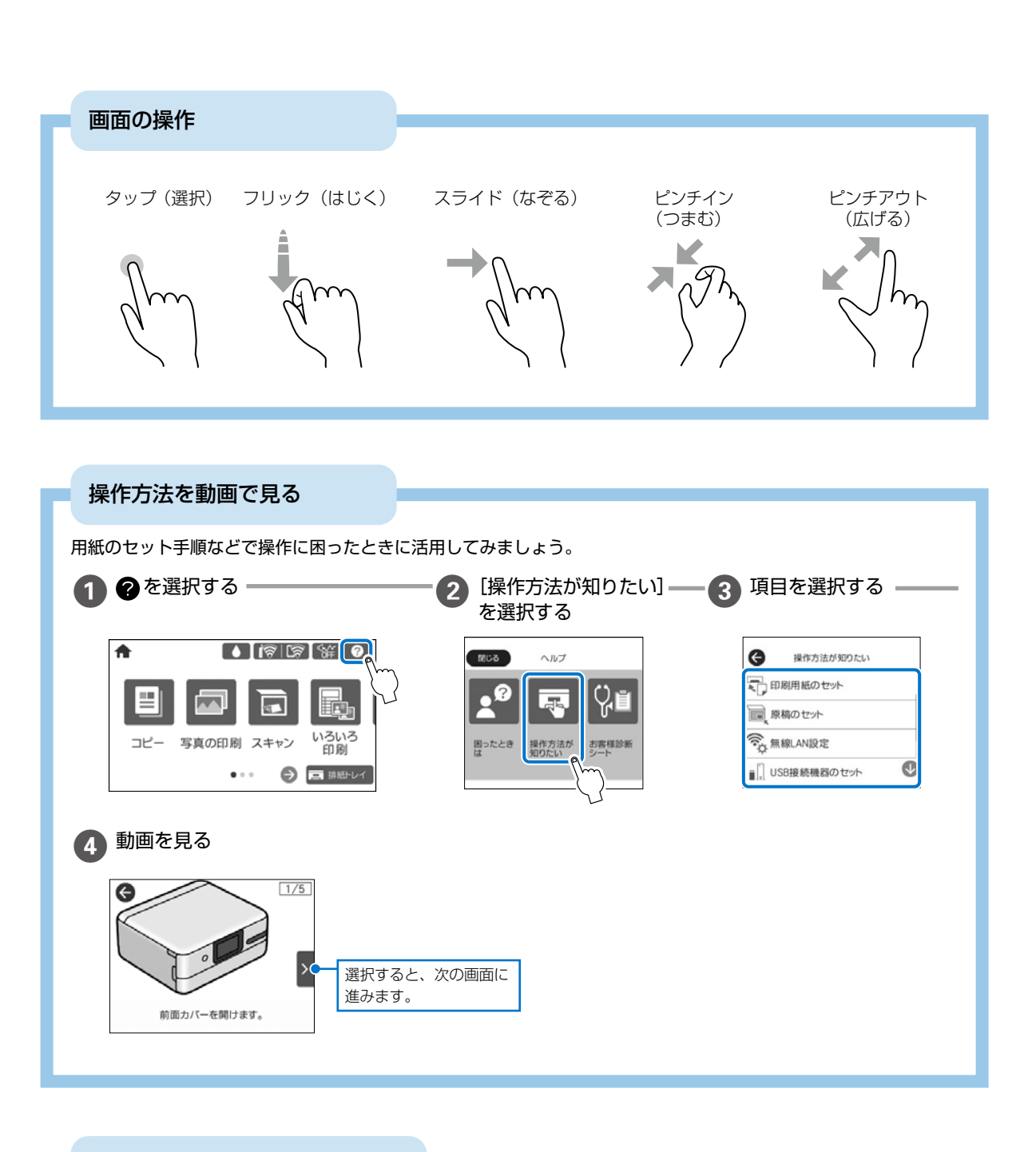

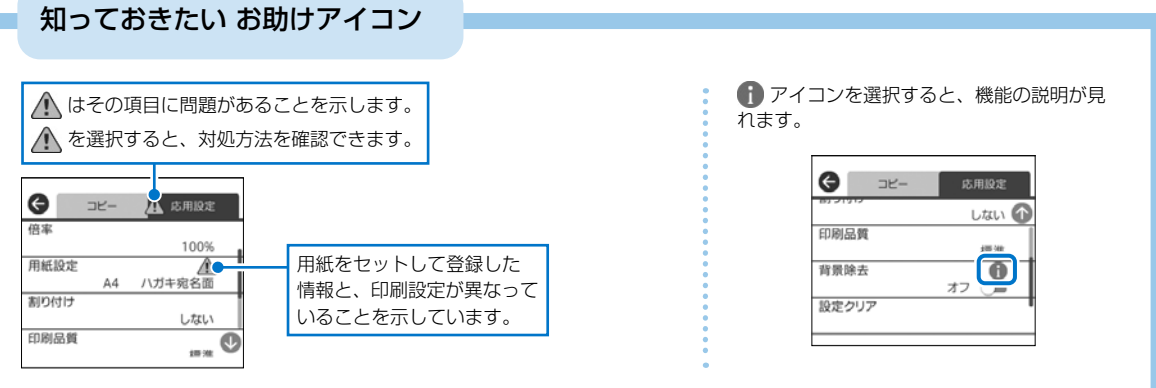

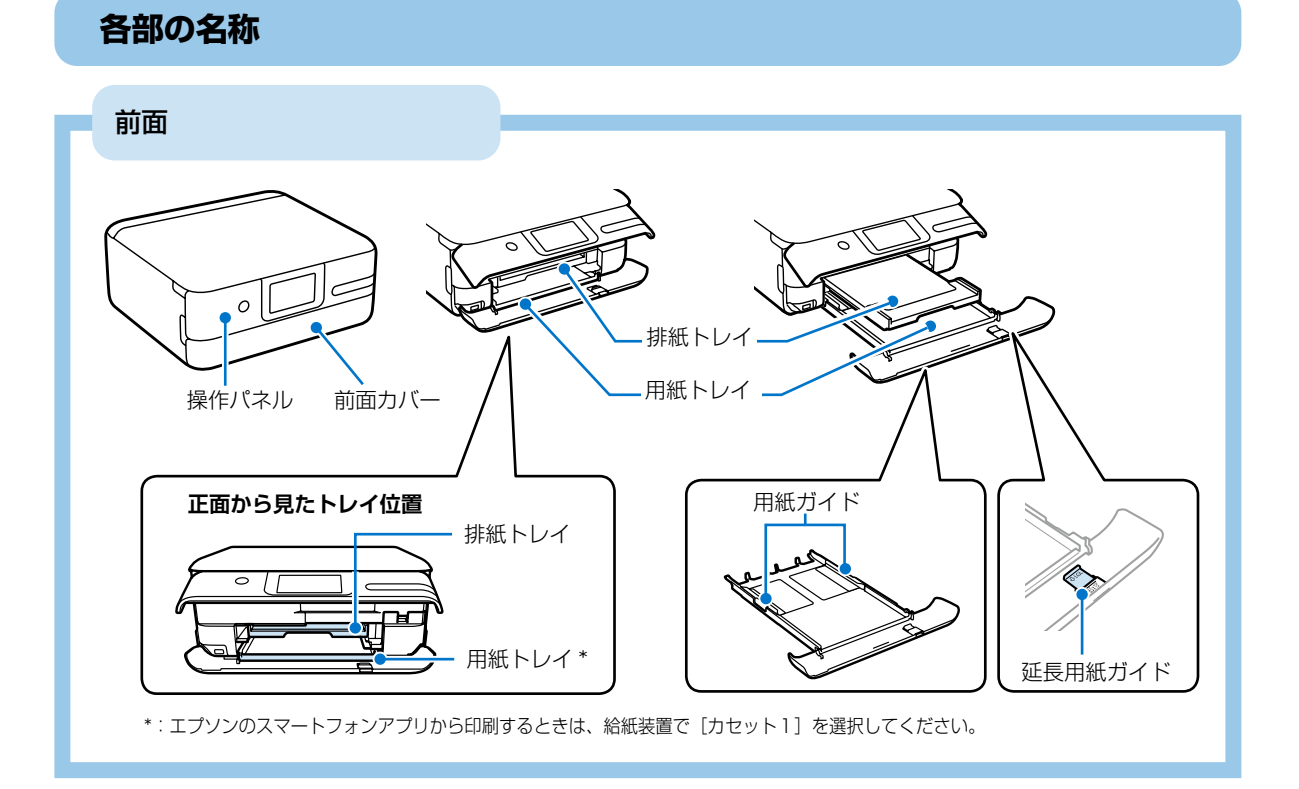

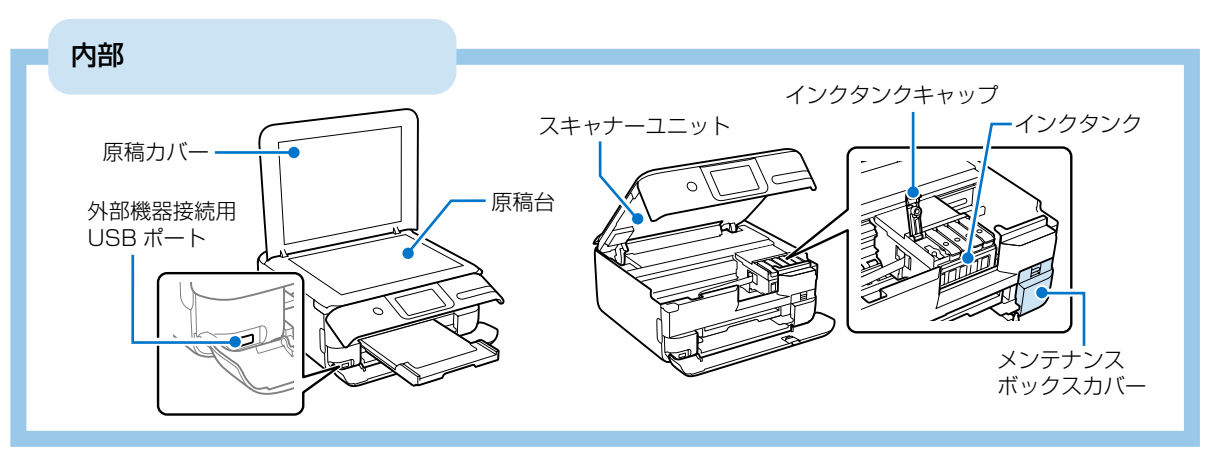

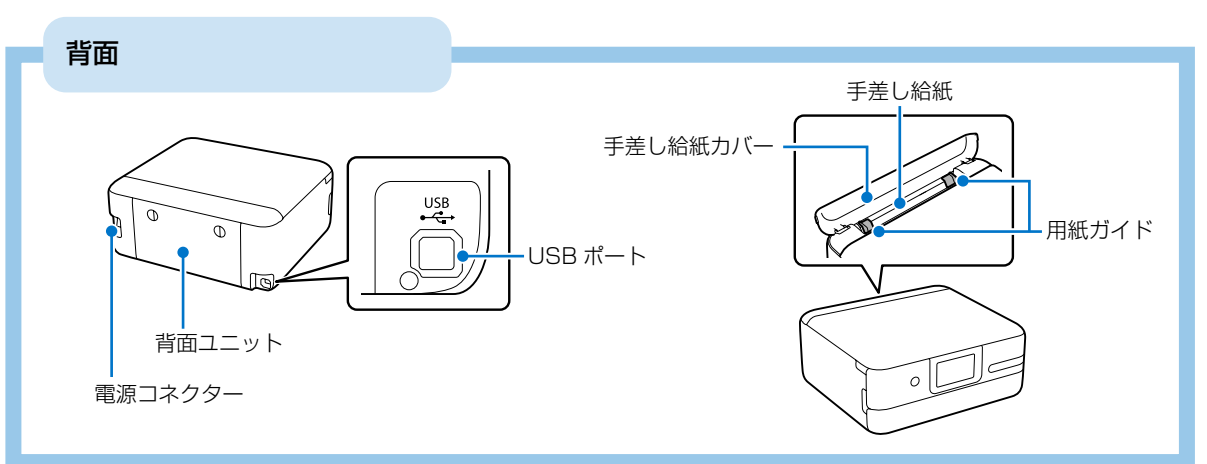

## 用紙のセット

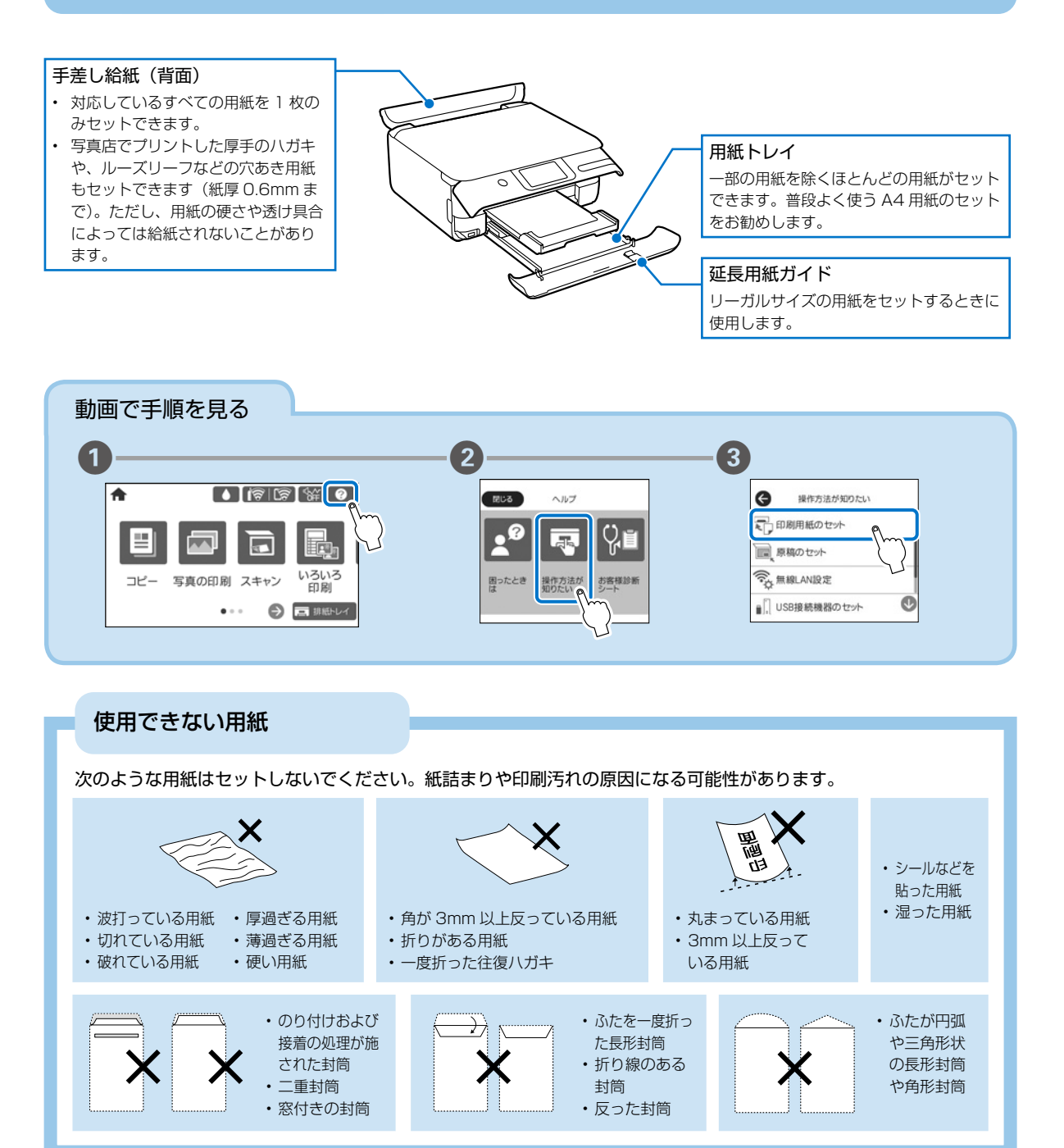

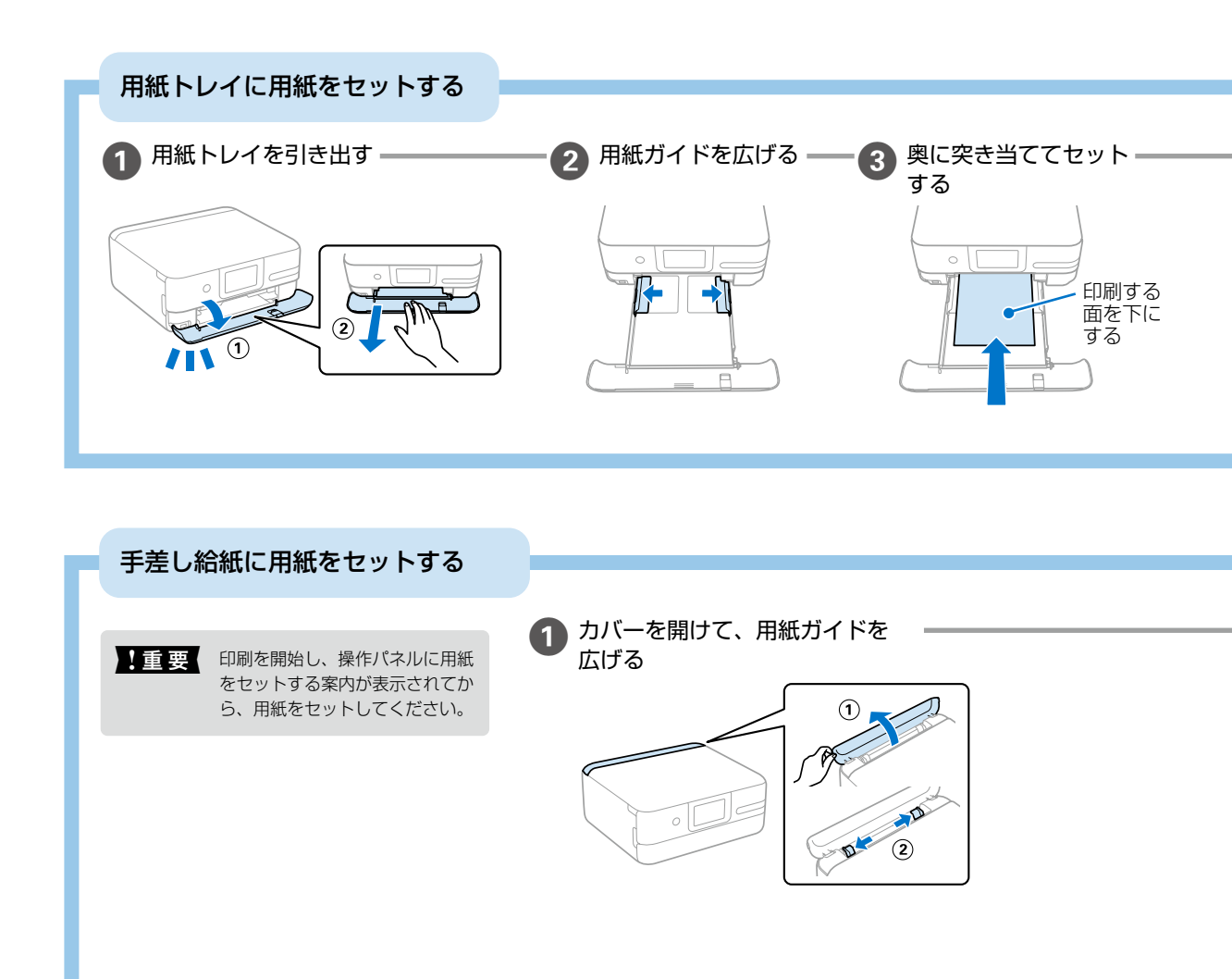

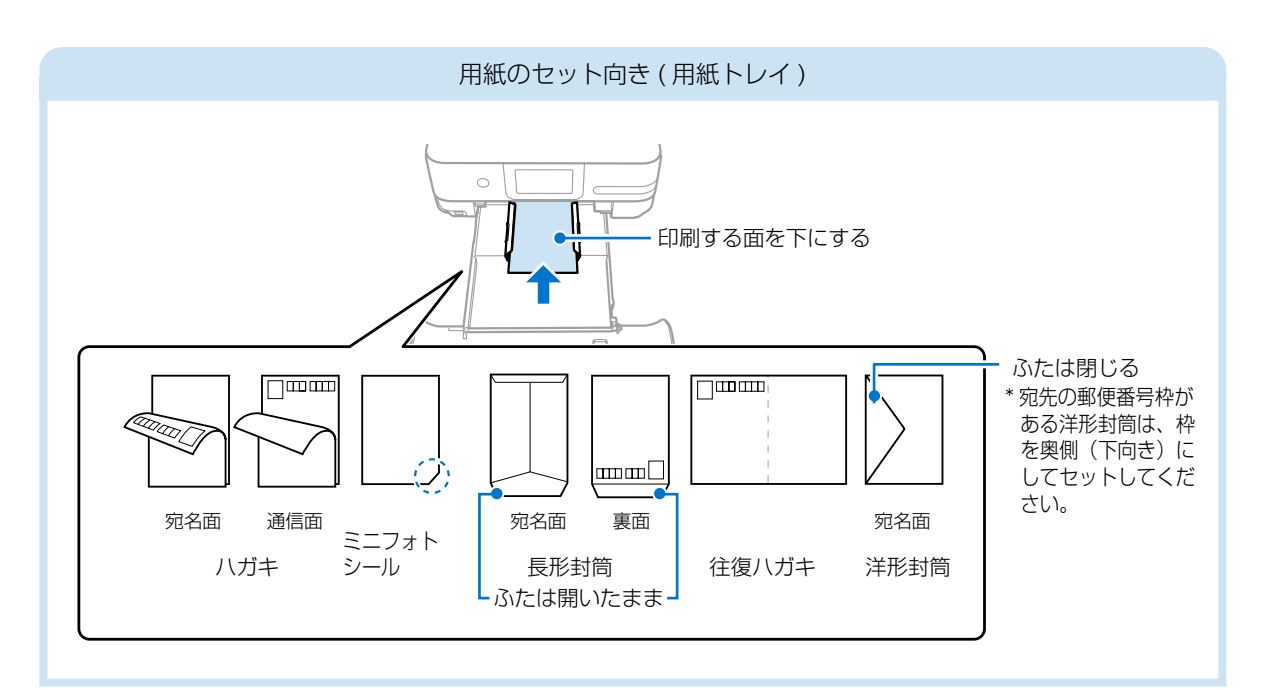

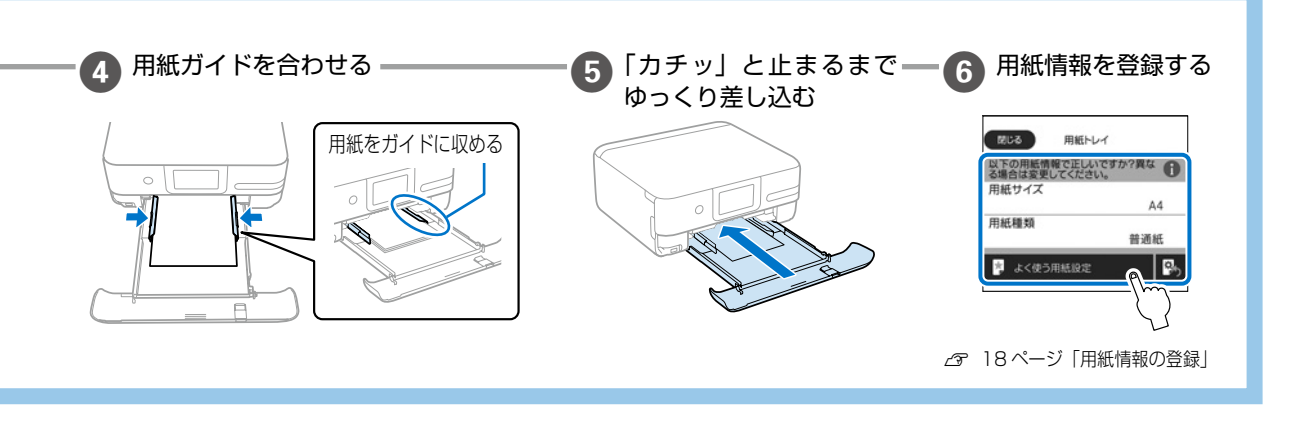

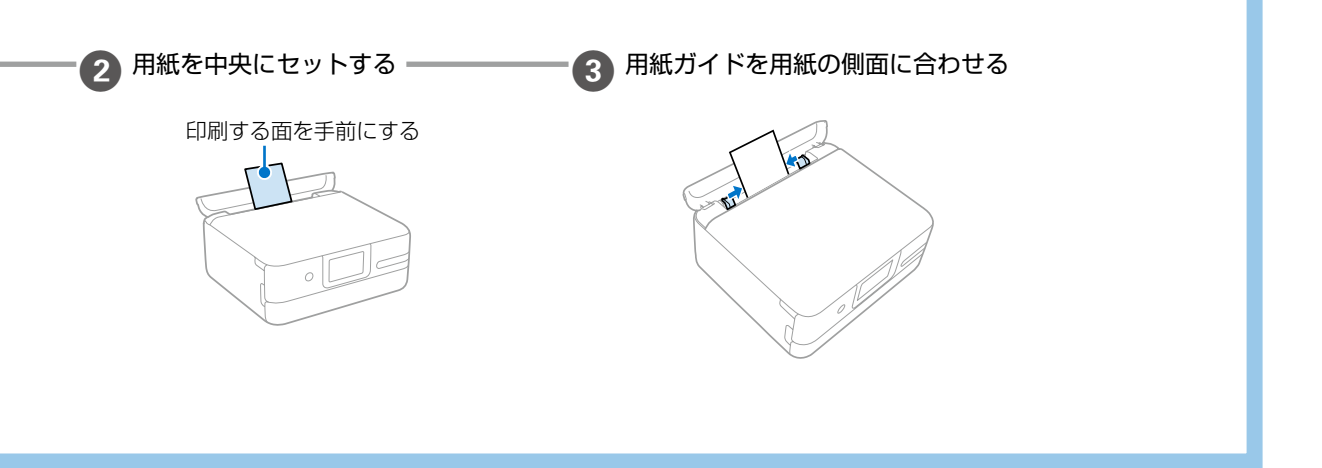

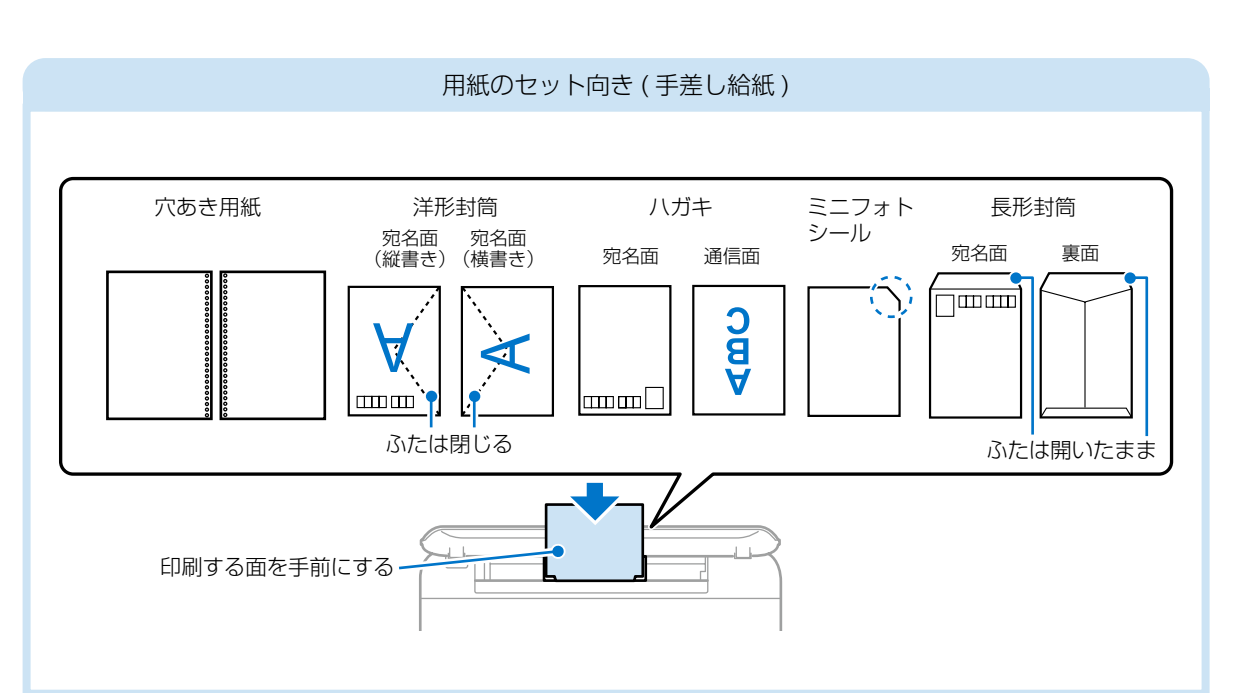

### 用紙情報の登録

プリンターに用紙をセットすると用紙情報を登録する画面が表示されます。セットした用紙の情報を登録してください。

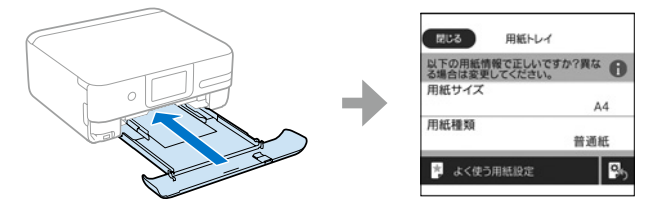

#### 1 セットした用紙のサイズと種類を設定する

表示されている用紙情報が正しいときは、[閉じる]を選択して完了します。 用紙情報を変更したいときは、手順 2 へ進みます。

😰 [用紙サイズ]を選択して、用紙サイズを設定する

🖪 [用紙種類]を選択して、用紙種類を設定する

設定を確認し、[閉じる]を選択して完了する

#### なぜ用紙の情報を登録するの?

Δ

セットした用紙を登録することで、印刷データの用紙情報とプリンターの用紙登録情報が異なるときにメッセージが表示され、印刷ミスを 防げます。

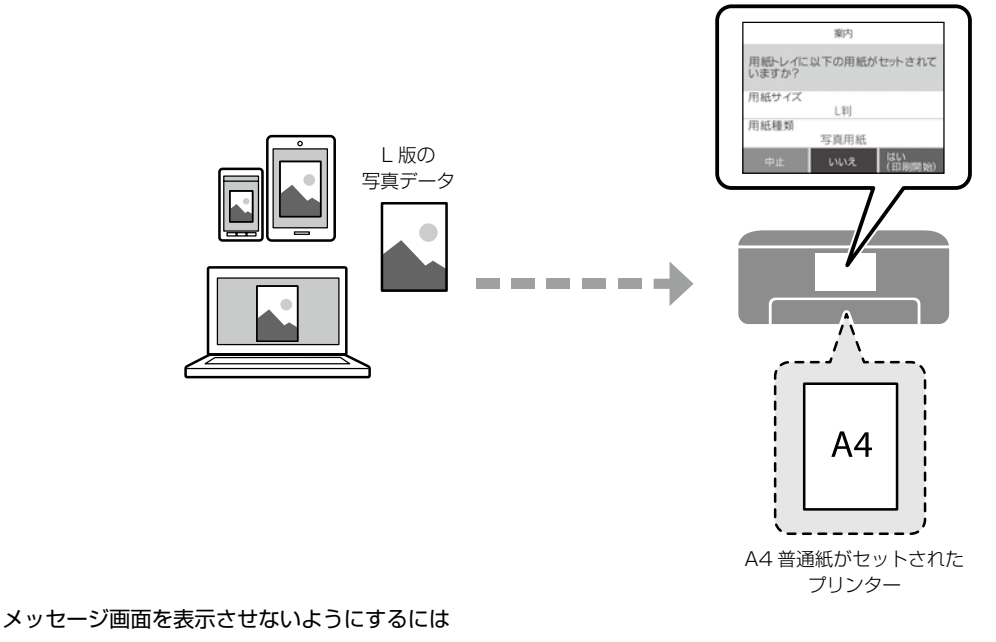

ホーム画面から[設定] - [プリンター設定] - [用紙の設定] - [設定画面自動表示]の順に選択し、[オフ] に設定してください。 ただし、この設定を無効にすると、一部の機能が使えないことがあります。

詳しくは『ユーザーズガイド』(Web マニュアル)をご覧ください。

## 印刷できる用紙とセット枚数

以下は 2021 年 10 月現在の情報です。

#### ■エプソン製専用紙(純正品)

よりきれいに印刷するためにエプソン製専用紙(純正品)のご使用をお勧めします。

## 文書の印刷に適した用紙

| 田純夕雅         | 用紙  | セット可能枚数 |       | 用紙種類    |
|--------------|-----|---------|-------|---------|
| 用私石松         | サイズ | 用紙トレイ   | 手差し給紙 | (操作パネル) |
| ビジネス普通紙      | A4  | 100     | 1     | 普通紙     |
| インクジェット普通紙   | A5  | 100     | 1     |         |
| 両面上質普通紙<再生紙> | A4  | 80      | 1     |         |

## 文書と写真の印刷に適した用紙 🗐 🎴

| 田純々称                 | 用紙  | セット可能枚数の用紙種 |       | セット可能枚数   |  | 用紙種類 |
|----------------------|-----|-------------|-------|-----------|--|------|
| 用和石松                 | サイズ | 用紙トレイ       | 手差し給紙 | (操作パネル)   |  |      |
| スーパーファイン紙            | A4  | 80          | 1     | スーパーファイン紙 |  |      |
| 両面スーパーファイン紙          | A4  | 50          | 1     |           |  |      |
| フォトマット紙 <sup>*</sup> | A4  | 20          | 1     | フォトマット紙   |  |      |

\*: Epson Color 対応

## 写真の印刷に適した用紙

| 田紙夕称                                          | 用紙                                                          | セットロ  | 可能枚数  | 用紙種類                  |
|-----------------------------------------------|-------------------------------------------------------------|-------|-------|-----------------------|
| / / 市私石松                                      | サイズ                                                         | 用紙トレイ | 手差し給紙 | (操作パネル)               |
| 写真用紙クリスピア<高光沢> <sup>*1</sup>                  | A4、六切、2L 判、<br>KG サイズ、L 判                                   | 20    | 1     | 写真用紙クリスピア             |
| 写真用紙<光沢> *1                                   | A4、六切、2L 判、<br>スクエア(127×127mm)、<br>ハイビジョンサイズ、<br>KG サイズ、L 判 | 20    | 1     | 写真用紙                  |
| 写真用紙<絹目調>*1                                   | A4、2L判、L判                                                   | 20    | 1     | 写真用紙                  |
| 写真用紙ライト<薄手光沢>*1                               | A4、2L 判、KG サイズ、<br>L 判                                      | 20    | 1     | 写真用紙ライト               |
| 両面写真用紙<光沢>*1*2*3                              | A4                                                          | 20    | 1     | 両面写真用紙<光沢>            |
| Velvet Fine Art Paper<br>(ベルベットファインアートペーパー)*1 | A4                                                          | -     | 1     | Velvet Fine Art Paper |
| 手づくりフォトブック                                    | A5 (24 穴)                                                   | -     | 1     | フォトマット紙               |

\*1:Epson Color 対応

\*2:印刷する画像によっては、排紙ローラーの跡(スジのような跡)が目立つことがあります。

\*3:2022年2月発売予定

## 年賀状や挨拶状の印刷に適した用紙

| 田純々社                   | 用紙  | セット可能枚数の用紙種類 |       | 用紙種類(操作パネル)               |
|------------------------|-----|--------------|-------|---------------------------|
| 用私石松                   | サイズ | 用紙トレイ        | 手差し給紙 | 宛名面は全て「ハガキ宛名面」            |
| 写真用紙<絹目調>ハガキ*          | ハガキ | 40           | 1     | 通信面:写真用紙                  |
| スーパーファイン専用ハガキ          |     |              |       | 通信面:スーパーファイン紙             |
| フォト光沢ハガキ               |     |              |       | 通信面:郵便八ガキ<br>(インクジェット写真用) |
| PM マットハガキ <sup>*</sup> |     |              |       | 通信面:フォトマット紙               |

\*: Epson Color 対応

#### ラベル、名刺などの印刷に適した用紙 🚞

| 用紙名称用紙                       |           | セット   | 可能枚数  | 用紙種類         |
|------------------------------|-----------|-------|-------|--------------|
| 用和石松                         | サイズ       | 用紙トレイ | 手差し給紙 | (操作パネル)      |
| スーパーファイン専用ラベルシート             | A4        | 1     | 1     | スーパーファイン紙    |
| フォトシールフリーカット *1 *2           | ハガキ       | 1     | 1     | フォトシール       |
| ミニフォトシール <sup>*1 *2 *3</sup> | ハガキ(16分割) | 1     | 1     | フォトシール       |
| アイロンプリントペーパー                 | A4        | 1     | 1     | アイロンプリントペーパー |
| 両面マット名刺用紙 *4                 | A4        | 1     | 1     | 両面マット名刺用紙 *5 |

\*1:シール用紙のパッケージに入っている給紙補助シートは、本製品では使用しません。

\*2:Epson Color 対応

\*3:コンピューターからミニフォトシールに印刷するには、「Epson Photo+」などハガキサイズ 16 分割シールに対応したアプリケーショ ンソフトが必要です。

\*4:操作パネルからのコピーや印刷には使えません。両面マット名刺用紙のレイアウトに対応したアプリケーションソフト(Windowsのみ対応)が必要です。詳しくはエプソンのウェブページ「よくあるご質問(FAQ)」をご覧ください。 epson.jp/faq/

製品カテゴリーからお使いの製品を選択して、「両面マット名刺」などのキーワード入力で検索できます。

\*5:セットした用紙の情報登録のみ。操作パネルからの印刷は非対応。

#### ■市販の印刷用紙

#### 普通紙

| 用紙名称                          | 用紙                                                         | セット可  | 能枚数 *1 | 用紙種類 |
|-------------------------------|------------------------------------------------------------|-------|--------|------|
|                               | 91.                                                        | 用紙トレイ | 手差し給紙  |      |
| コピー用紙<br>事務用普通紙 <sup>*2</sup> | A4、Letter <sup>*3</sup> 、B5、<br>A5、A6、B6                   | 100   | 1      | 普通紙  |
|                               | Legal *3                                                   | 10    | 1      |      |
|                               | ユーザー定義サイズ <sup>*3</sup> (mm)<br>89 × 127 ~<br>215.9 × 1200 | 1*4   | 1      |      |

\*1:対応用紙厚は 64 ~ 90 g/m²

\*2:穴あき用紙にも対応していますが、セットできるのは手差し給紙のみです。

\*3:操作パネルからのコピーや印刷には使えません。

\*4:Legal より長い用紙は手差し給紙にセットしてください。

#### ハガキ用紙(日本郵便株式会社製)

| 田紙夕雅              | 用紙    | セット   | 可能枚数  | 用紙種類(操作パネル)              |
|-------------------|-------|-------|-------|--------------------------|
| 一方和石が             | サイズ   | 用紙トレイ | 手差し給紙 | 宛名面は全て「ハガキ宛名面」(往復ハガキを除く) |
| 郵便八ガキ*1           | ハガキ   | 40    | 1     | 通信面:郵便八ガキ                |
| 郵便八ガキ(インクジェット紙)   | ハガキ   | 40    | 1     | 通信面:郵便ハガキ(インクジェット紙)      |
| 郵便八ガキ(インクジェット写真用) | ハガキ   | 40    | 1     | 通信面:郵便八ガキ(インクジェット写真用)    |
| 往復八ガキ *2          | 往復八ガキ | 20    | 1     | 郵便八ガキ <sup>*3</sup>      |

\*1:慶弔用ハガキや写真店などでプリントした(写真を貼り合わせた)ハガキなど、厚手のハガキは手差し給紙にセットしてください。 \*2:操作パネルからのコピーや印刷には使えません。

\*3:セットした用紙の情報登録のみ。操作パネルからの印刷は非対応。

#### 封筒

| 田紙夕称               | 用紙                | セット可  | 能枚数 *1 | 用紙種類    |
|--------------------|-------------------|-------|--------|---------|
|                    | サイズ               | 用紙トレイ | 手差し給紙  | (操作パネル) |
| 長形封筒*2             | 長形3号、4号           | 10    | 1      | 封筒      |
| 洋形封筒 <sup>*3</sup> | 洋形1号、2号、3号、<br>4号 | 10    | 1      |         |

\*1 : 対応用紙厚は 75 ~ 100 g/m²

\*2: Mac OS からの印刷は非対応

\*3:宛名面のみ対応

## 外部メモリーのセットと取り外し

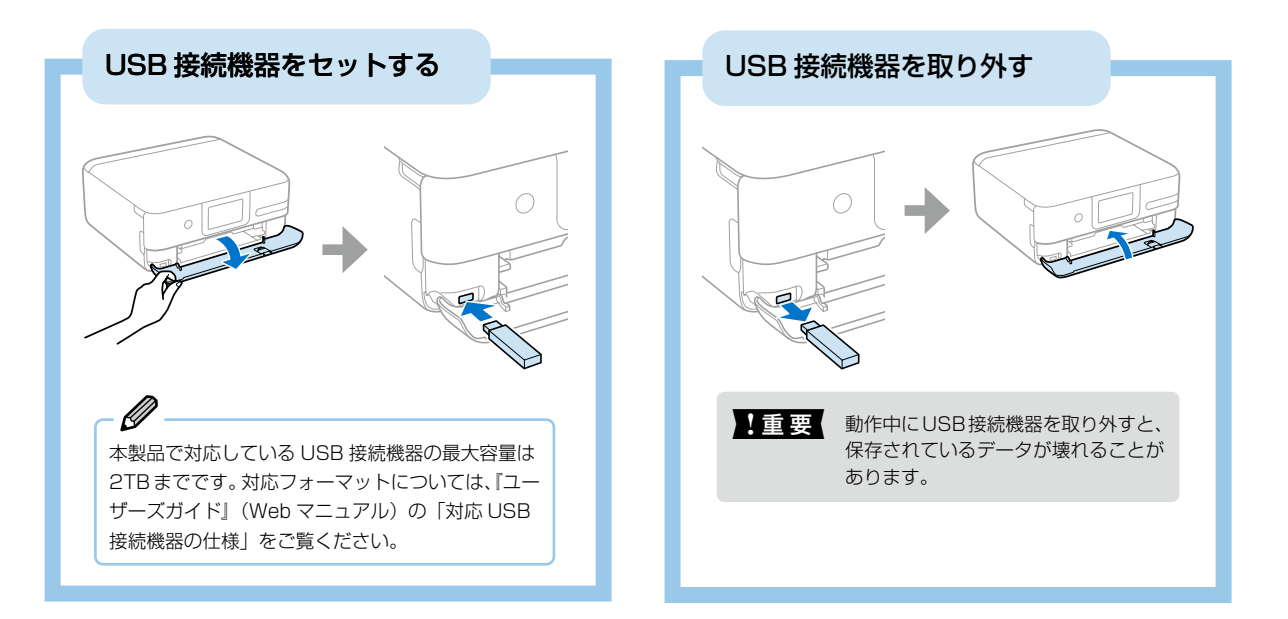

## 原稿のセット

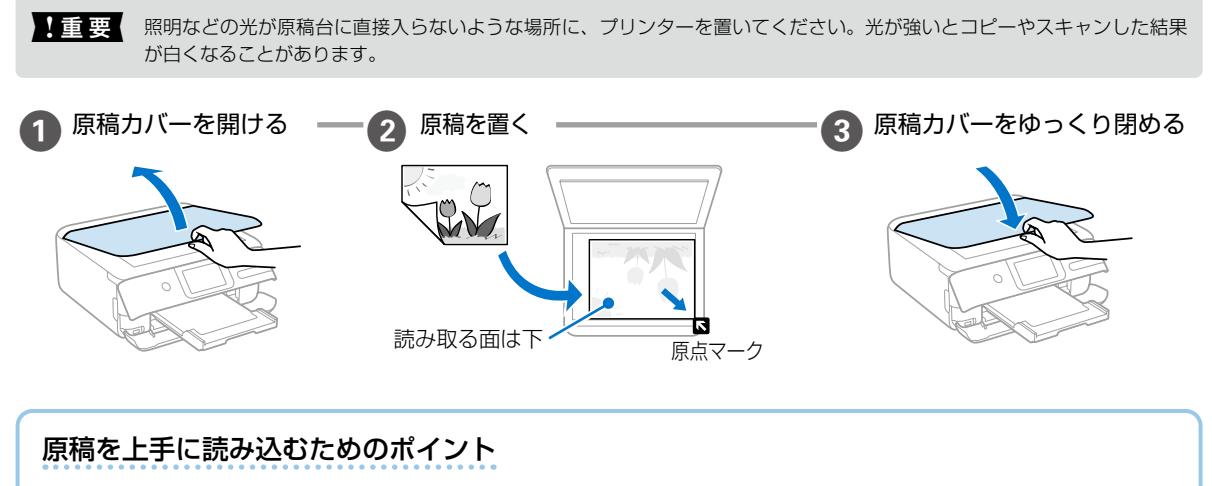

## 原稿台にゴミや汚れがあると、それを含めた範囲がスキャンされる ため、位置が大きくずれたり画像が小さくなったりします。読み取 り前に、ゴミや汚れを取り除いてください。 スキャン結果の端が欠けたときは、原稿を原稿台のフチから 少し離してセットしてください。

## 写真印刷の基本〜操作の流れ〜

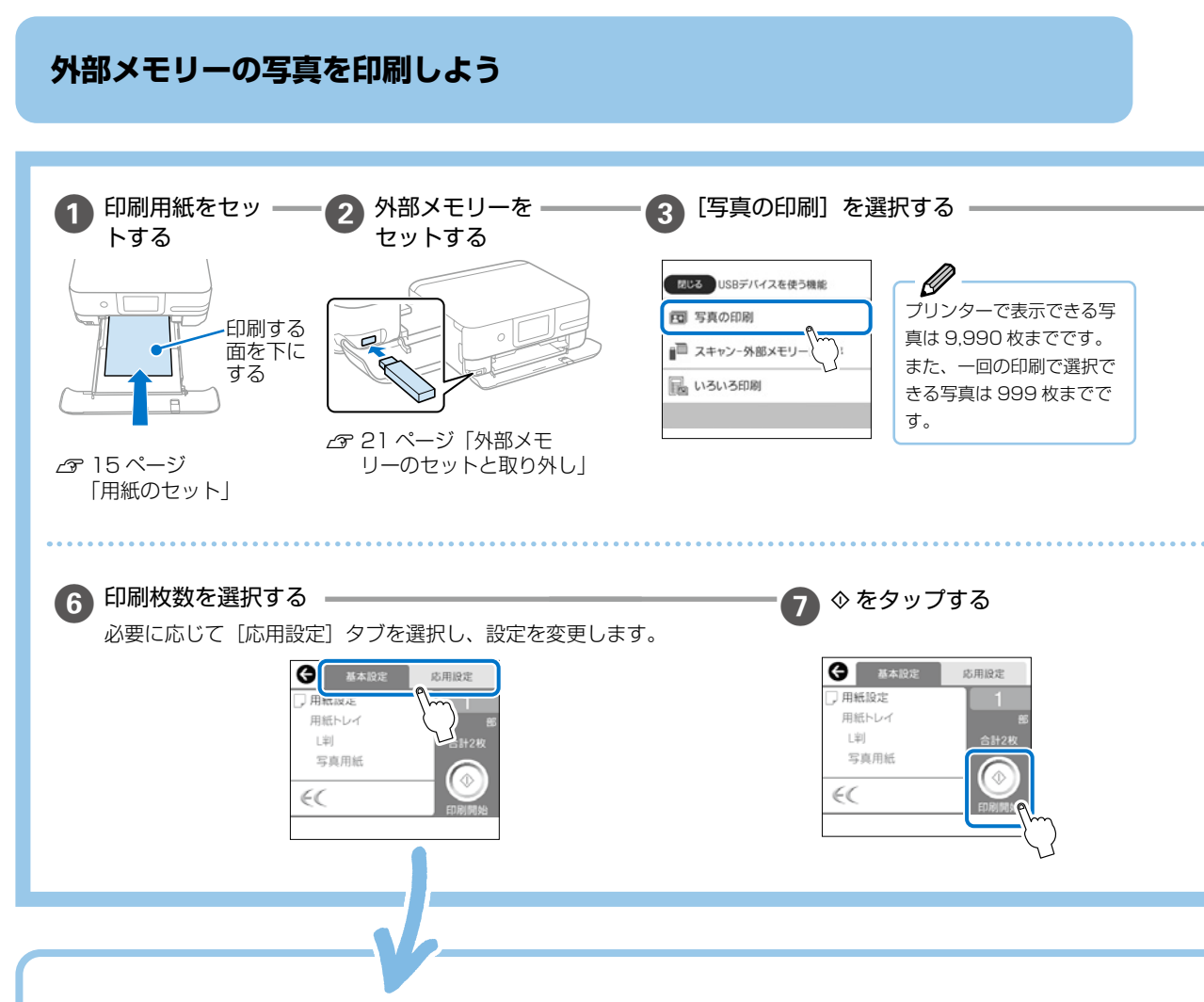

#### 印刷の設定をするには

[基本設定]または[応用設定]から設定します。

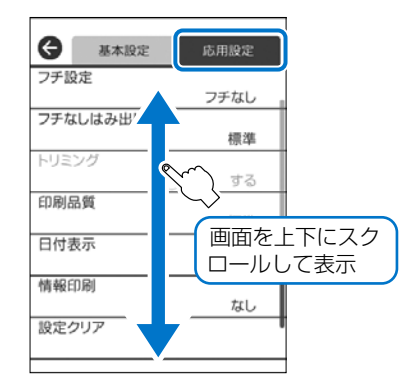

### ◆ [ 基本設定 ] タブ

#### 用紙設定

使用する給紙装置を選択します。 
を選択すると用紙のサイズと 種類を選択できます。

#### ◆ [応用設定] タブ

#### フチ設定

- **フチなし**:周囲に余白(フチ)なしで印刷します。画像を 用紙から少しはみ出るくらいに拡大して、用紙端に余白が 出ないように印刷します。
- ・フチあり:周囲に余白(フチ)を付けて印刷します。

#### フチなしはみ出し量

フチなし印刷では、画像を用紙から少しはみ出るくらいに拡 大して、用紙端に余白が出ないように印刷します。ここでは、 はみ出しの度合いを選択できます。

#### トリミング

画像データと用紙サイズの縦横比が異なる場合、画像の短辺 を用紙の短辺に合わせて印刷領域いっぱいに印刷します。長 辺は印刷領域からはみ出る部分が切り取られます。また、パ ノラマ写真では設定が無効になることがあります。

#### 印刷品質

[きれい] を選択すると、高品質で印刷できますが、印刷に時 間がかかります。

#### 日付表示

写真の撮影日または保存日を入れて印刷するときに、日付の表示 形式を選択します。レイアウトによっては日付が印刷できません。

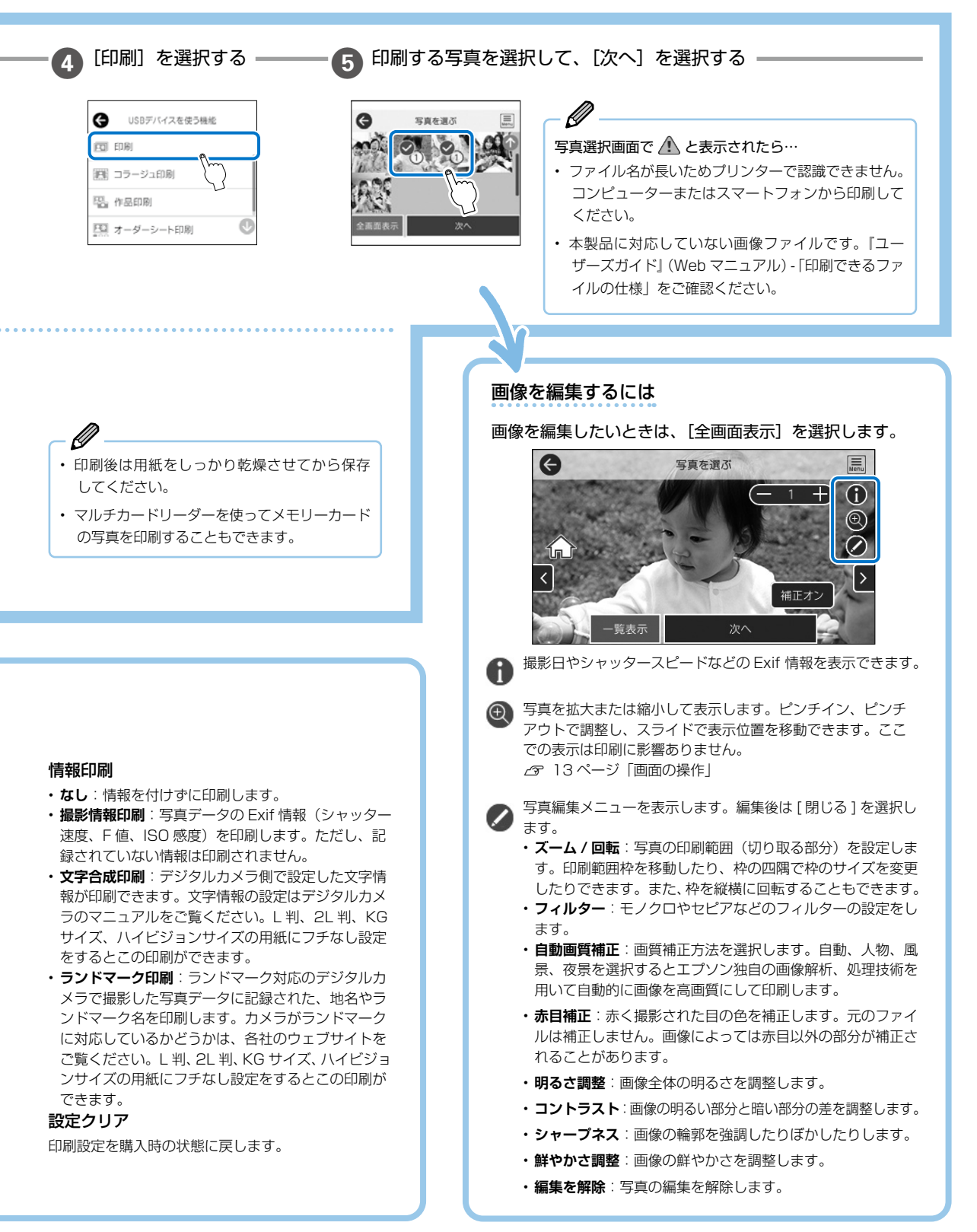

### 

## 他にももっとできる 写真印刷の楽しみ方

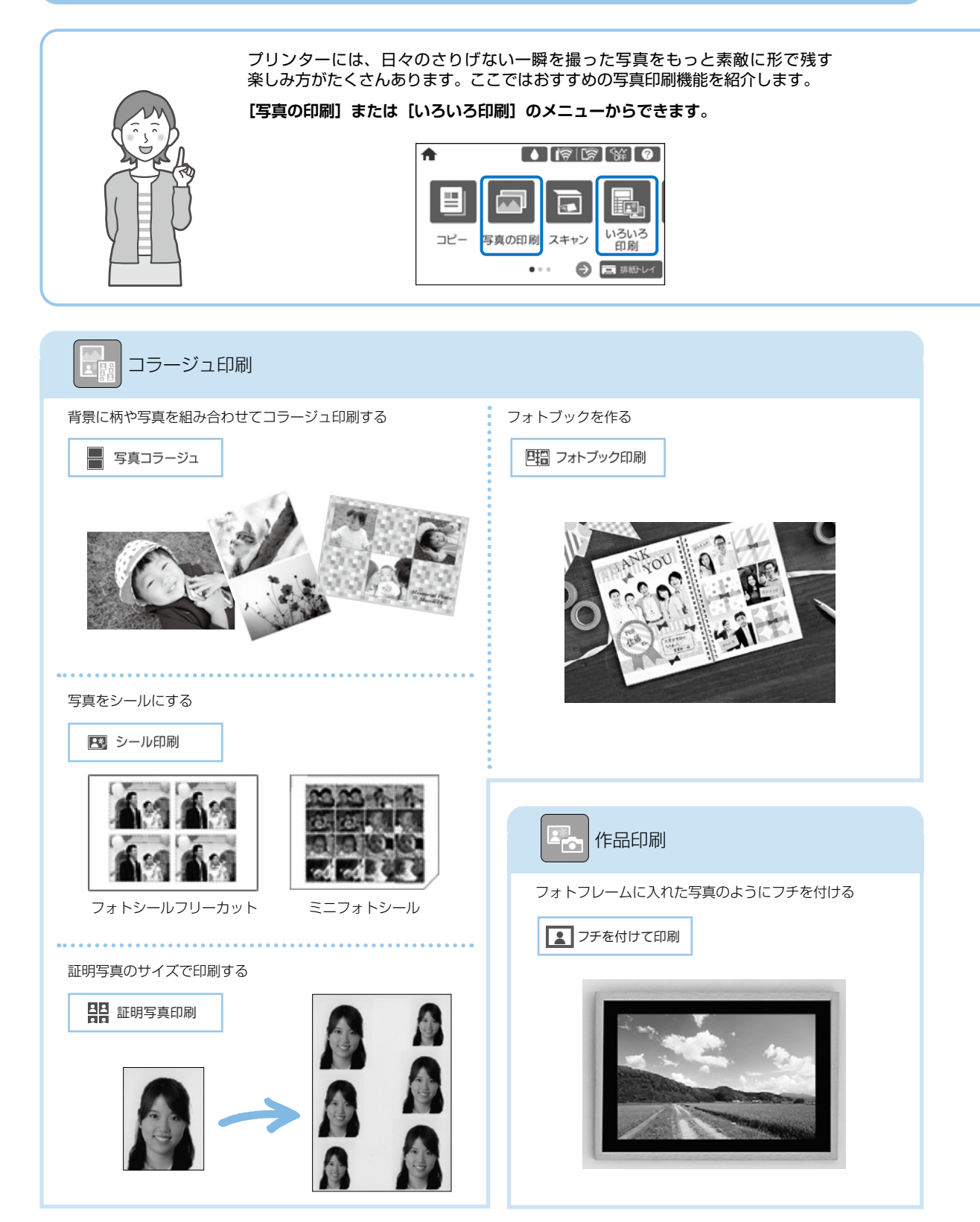

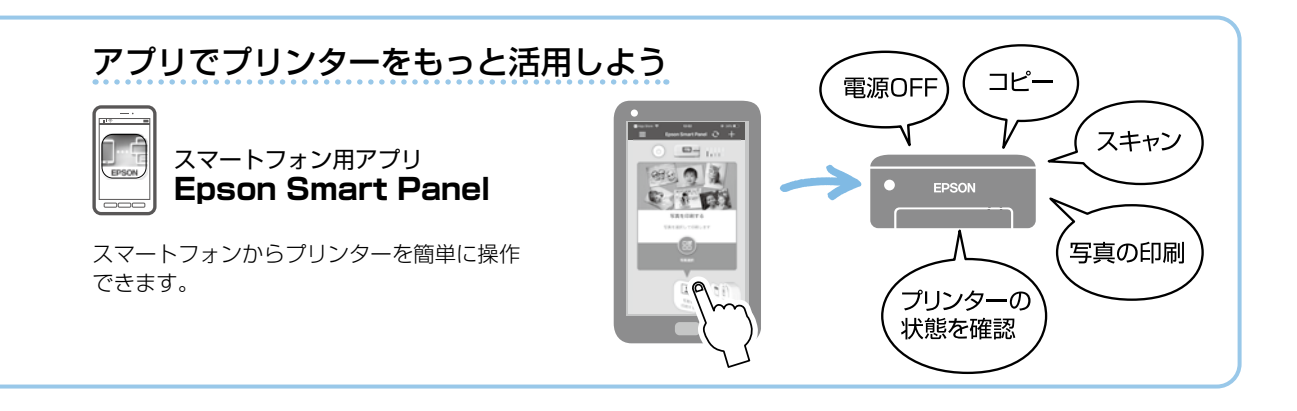

フォーム印刷

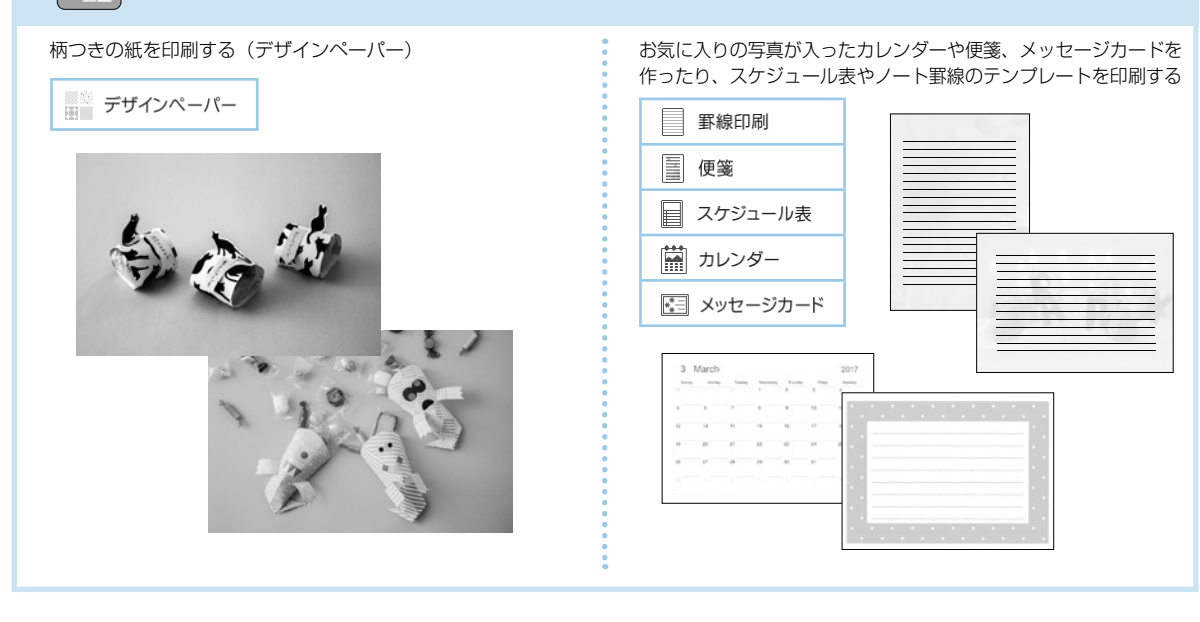

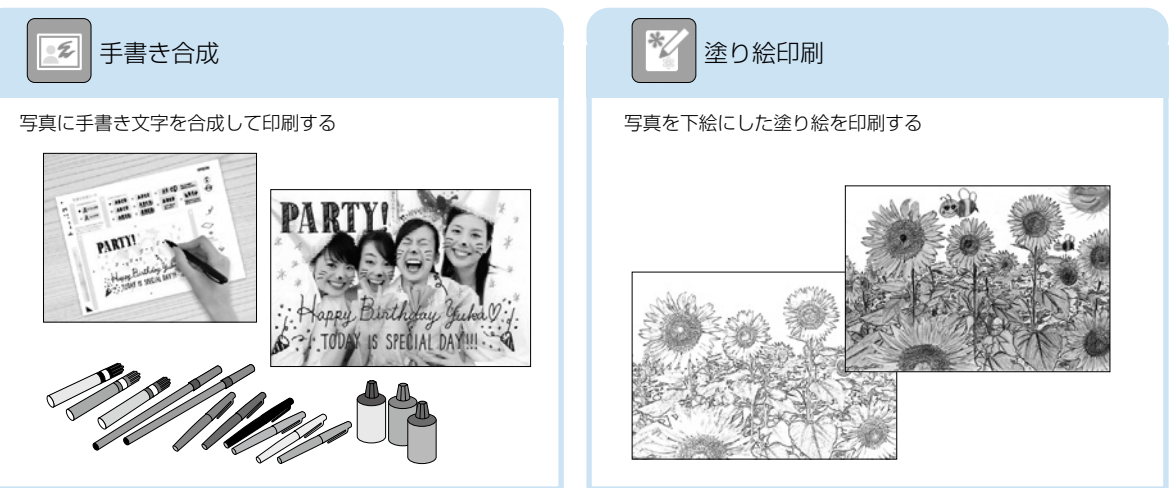

## 年賀状やハガキを印刷しよう

## 手書き文字を合成したいとき

以下の手順で外部メモリーの写真と手書き文字を合成し て印刷しましょう。

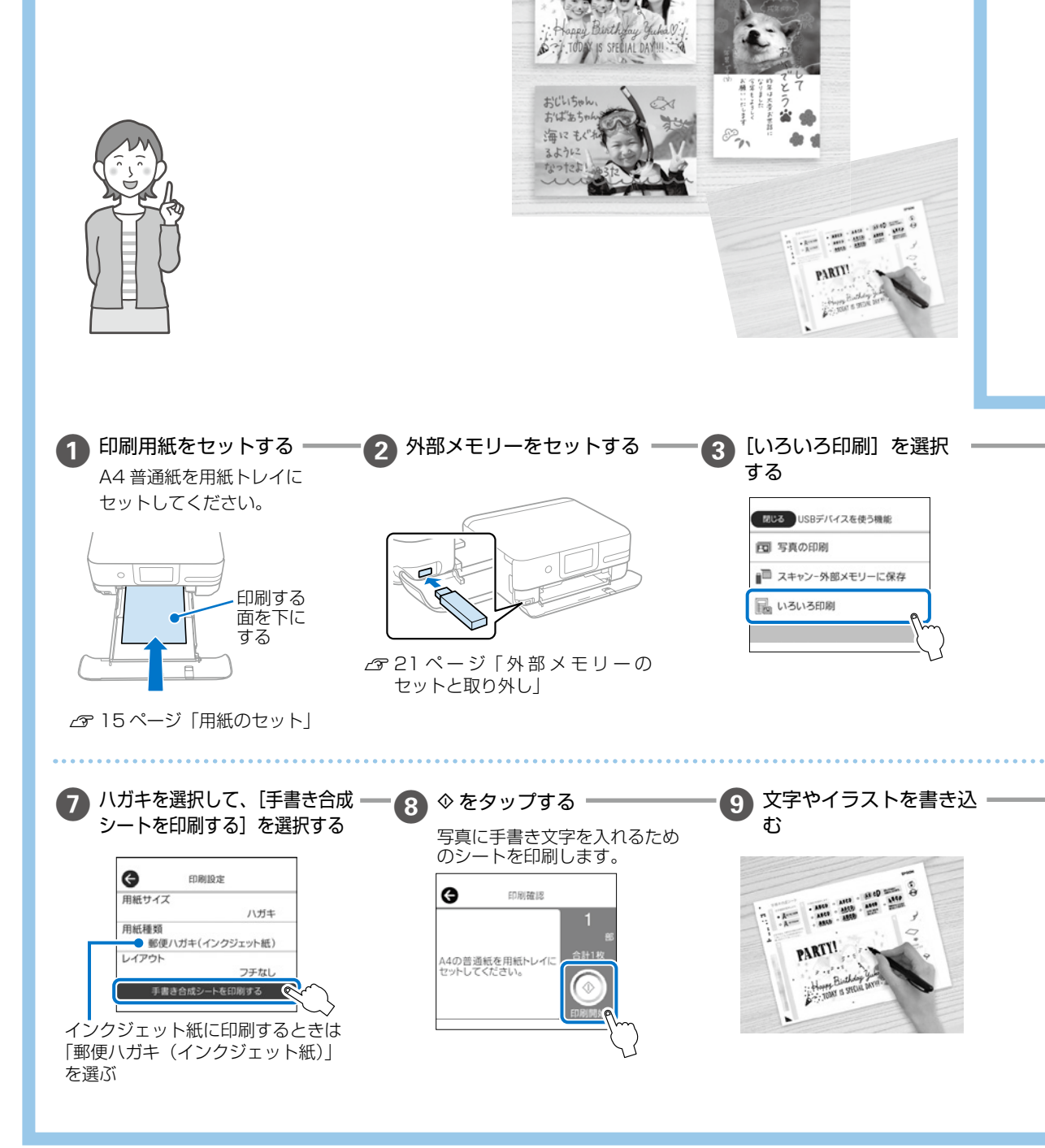

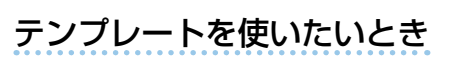

アプリを使うといろいろなテンプレートから選べるので便利です。コンピューターやスマートフォンからの文字の追 加もでき、簡単に年賀状や挨拶状を作れます。

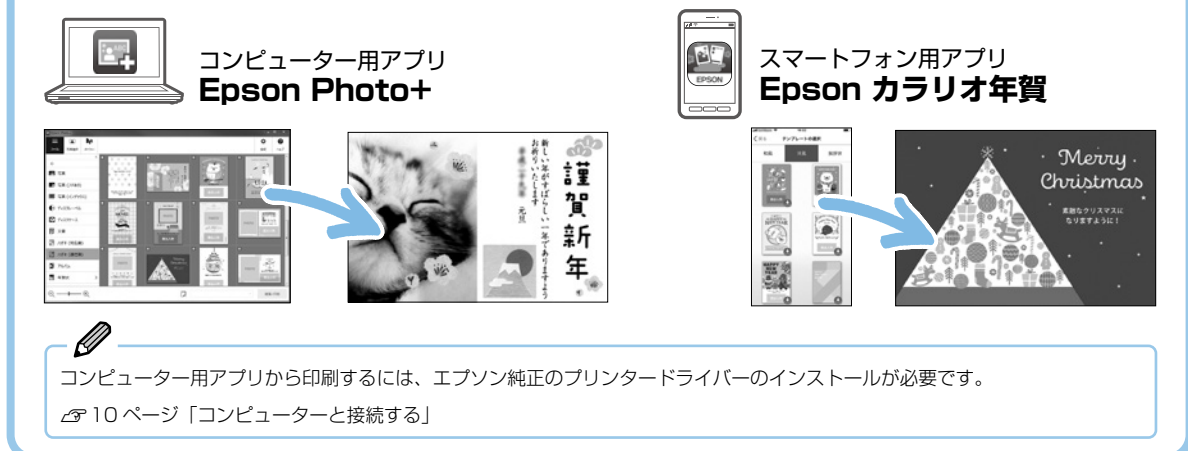

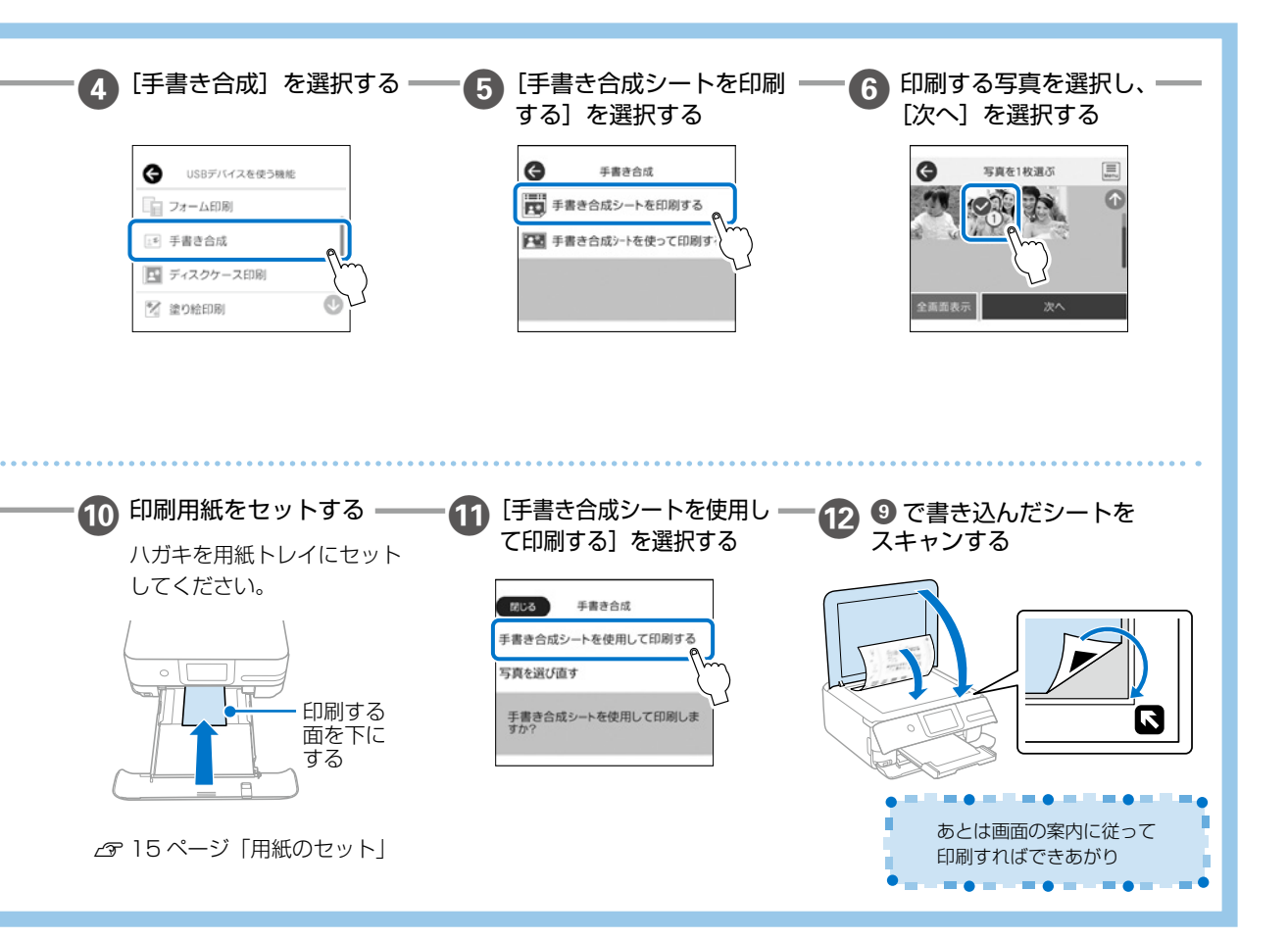

## コピーの基本〜操作の流れ〜

## コピーの基本操作を覚えよう

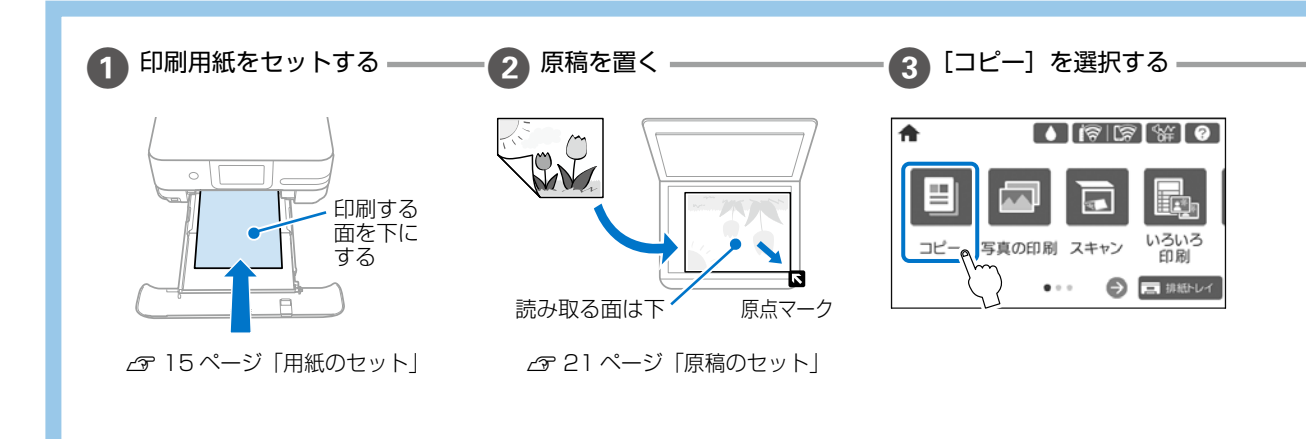

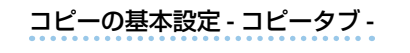

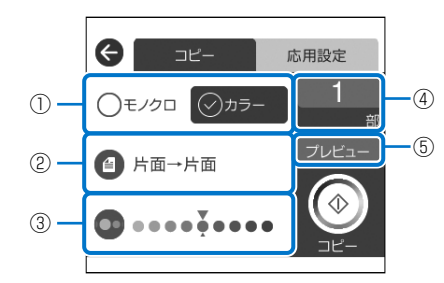

#### ① モノクロ / カラー

原稿をモノクロ(白黒)とカラーのどちらでコピーするかを選択します。 ② **両面** 

両面コピーするときは、項目を選択して[片面→両面]を選択します。 ③ **濃度** 

- 項目を選択し、[+] や [-] を選択して濃度を選択します。
- ④ 部数
  - 項目を選択し、コピー部数を入力します。
- ⑤ プレビュー
  - スキャンした画像を確認できます。

#### 4 コピーの設定をする

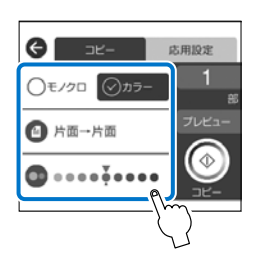

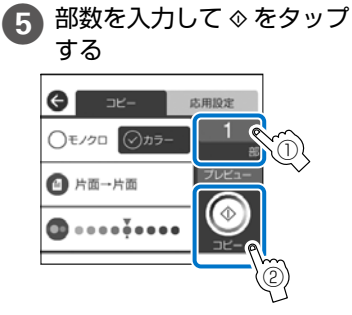

#### コピーの応用設定 - 応用設定タブ -

[応用設定] タブから設定します。

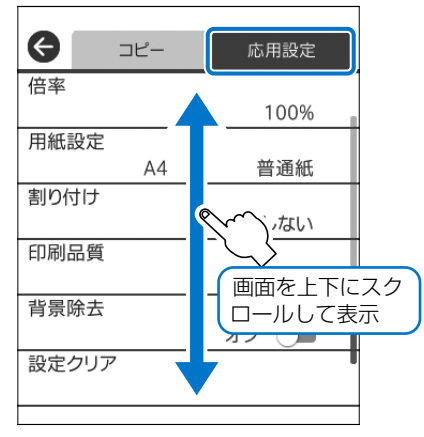

#### 倍率

拡大または縮小コピーの倍率を設定します。数値を選択して、拡大または縮 小の倍率を、25~400%の範囲で指定します。

- ・等倍:100%の倍率でコピーします。
- オートフィット:原稿のスキャン範囲を自動で検出して、用紙サイズに合わせた倍率で拡大または縮小します。原稿の周囲に余白がある場合、原点からの余白部分はスキャン範囲に含まれますが、原点から反対側の余白部分は切り取られることがあります。
- ・A4→ハガキ、2L 判→ハガキなど: 定形サイズの原稿(スキャン範囲)を、定形サイズの用紙に合わせた倍率 で拡大または縮小します。

#### 用紙設定

使用する給紙装置を選択します。 ●を選択すると用紙のサイズと種類を選 択できます。

#### 割り付け

・しない:1枚の原稿を、1枚の用紙にコピーします。

・2in1:2枚の原稿を、1枚の用紙に2面割り付けでコピーします。

#### 印刷品質

コピーの画質を選択します。[きれい]を選択すると、高品質で印刷できます が、印刷に時間がかかります。

#### 背景除去

原稿の紙の色(背景色)を検出して薄くします。背景色が濃い、または検出 できないときは、薄くしないでコピーすることがあります。

#### 設定クリア

コピー設定を購入時の状態に戻します。

## 他にももっとできる いろいろなコピーのしかた

プリンターには文書のコピーだけでなく、もっと便利なコピー機能があります。 [いろいろ印刷]のメニューから入ります。

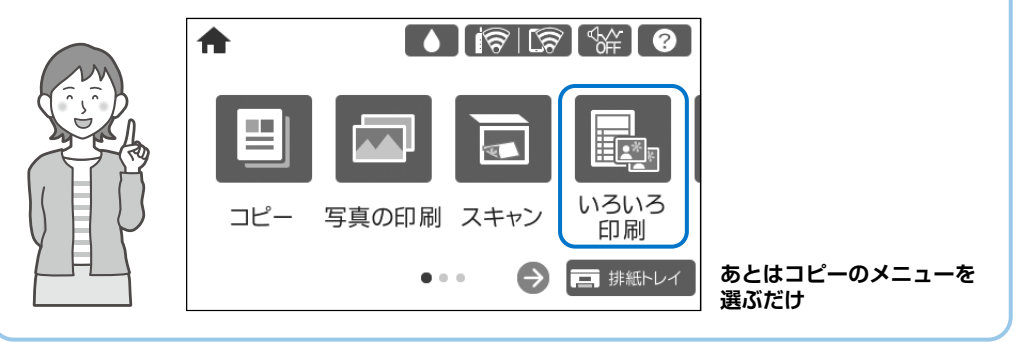

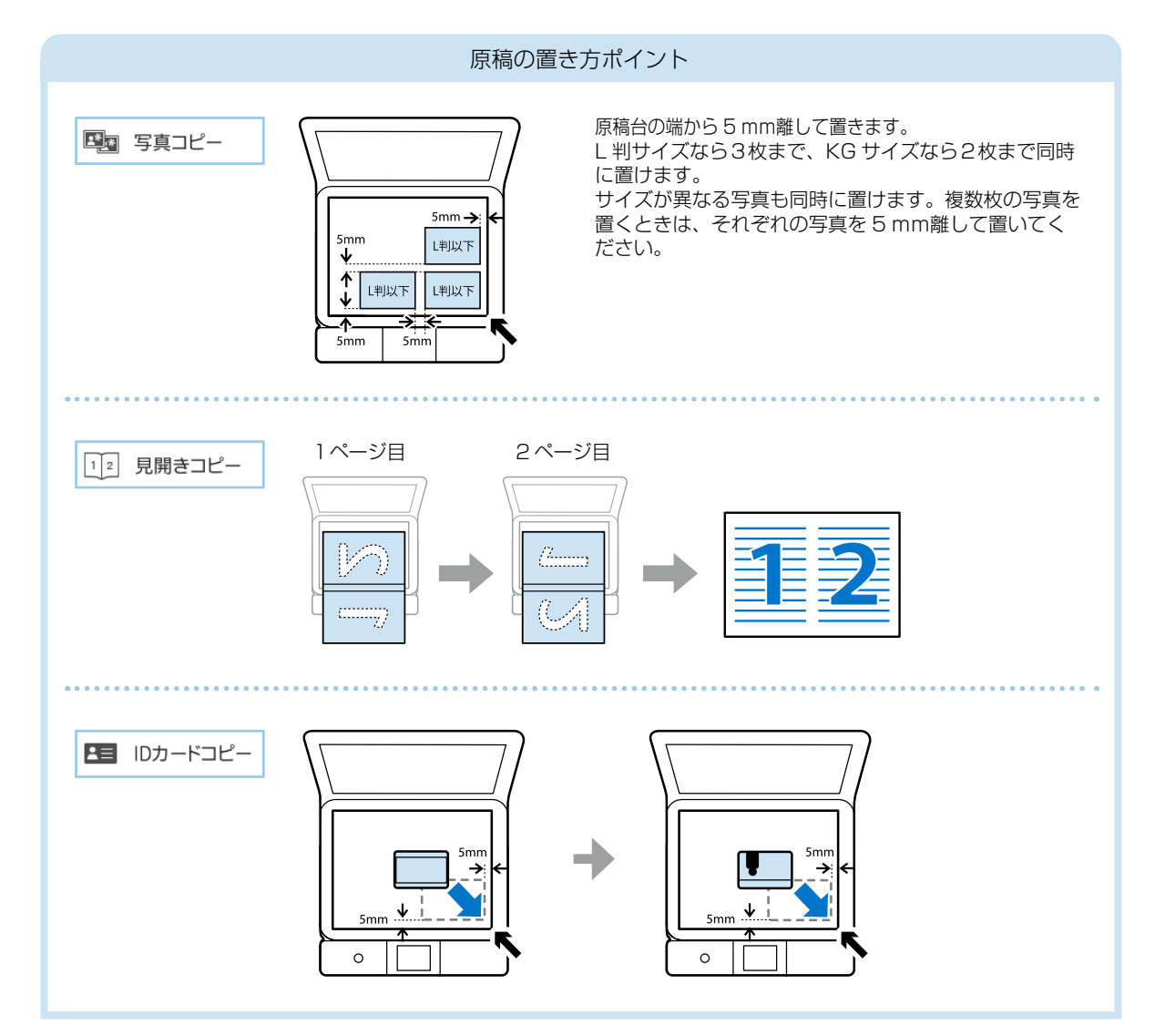

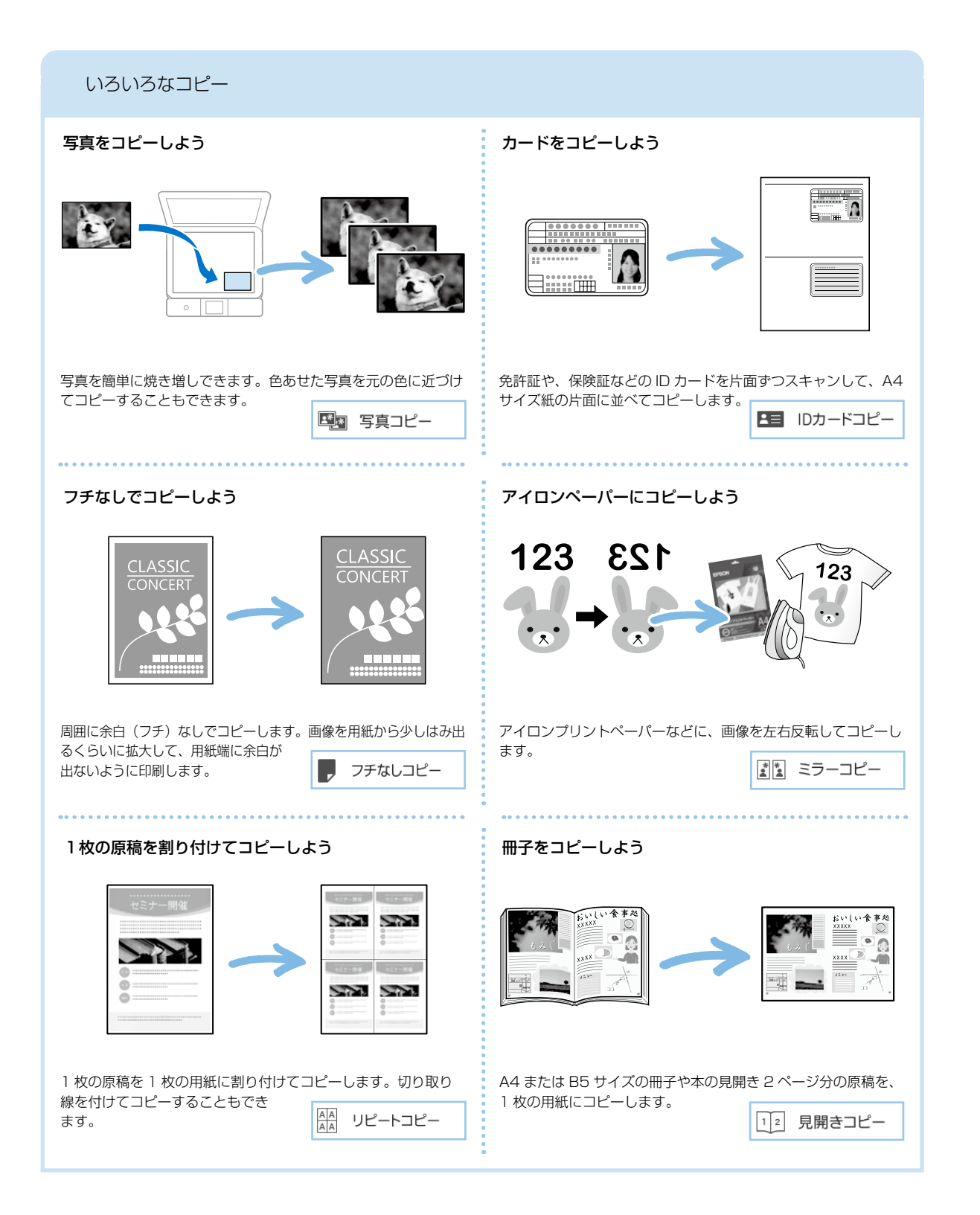

## スキャンの基本〜操作の流れ〜

## スキャンした画像データを保存してみよう

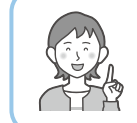

写真や雑誌などのスキャンした画像を、外部メモリーやコンピューターな どに保存できます。

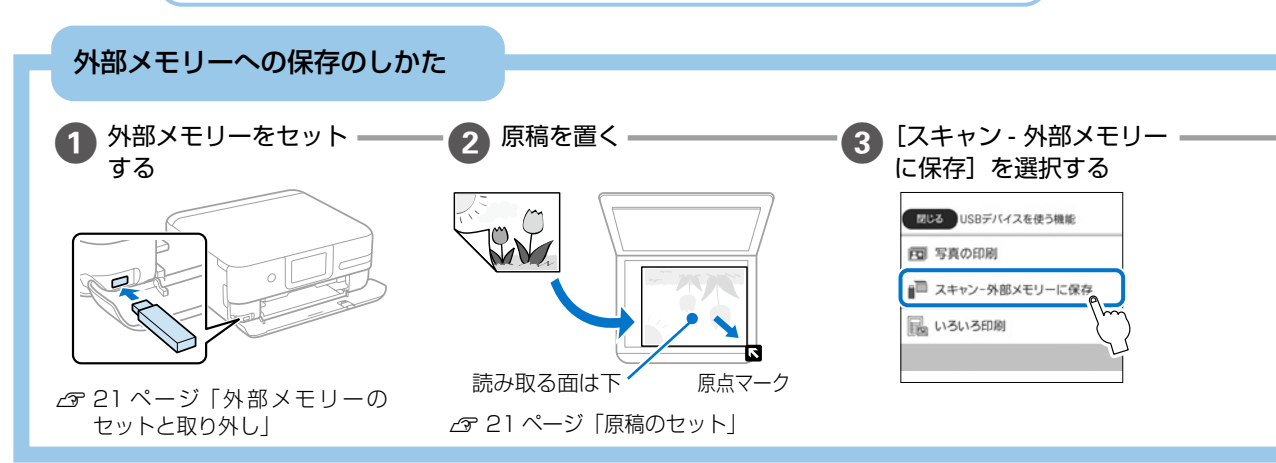

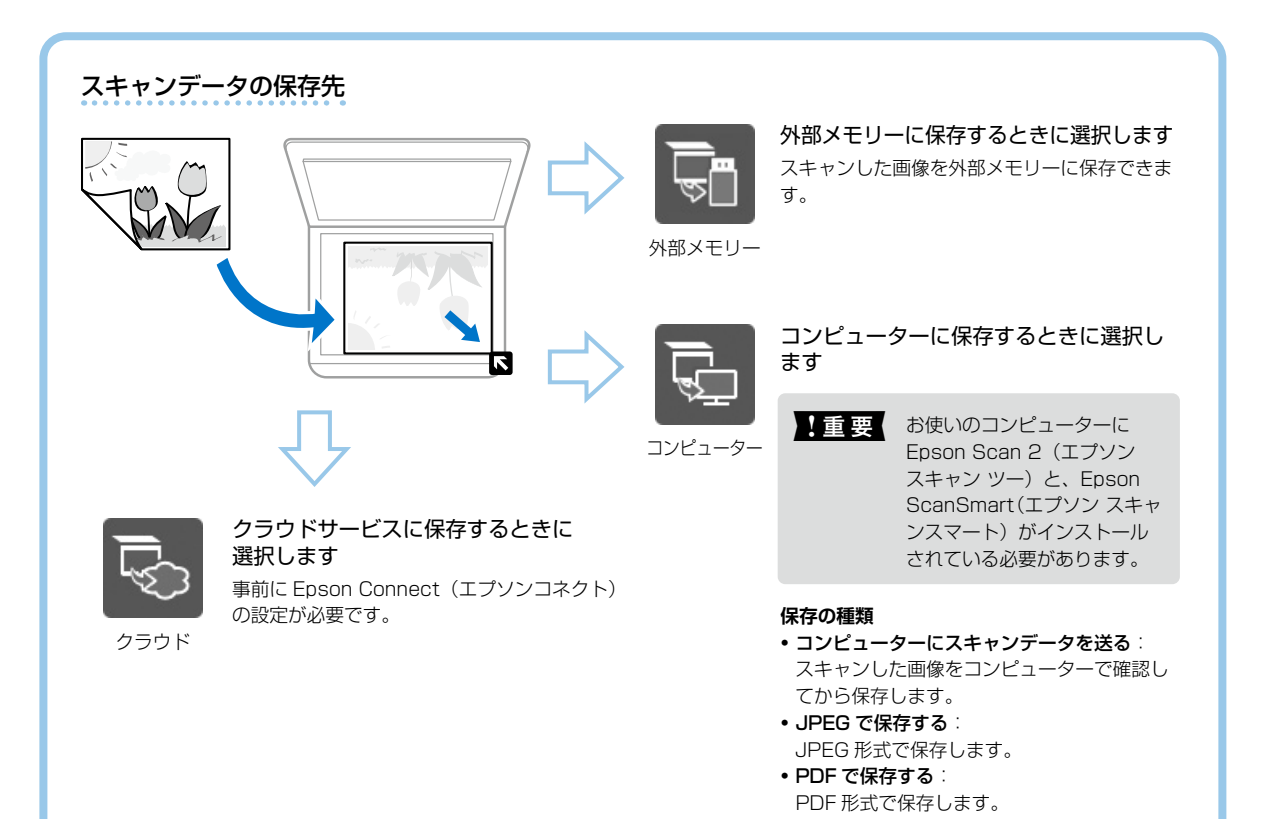

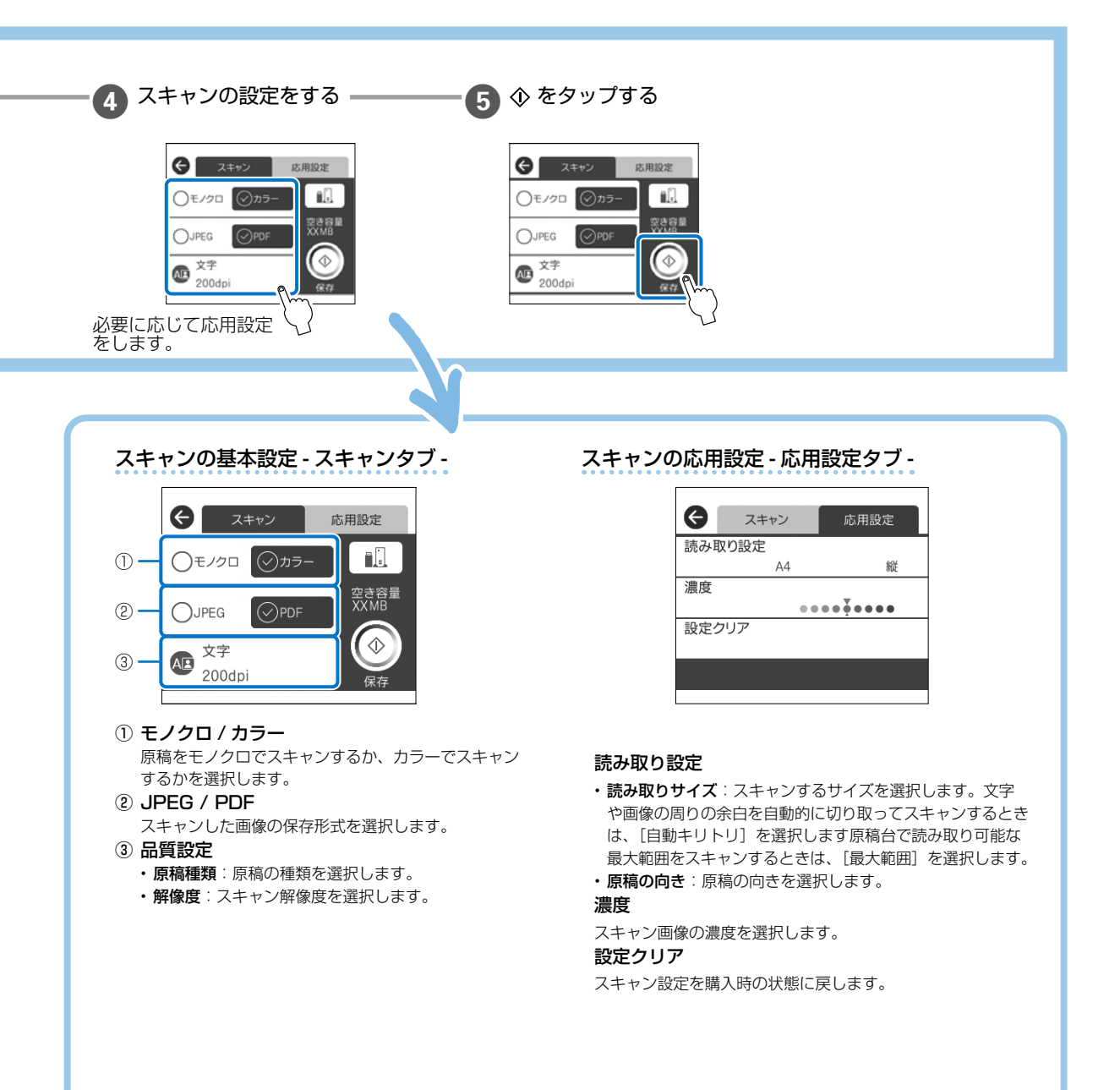

インクの補充

1 重 要 安全にお取り扱いいただくために、インクボトルに関する注意事項を必ずお読みください。 ▲ アーザーズガイド』(Web マニュアル) - 「インクボトル取り扱い上のご注意」

▲ 注意 スキャナーユニットを開閉するときは、手や指を挟まないように注意してください。けがをするおそれがあります。

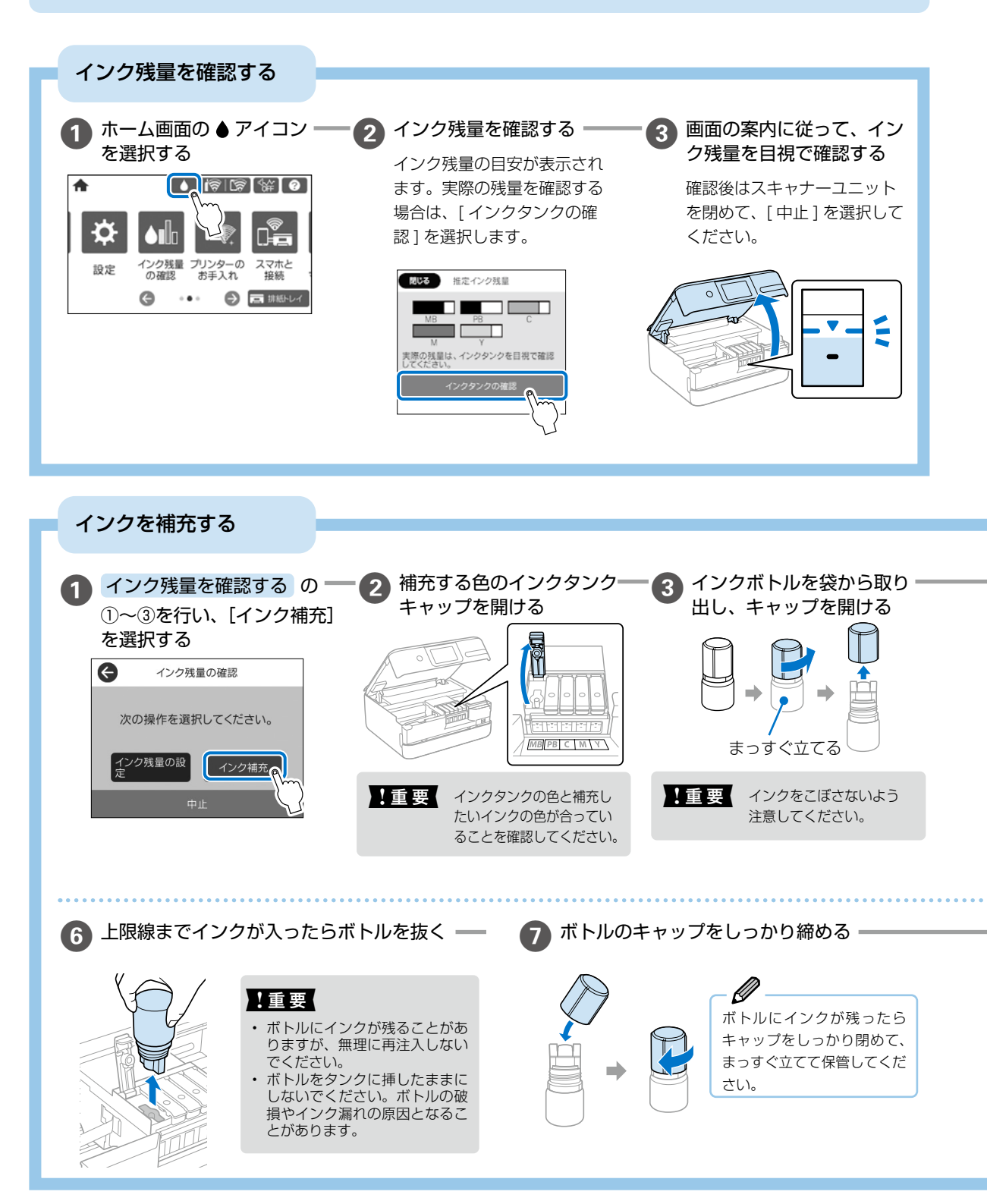

### 純正インクボトルのご案内

プリンター性能をフルに発揮するためにエプソン純正品のインクボトルを使用することをお勧めします。 純正インクボトルは以下の通りです。

|     | アイコン    | 商品名            | 型番       | アイコン                 | 商品名                       | 型番       |
|-----|---------|----------------|----------|----------------------|---------------------------|----------|
|     |         | ケンダマ マットブラック   | KEN-MB   |                      | タケトンボ フォトブラック             | TAK-PB   |
|     | 970     | ケンダマ マットブラックL  | KEN-MB-L |                      | タケトンボ フォトブラック L           | TAK-PB-L |
|     |         | ※「L」は増量インクボトルで | ੁੱਰ      |                      | タケトンボ シアン                 | TAK-C    |
| 単体  | ケンダマ    |                |          | タケトンボ                | タケトンボ シアン L               | TAK-C-L  |
|     |         |                |          |                      | タケトンボ マゼンタ                | TAK-M    |
|     |         |                |          |                      | タケトンボ マゼンタ L              | TAK-M-L  |
|     |         |                |          |                      | タケトンボ イエロー                | ΤΑΚ-Υ    |
|     |         |                |          |                      | タケトンボ イエロー L              | TAK-Y-L  |
|     |         | 商品名            | 型番       |                      | ※「L」は増量インクボトルで            | ਰ        |
| セット | ケンダマ・タケ | トンボ5色パック       | KETA-5CL |                      |                           |          |
|     | タケトンボ4色 | パック            | TAK-4CL  | ケンダマ]、 <br>  の商標または登 | タケトンボ」は、セイコーエプ<br>登録商標です。 | ソン株式会社   |

1 重要 指定外のインクを使用すると、プリンター本体や印刷品質に悪影響が出るなどプリンター本来の性能を発揮できないことがあります。純正品以外の品質や信頼性について保証できません。指定外のインクの使用に起因して生じた本体の損傷、 故障については、保証期間内であっても有償修理となります。

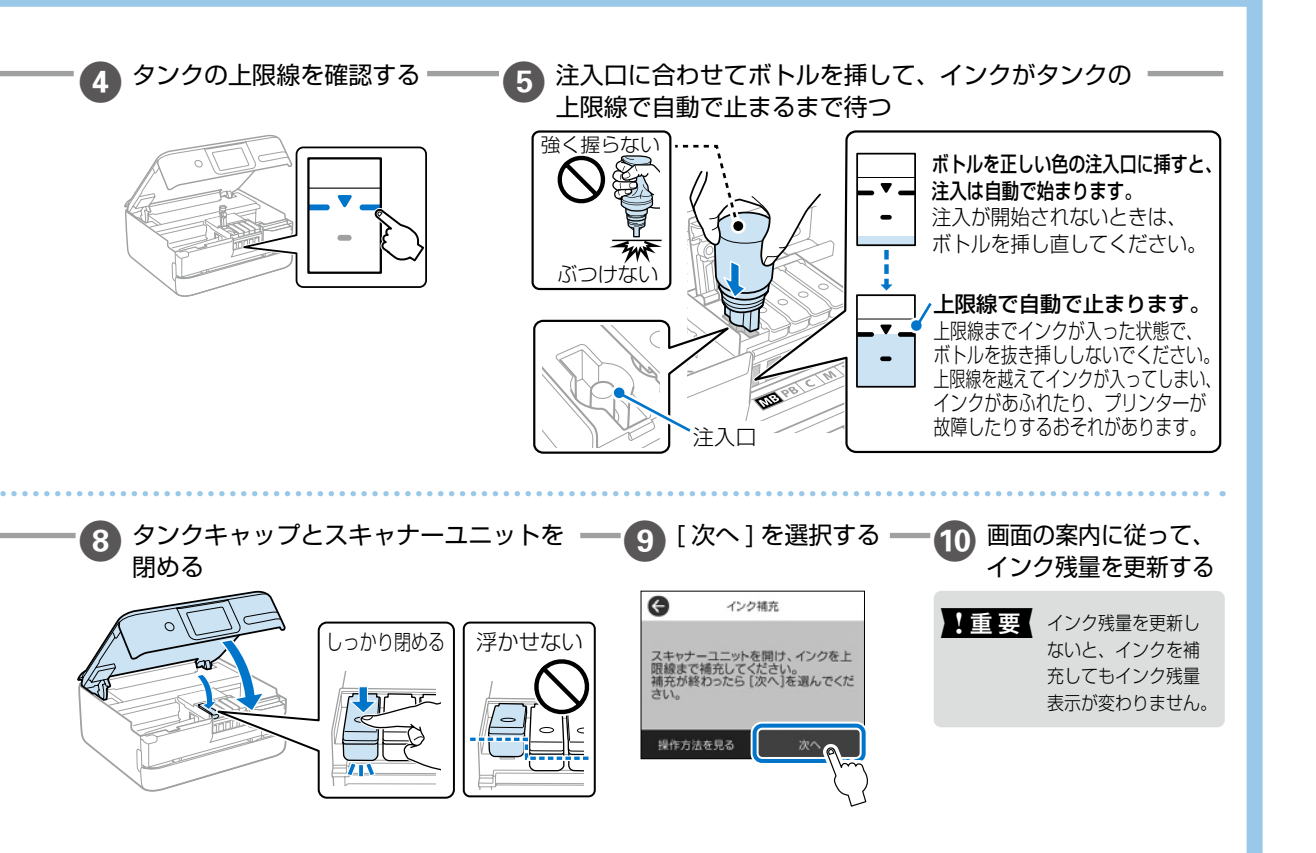

## メンテナンスボックスの交換

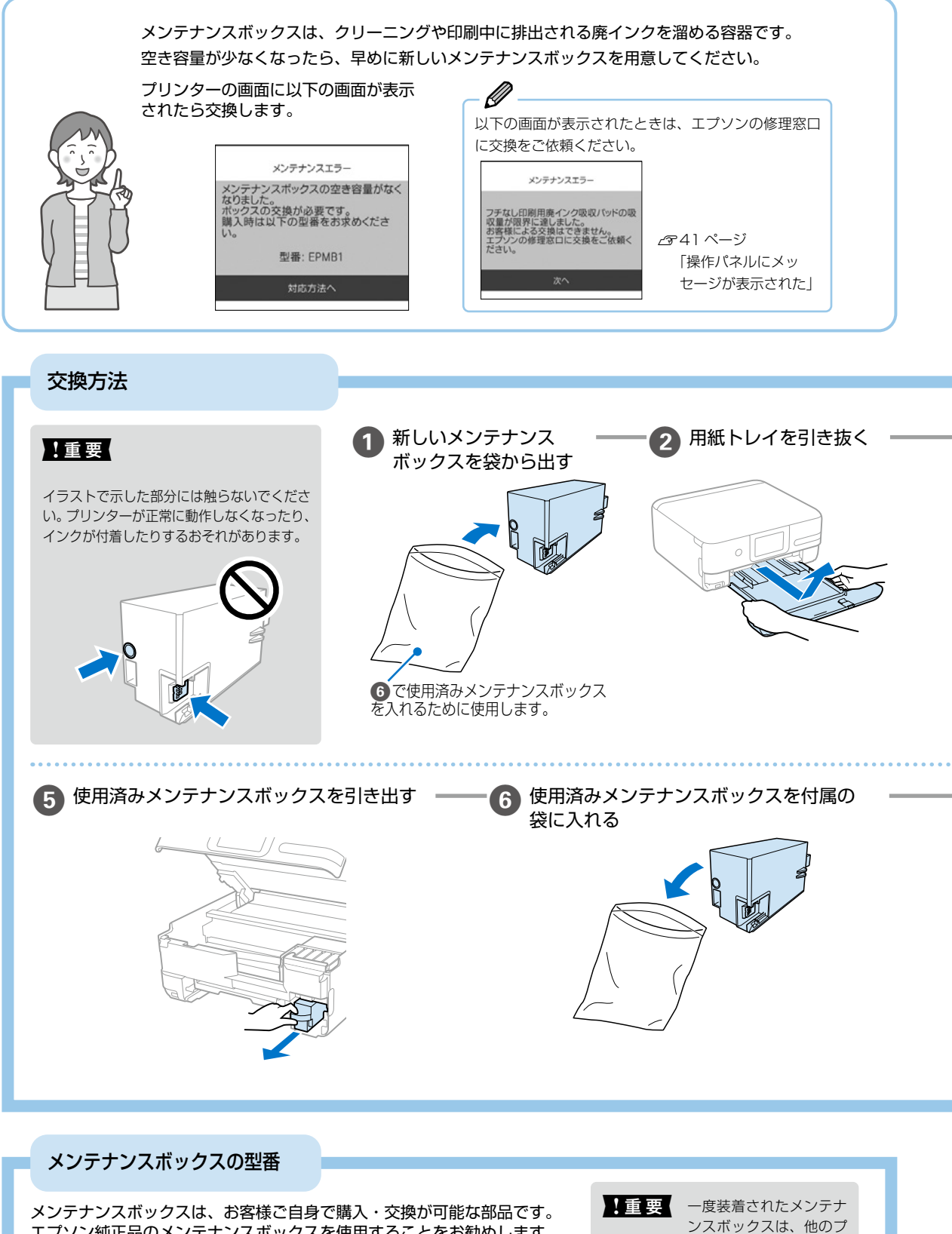

リンターでは使用できま

せん。

メンテナンスボックスは、お客様ご自身で購入・交換が可能な部品です。 エプソン純正品のメンテナンスボックスを使用することをお勧めします。 純正品の型番は以下の通りです。

型番:EPMB1

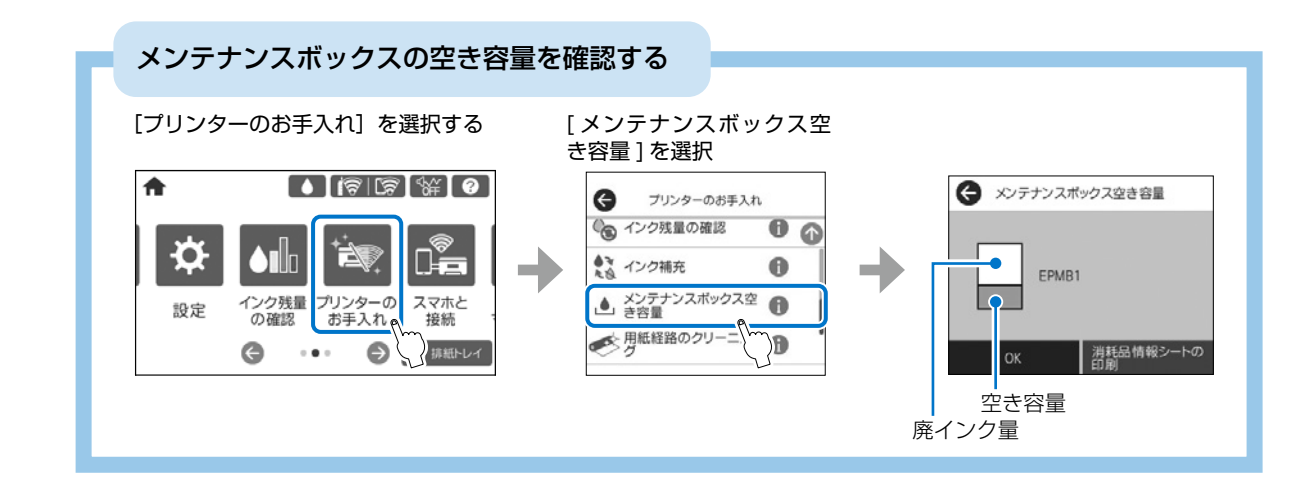

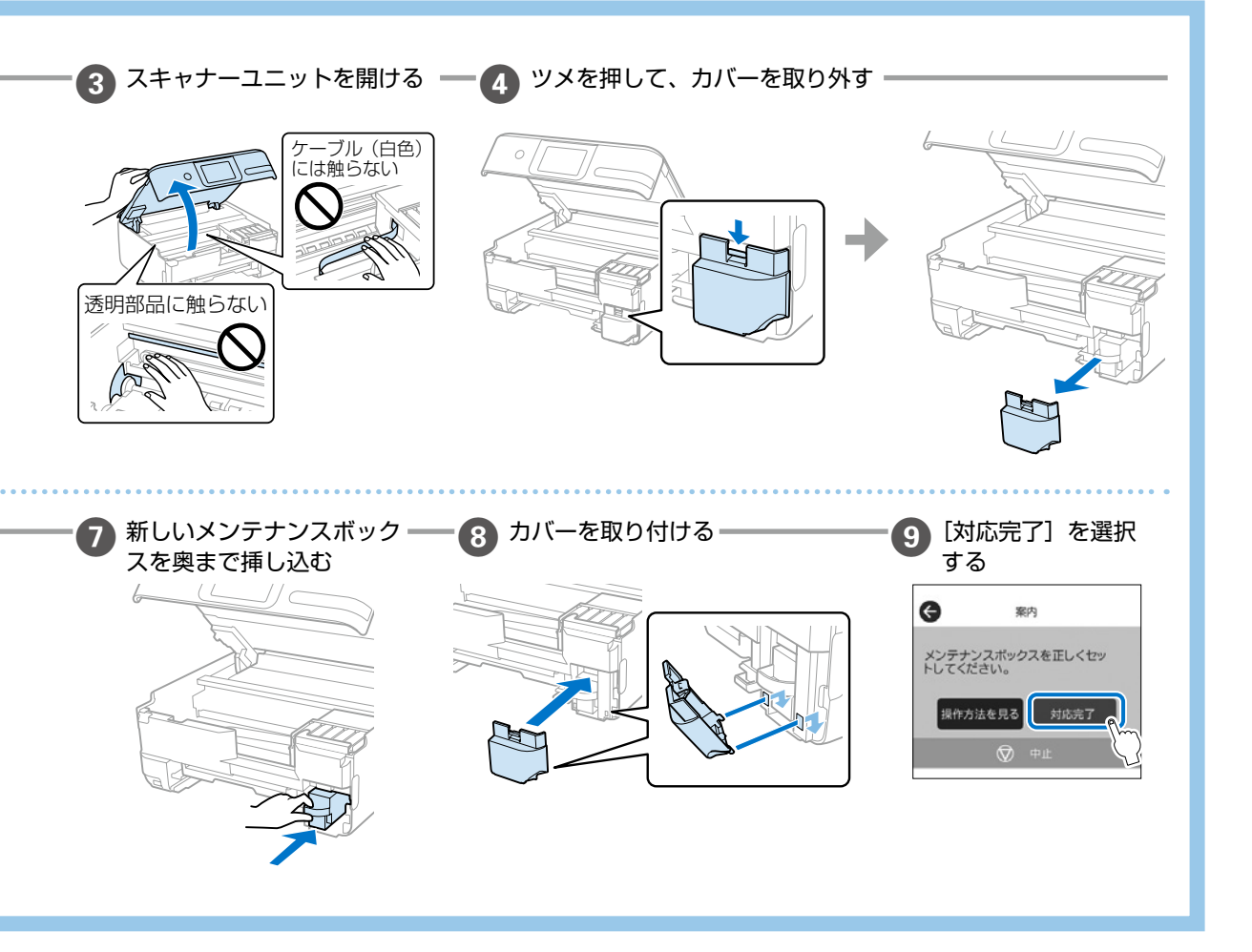

### 空のインクボトルやメンテナンスボックスの廃棄

ー般家庭でお使いの場合は、ポリ袋などに入れて、必ず法令や地域の条例、自治体の指示に従って廃棄してください。 事業所など業務でお使いの場合は、産業廃棄物処理業者に廃棄物処理を委託するなど、法令に従って廃棄してください。

## 知っておきたいポイント

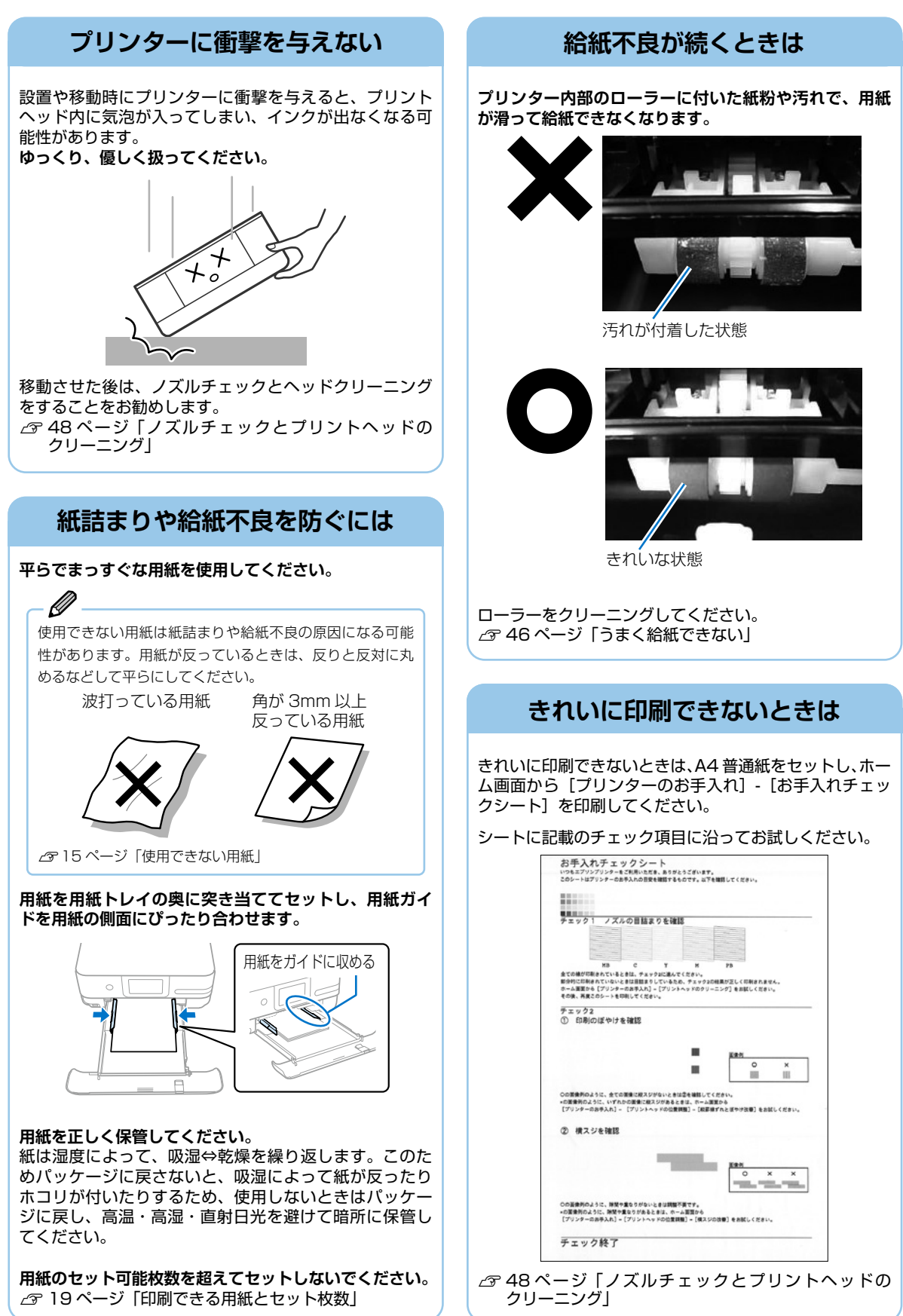

#### **用紙の保管方法** 使う分だけ袋から出し、残った用紙は包装紙に入れて密閉しましょう

3mm 以上反った用紙に印刷すると、プリントヘッド(インク吐出部)と用紙印刷面が接触し、うまく印刷できないことがあります。

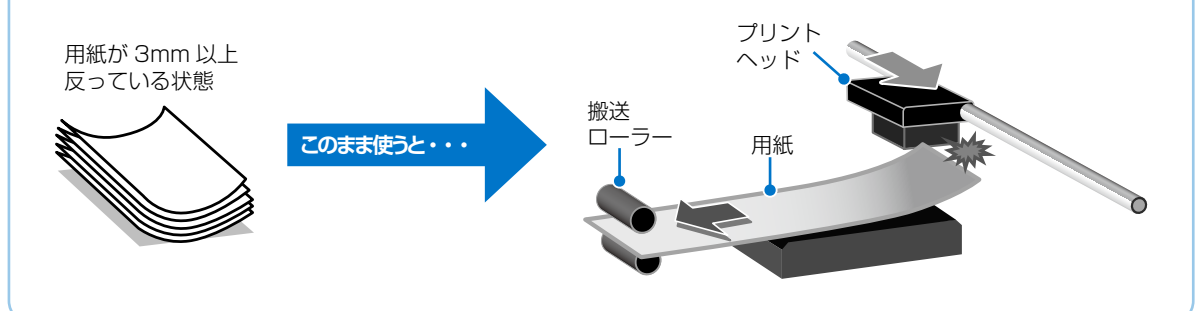

## 操作パネルからできるファームウェアアップデート

プリンターがインターネットに接続されていると、 操作パネルでプリンターのファームウェアが更新でき ます。

今まで起こっていたトラブルの解消、機能の改善が 追加されますので、最新版にしてお使いください。 ホーム画面から[設定]-[ファームウェアのアップデート] の順に選択して、アップデートします。

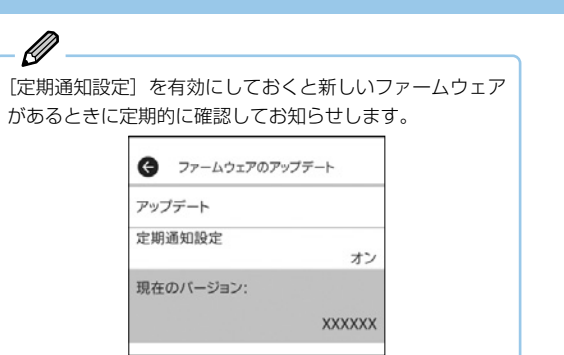

### プリンタードライバーのお助け画面

コンピューターからの印刷で、印刷データが正しく送ら れない・プリンターが反応しないときは、「接続診断ツー ル」で簡単に解決できます。

- **ジ**ー エプソン製のプリンタードライバーがインストールされて いないと使用できません。

製品に付属のソフトウェアディスクまたは epson.sn (ウェ ブサイト) からインストールできます。

EPSONプリンターウィンドウ!3

ご指定のプリンターが見つからないため、印刷が出来ない状態です。

問題解決のためにプリンターの接続状態を自動的に診断、解決するためのツール 「Epson接続診断ツール」を起動します。

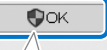

印刷データの送信に失敗すると、上の画面が自動で表示 されます。 [OK] をクリックし、画面の案内に従ってトラブルを解 決できます。

## 原稿カバーが外れたときは

手差し給紙カバーを開け、原稿カバーのツメをまっすぐ にした状態で、垂直に挿してください。

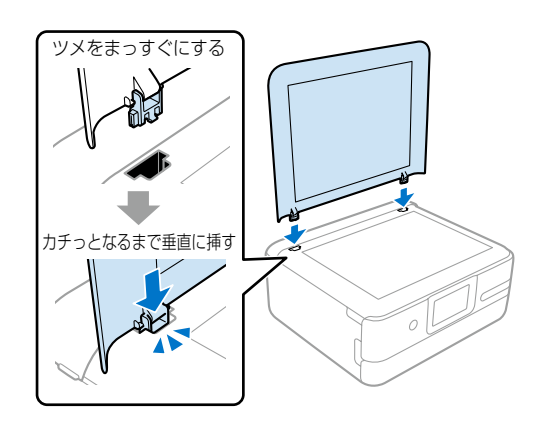

## プリントヘッド(ノズル)の目詰まりを防止するために

#### プリントヘッドの目詰まりとは?

インクの乾燥などにより、プリントヘッドのノズル(インクを出す穴)が詰まってしまうことがあります。ノズルが詰ま ると、印刷結果にスジ(線)が入ったり、色合いがおかしくなったりします。

また、目詰まりがひどいときには白紙で印刷されることもあります。

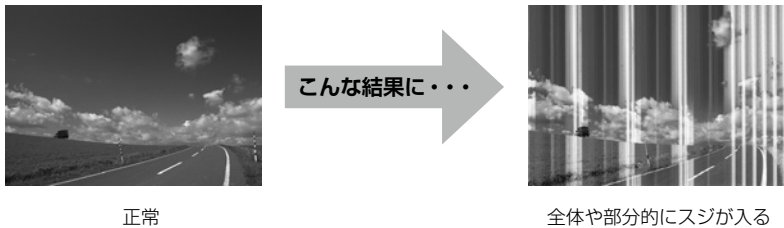

正常

#### なぜ目詰まりを起こすの?

油性ペンなどにペン先の乾燥を防ぐキャップがあるように、プリンターにもインクの乾燥を防ぐためのキャップがあります。 (山) ボタンを押して電源を切ると、自動的にキャップがされるようになっています。しかし、完全に電源が切れる前にコンセ ントを抜くと、正しくキャップがされず、インクが乾燥して目詰まりが発生してしまいます。

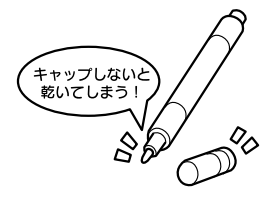

#### 目詰まりを防止するために

電源の入 / 切は、必ず () ボタンで行ってください。

● ランプ点滅中は、プリントヘッドのキャップ動作をしています。● ランプが消灯するまでは、コンセントを抜いたり テーブルタップのスイッチを切ったりしないでください。

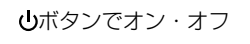

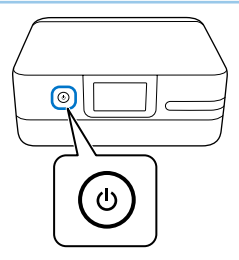

#### 目詰まりを直すには?

まずはノズルチェックを行い、必要に応じてプリントヘッドのクリーニングを実行してください。 △ 3 48 ページ 「ノズルチェックとプリントヘッドのクリーニング」

プリントヘッドのクリーニングを実行しても、白紙のまま出てくるときは用紙サイズの設定が異なっているかもしれま せん。以下のページで確認してみてください。 ∠ 3 44 ページ 「きれいに印刷できない」

## 操作パネルにメッセージが表示された

プリンターの画面にメッセージが表示されたら、画面の案内または以下の対処方法に従ってトラブルを解決してください。

|   | メッセージ                                                                                                    | 解決方法                                                                                                    |
|---|----------------------------------------------------------------------------------------------------|----------------------------------------------------------------------------------------------------|
| あ | アドレスとサブネットマスクの組み合わ<br>せが有効ではありません。<br>詳しくはマニュアルをご覧ください。                                                                                                    | IP アドレス、またはデフォルトゲートウェイに正しい値を入力してください。正し<br>い値がわからない場合は、ネットワーク設定をした方に確認してください。                                                                                                    |
| ม | インクが正常に出ていません。ノズルの<br>状態が改善されないため終了します。<br>詳しくはマニュアルをご覧ください。                                                                                                    | ノズルチェックとヘッドクリーニングを交互に3回程度繰り返しても目詰まりが解<br>消されないときは、印刷しない状態で12時間以上放置した後、1回ノズルチェッ<br>クとヘッドクリーニングを実行してください。電源を切って放置することをお勧め<br>します。それでも改善されないときは、強力クリーニングをしてみてください。<br>強力クリーニングをしても目詰まりが解消されないときは、印刷しない状態で<br>12時間以上放置した後、再度ノズルチェックパターンを印刷します。印刷された<br>パターンの状態に応じて再度プリントヘッドのクリーニングまたは強力クリーニン<br>グを実行してください。それでも改善されないときは、エプソンの修理窓口に修理<br>を依頼してください。<br>29 57ページ「お問い合わせ先」 |
|   | 以下にアクセスするか、マニュアルを確<br>認してください。確認後、[了解] を選<br>択してください。                                                                                                    | パネルに表示されているコードを読み取れないときは、以下を参照してスマートデ<br>バイスと接続してください。<br>_タ『ユーザーズガイド』(Web マニュアル) - 「スマートデバイスとの接続設定を<br>する」                                                                                                    |
| r | コンピューターとの通信エラーが発生し<br>ました。コンピューターとの接続を確認<br>してください。                                                                                                    | コンピューターとプリンターを正しく接続してください。ネットワークで接続して<br>いるときは、コンピューターからネットワーク接続する方法の説明をご覧ください。<br>スキャン中にこのメッセージが表示された場合は、EpsonScan 2 (エプソン スキャ<br>ン ツー) と Epson ScanSmart (エプソン スキャンスマート) がコンピューター<br>にインストールされているか確認してください。<br>ΔS 『ユーザーズガイド』(Web マニュアル)-「コンピューターとの接続設定をする」                                                                                                    |
|   | このサービスを利用するには、ルート証<br>明書のアップデートが必要です。                                                                                                    | Web Config(ウェブ コンフィグ)を起動してルート証明書を更新してください。<br>ふ『ユーザーズガイド』(Web マニュアル)-「Web ブラウザーから Web<br>Config を起動する」                                                                                                    |
|   | この機能を使うには、コンピューターに<br>ソフトウェアをインストールする必要が<br>あります。詳しくはマニュアルをご覧く<br>ださい。                                                                                                    | Epson ScanSmart(エブソン スキャンスマート)をインストールしてください。<br><i>G</i> 『ユーザーズガイド』(Web マニュアル)-「ソフトウェアを個別にインストー<br>ルする」                                                                                                    |
|   | <ul> <li>コンピューターが見つからないときは、</li> <li>以下をご確認ください。</li> <li>・プリンターとコンピューターの接続</li> <li>(USB またはネットワーク)</li> <li>・必要なソフトウェアのインストール</li> <li>・コンピューターの電源</li> <li>・ファイアウォールなどの設定</li> <li>・再探索の実行</li> <li>詳しくはマニュアルをご覧ください。</li> </ul> | コンピューターと接続できているか確認してください。                                                                                                    |
|   | コンピューターでプリンターのポート設<br>定(IPアドレスなど)やドライバーの<br>状態が正しいか確認してください。<br>詳しくはマニュアルをご覧ください。<br>コンピューターで、印刷ポートの設定や、<br>ドライバーの状態などを確認してくださ<br>い。詳しくはマニュアルをご覧ください。                                                                               | プリンタードライバーの [ユーティリティー] タブで [印刷待ち状態表示] をクリッ<br>クします。<br>[ブリンター] メニューの [プロパティ] - [ポート] で、以下の正しいポートが選<br>択されていることを確認してください。<br>USB 接続: [USBXXX]、ネットワーク接続: [EpsonNet Print Port]                                                                                                    |

|    | メッセージ                                                                                                    | 解決方法                                                                                                    |
|----|----------------------------------------------------------------------------------------------------|----------------------------------------------------------------------------------------------------|
| L  | システムエラー<br>電源を入れ直してください。<br>それでもこのメッセージが表示されるとき<br>はエプソンの修理窓口にご相談ください。<br>エラーコード<br>例)300101                | 以下を実施してください。<br>① プリンターの電源を入れ直します。<br>② 無線 LAN で接続している場合は、無線 LAN ルーターの電源を入れ直します。<br>それでも同じメッセージが表示されるときは修理が必要です。エラーコードを控え<br>てから、エプソンの修理窓口にご連絡ください。<br>△ 57 ページ「お問い合わせ先」                                                                                                    |
| t  | 上記のエラーコードは一例です。<br>設定画面自動表示をオフにします。一部<br>の機能が使えなくなります。<br>詳しくはマニュアルをご覧ください。                                 | [設定画面自動表示]を無効にすると、一部の機能が使えません。<br>                                                                                                    |
| そ  | 挿入されている外部メモリーは使用でき<br>ません。<br>詳しくはマニュアルをご覧ください。                                                             | 対応している外部メモリーを使用してください。<br>Δア『ユーザーズガイド』(Web マニュアル)-「対応 USB 接続機器の仕様」                                                                                                    |
| ßı | フチなし印刷用廃インク吸収パッドの吸<br>収量が限界に達しました。お客様による<br>交換はできません。エプソンの修理窓口<br>に交換をご依頼ください。                              | フチなし印刷用廃インク吸収パッド*は、お客様による交換ができないため、エプ<br>ソンの修理窓口に依頼してください。フチなし印刷はできませんが、フチあり印刷<br>はできます。<br>プ 57 ページ「お問い合わせ先」                                                                                                    |
|    | フチなし印刷用廃インク吸収パッドの吸<br>収量が限界に近付いています。お客様に<br>よる交換はできません。お早めにエプソ<br>ンの修理窓口に交換をご依頼ください。<br>OK:印刷継続             | フチなし印刷用廃インク吸収パッド*は、お客様による交換ができないため、エプ<br>ソンの修理窓口に依頼してください。[OK]を選択すると印刷を継続できます。<br><i>Δ</i> 57 ページ「お問い合わせ先」                                                                                                    |
|    | プリンターエラー<br>電源を入れ直してください。それでもエ<br>ラーが発生するときはエプソンの修理窓<br>口にご相談ください。<br>エラーコード<br>例)000031<br>上記のエラーコードは一例です。 | 以下を実施してください。<br>①スキャナーユニットを開けて、プリンター内部に用紙や保護材が入っていたら取<br>り除きます。また、プリンターの半透明フィルムに汚れが付いているときは清掃<br>します。<br>△3 46ページ「半透明フィルムをクリーニングする」<br>△3 50ページ「詰まった紙の取り除き方」<br>②スキャナーユニットを閉めて、電源を入れ直します。それでも同じメッセージが<br>表示されるときは修理が必要です。エラーコードを控えてから、エプソンの修理<br>窓口にご連絡ください。<br>△3 57ページ「お問い合わせ先」<br>詳細は以下のウェブサイトをご確認ください。<br>epson.jp/fem/ |
| æ  | 保存中にエラーが発生しました。外部メ<br>モリーを確認してください。                                                                         | □::ヘッーュxx<br>プリンターにセットした外部記憶装置が壊れている可能性があります。使用できる<br>外部記憶装置かを確認してください。<br>∠☞ 『ユーザーズガイド』(Web マニュアル) - 「対応 USB 接続機器の仕様」                                                                                                    |
| ଷ  | メディアが認識できません。使用できる<br>メディアの詳細はマニュアルをご覧くだ<br>さい。                                                             | 対応している外部メモリーを使用してください。                                                                                                    |
| -  | XX に以下の用紙がセットされています<br>か?                                                                                   | 印刷設定を変更するか、印刷設定と同じ用紙をプリンターの用紙トレイにセットし<br>てください。<br>次回からこのメッセージを表示しないようにするには、〔設定〕- [便利機能の設定〕<br>の順に選択して、[用紙設定間違い通知]を [オフ]にしてください。                                                                                                    |
|    | Recovery Mode<br>Update Firmware                                                                            | <ul> <li>ファームウェアのアップデートに失敗したため、リカバリーモードで起動しました。</li> <li>以下の手順でもう一度ファームウェアをアップデートしてください。</li> <li>①コンピューターとプリンターを USB 接続します(リカバリーモード中のアップデートは、ネットワーク接続ではできません)。</li> <li>②エプソンのウェブサイトから最新のファームウェアをダウンロードしてアップデートを開始します。</li> <li>詳しくはダウンロードページの「アップデート方法」をご覧ください。</li> </ul>                                                |

\* フチなし印刷時に排出される廃インクを吸収する部品です。吸収量が限界に達する時期は使用状況によって異なります。限界に達すると、 パッドを交換するまでフチなし印刷できません(インクあふれ防止のため)。保証期間経過後の交換は有償です。

## うまく動かない

以下の原因が考えられます。詳しい確認方法や対処方法は『ユーザーズガイド』(Web マニュアル)をご覧ください。

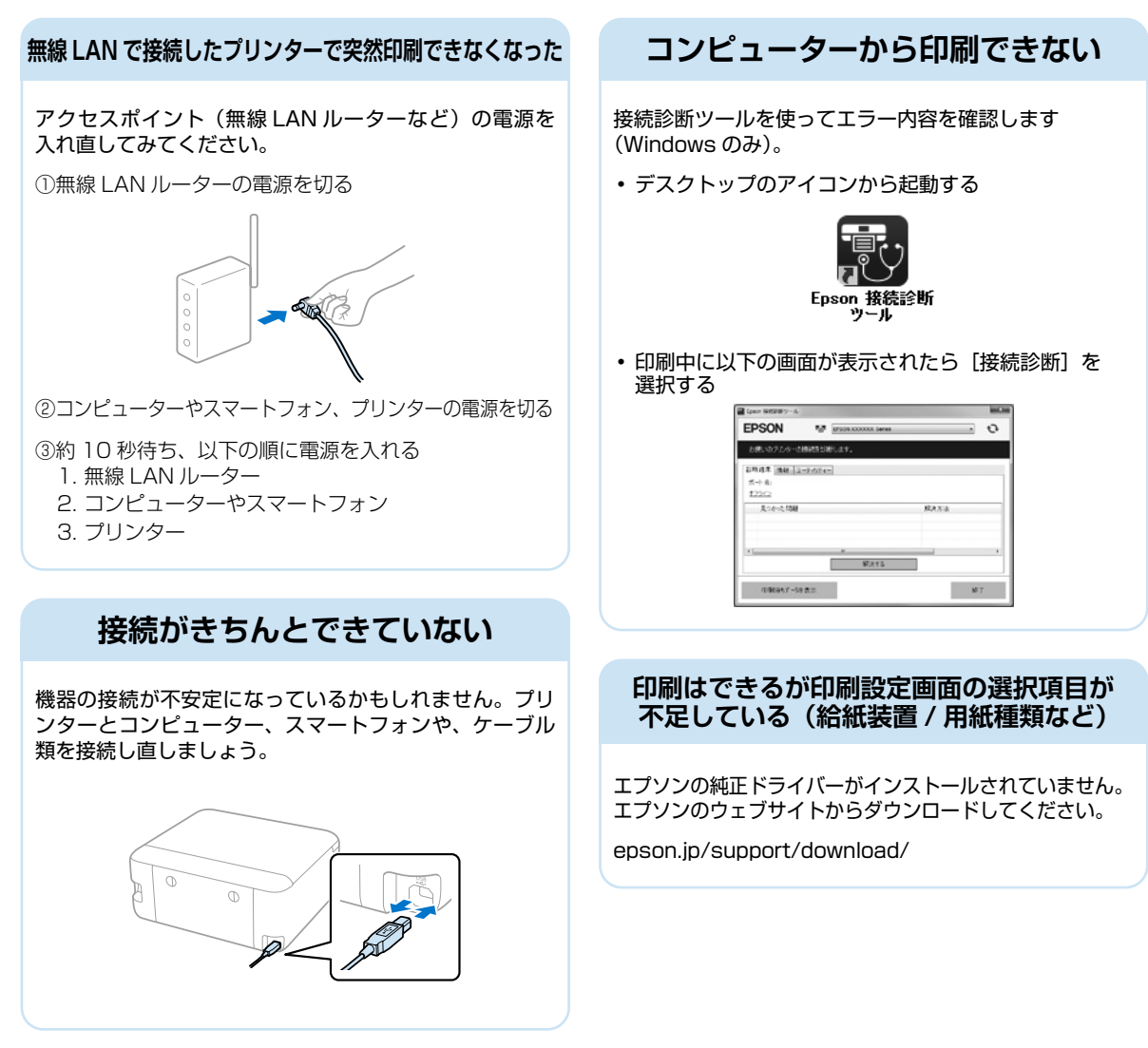

## プリンターが汚れたときは

プリンターの汚れやホコリが気になるときは、プリンターの 電源を切り、水を含ませた柔らかい布を固く絞って拭いてく ださい。

作業前に、「ユーザーズガイド」(Web マニュアル)「プリンター の汚れを拭き取る」のご注意を必ずご確認ください。

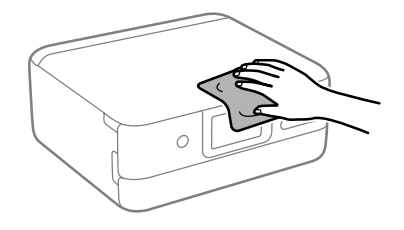

## きれいに印刷できない

以下のトラブルは、操作パネルの ? ボタンで表示、確認できます。

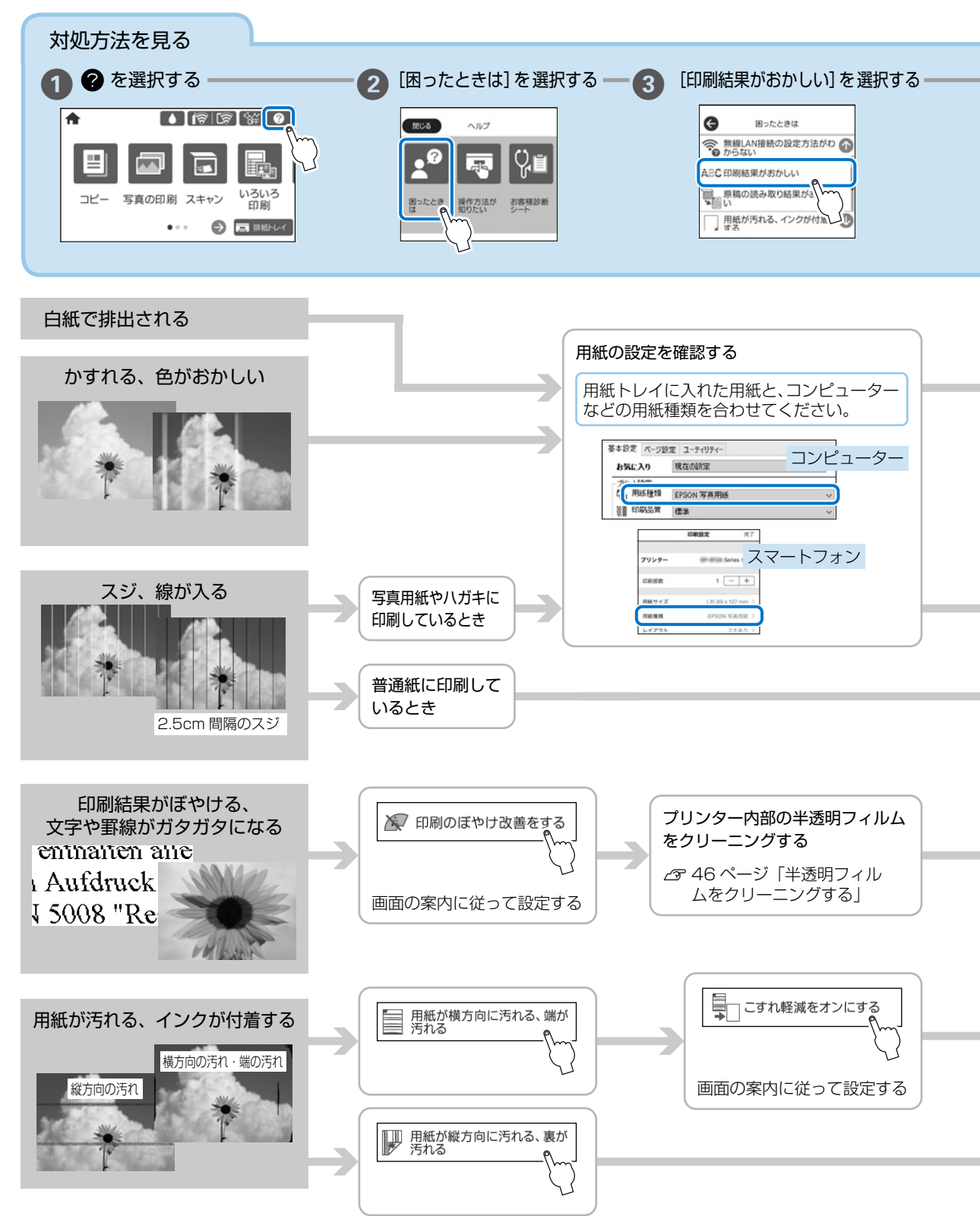

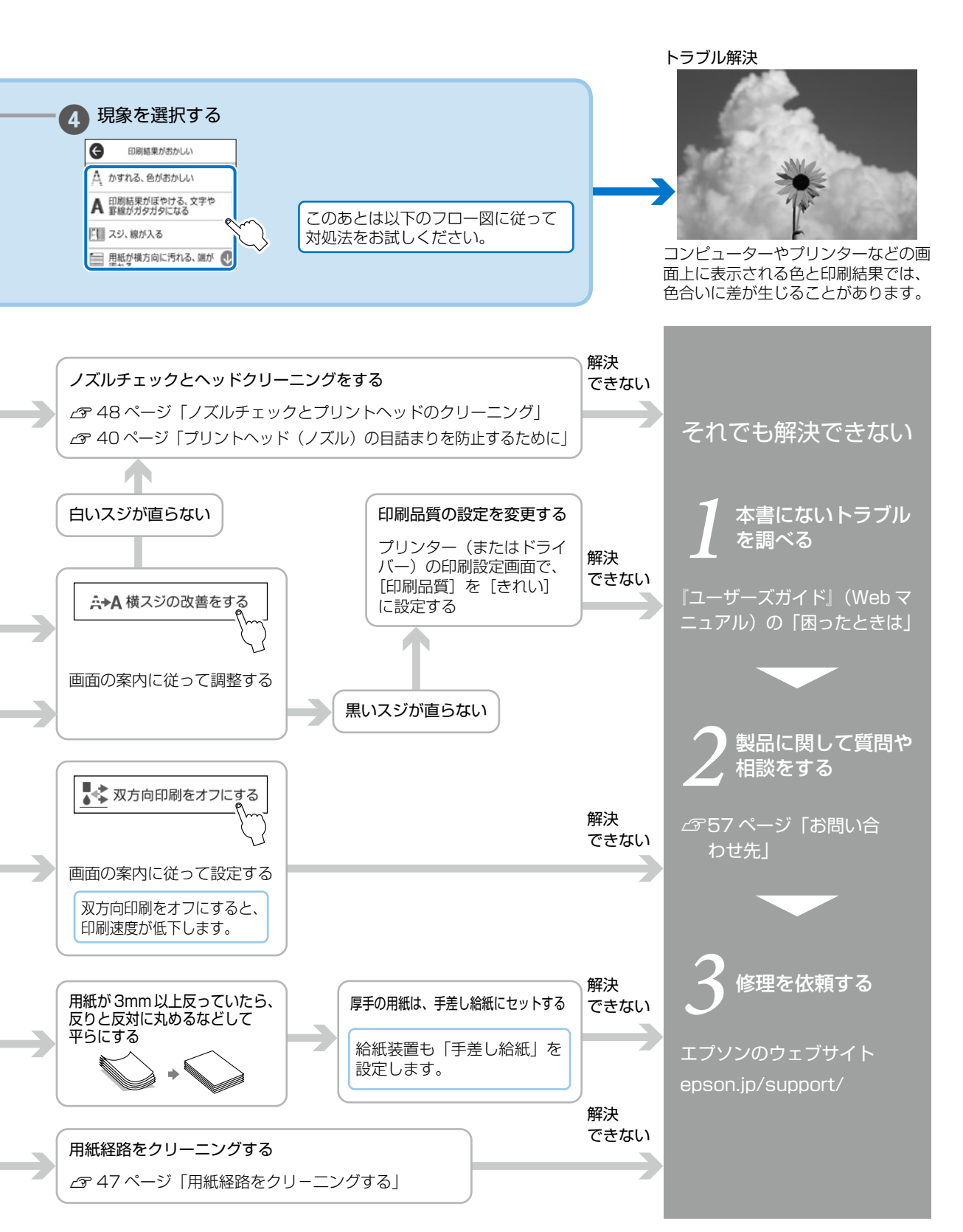

## うまく給紙できない

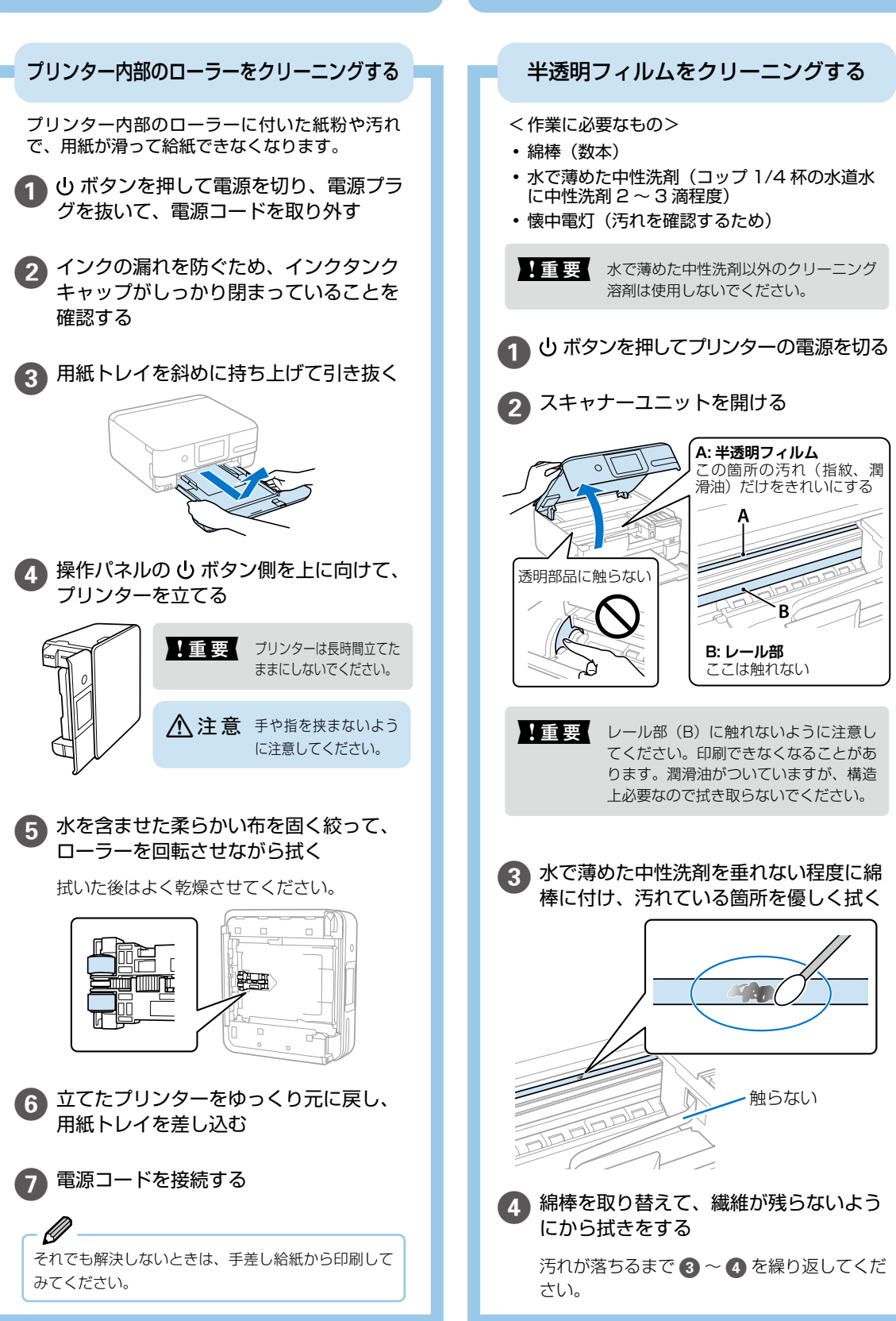

印刷結果が汚れるとき

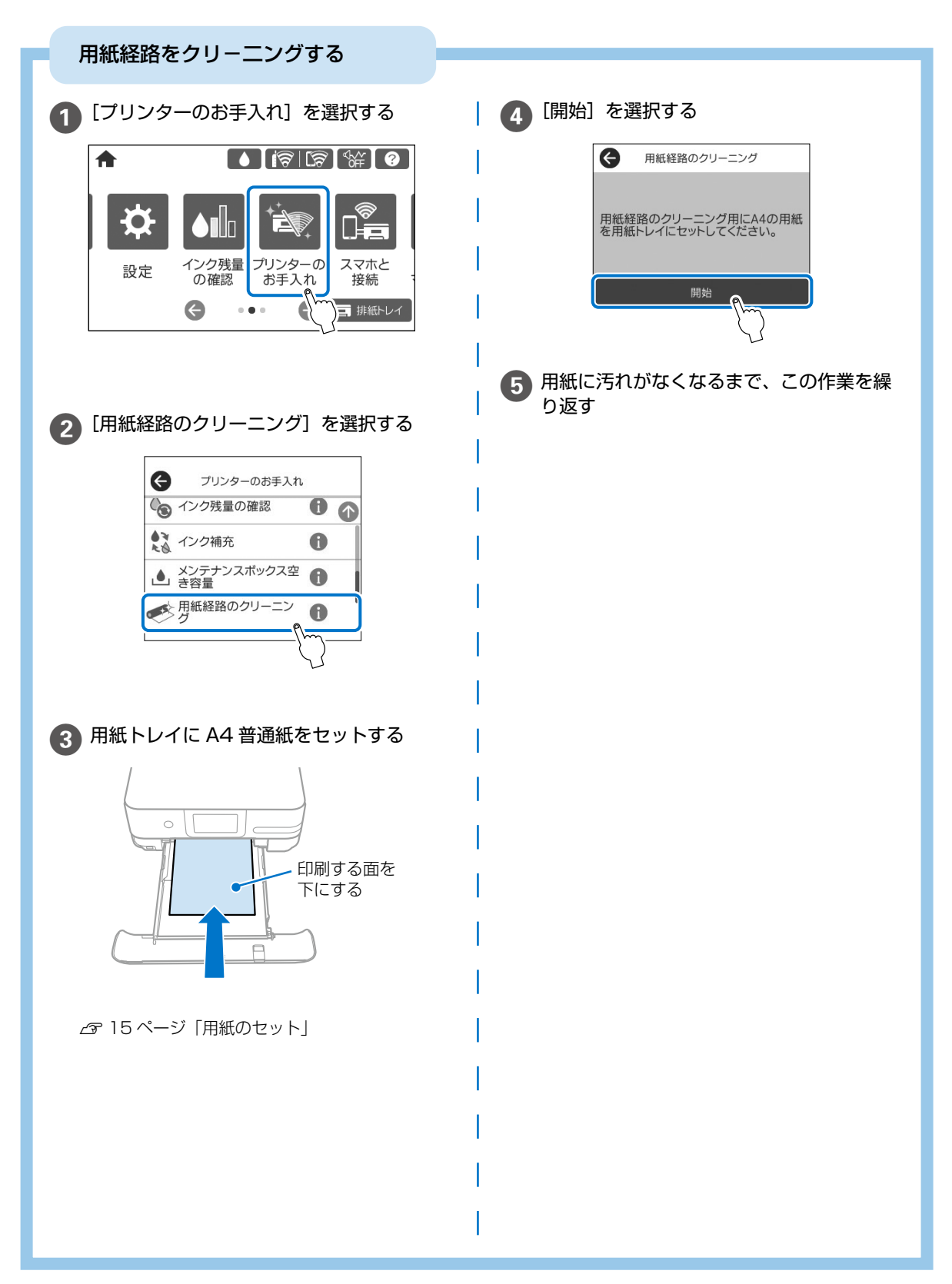

## ノズルチェックとプリントヘッドのクリーニング

印刷結果にスジが入ったり、おかしな色味で印刷されたときは、ノズルの状態を確認してください。

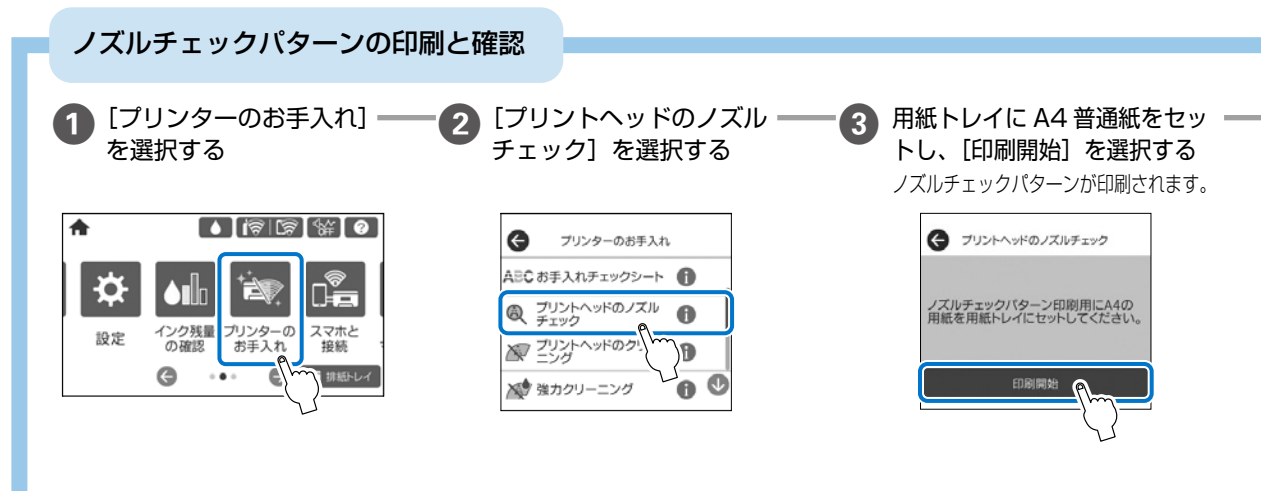

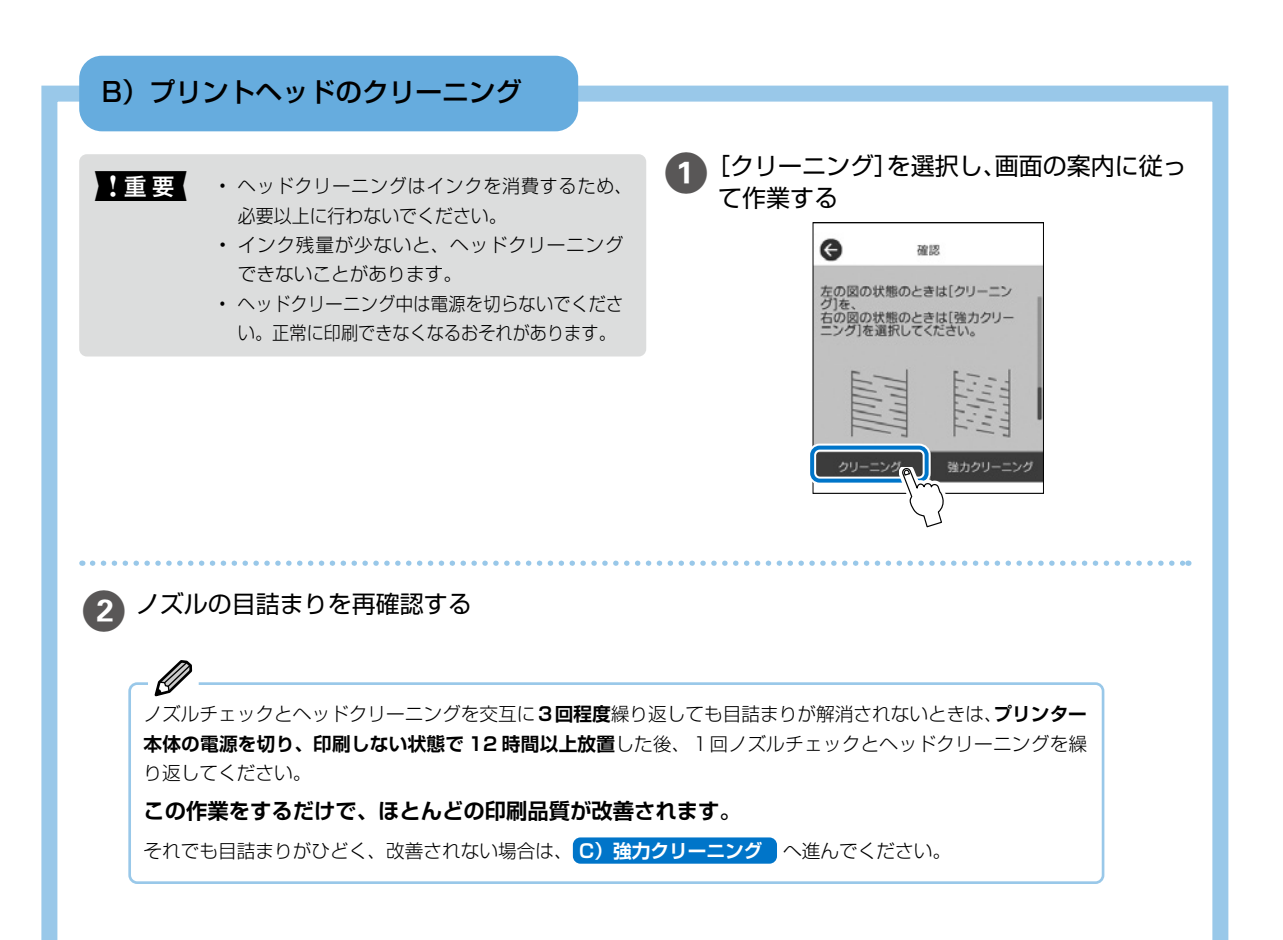

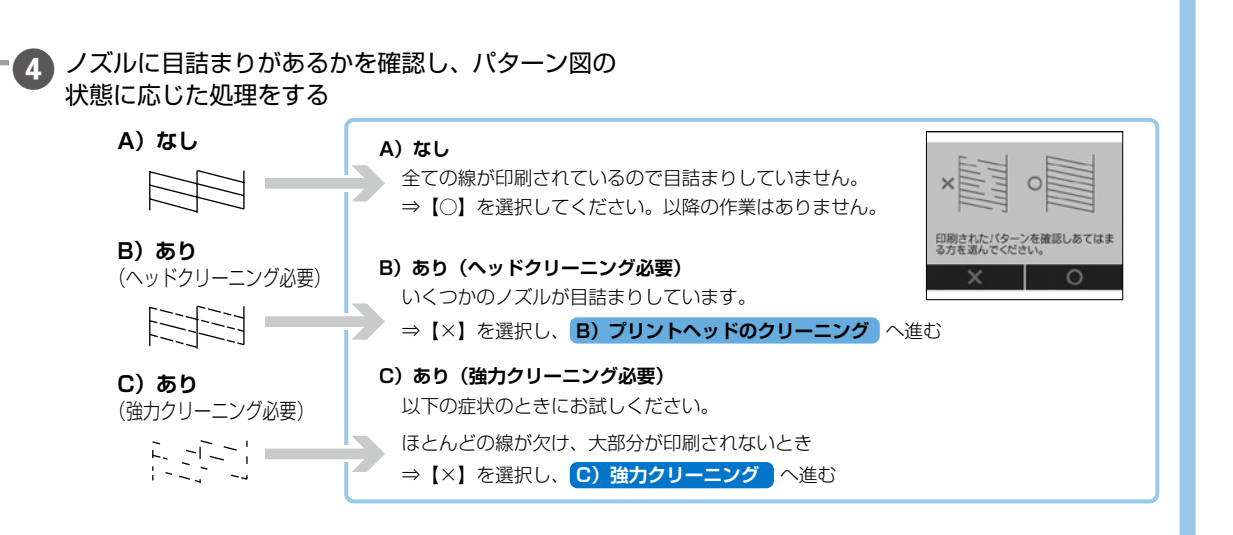

### C) 強力クリーニング

ほとんどの線が欠ける、または大部分が印刷されていない場合に実行します。

・強力クリーニングは、通常のクリーニングより多くのインクを消費します。
 ・強力クリーニングが実行できないときは、タンクの半分以上インクがあるか目視で確認してください。

[強力クリーニング]を選択し、画面の案内に 従って作業する

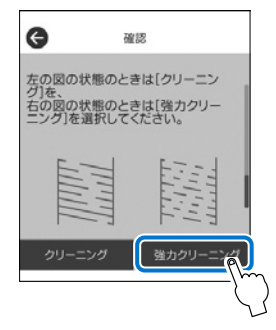

強力クリーニングが終わったら再度ノズルチェックを して、目詰まりが改善されたかを確認してください。

後の 強力クリーニングを実行しても目詰まりが解消されないときは、印刷しない状態で12時間以上放置した後、再度ノズルチェックパターンを印刷します。印刷されたパターンの状態に応じて再度クリーニングまたは強力クリーニングを実行してください。 それでも改善されないときは、エプソンの修理窓口に修理を依頼してください。 金子57ページ「お問い合わせ先」

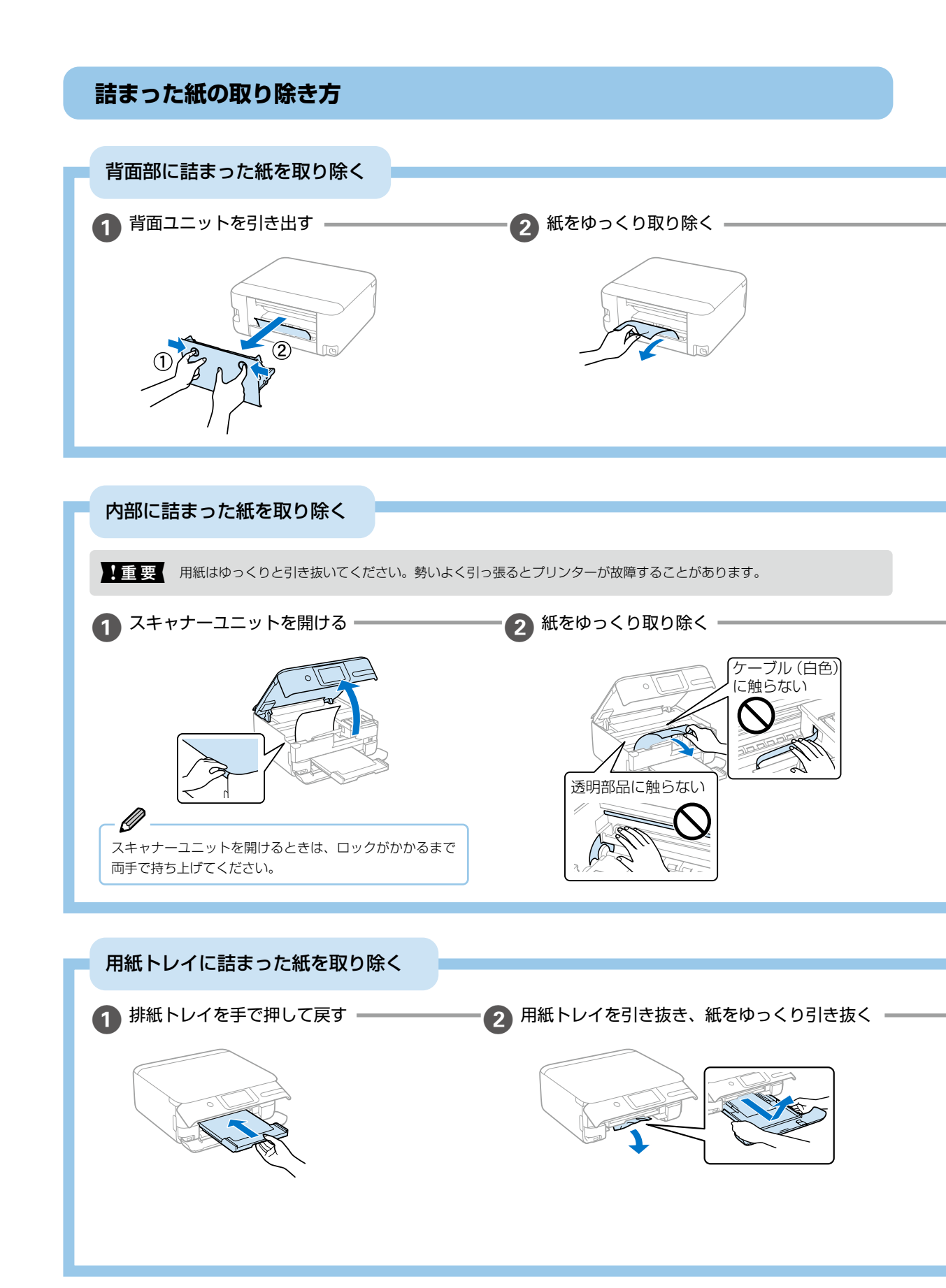

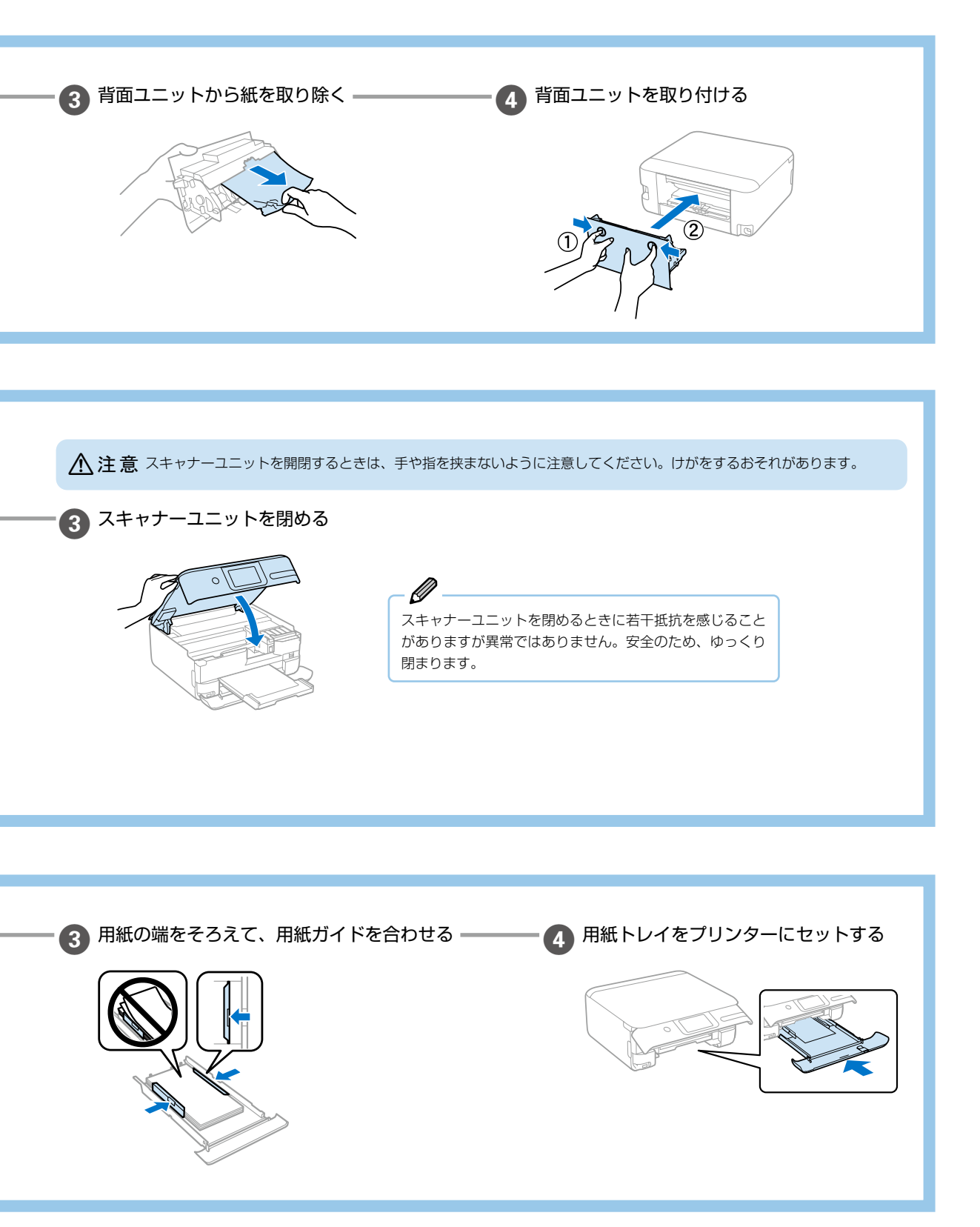

付録

## プリンターの輸送と保管

修理や引っ越しなどでプリンターを輸送・保管するときは、以下の手順で梱包してください。

- ! 重要 以下の対策をとってインク漏れを防いでください。 • 傾けたり、立てたり、逆さまにしないでください。
  - ボトルを輸送する際は、密閉できる袋に入れて ください。
  - 開封済みのボトルは、プリンターと同じ箱に入 れないでください。

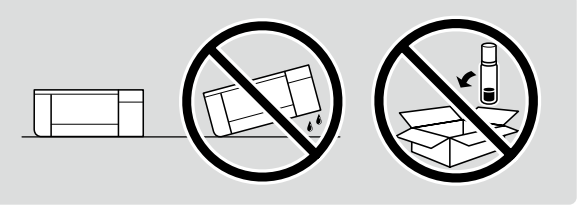

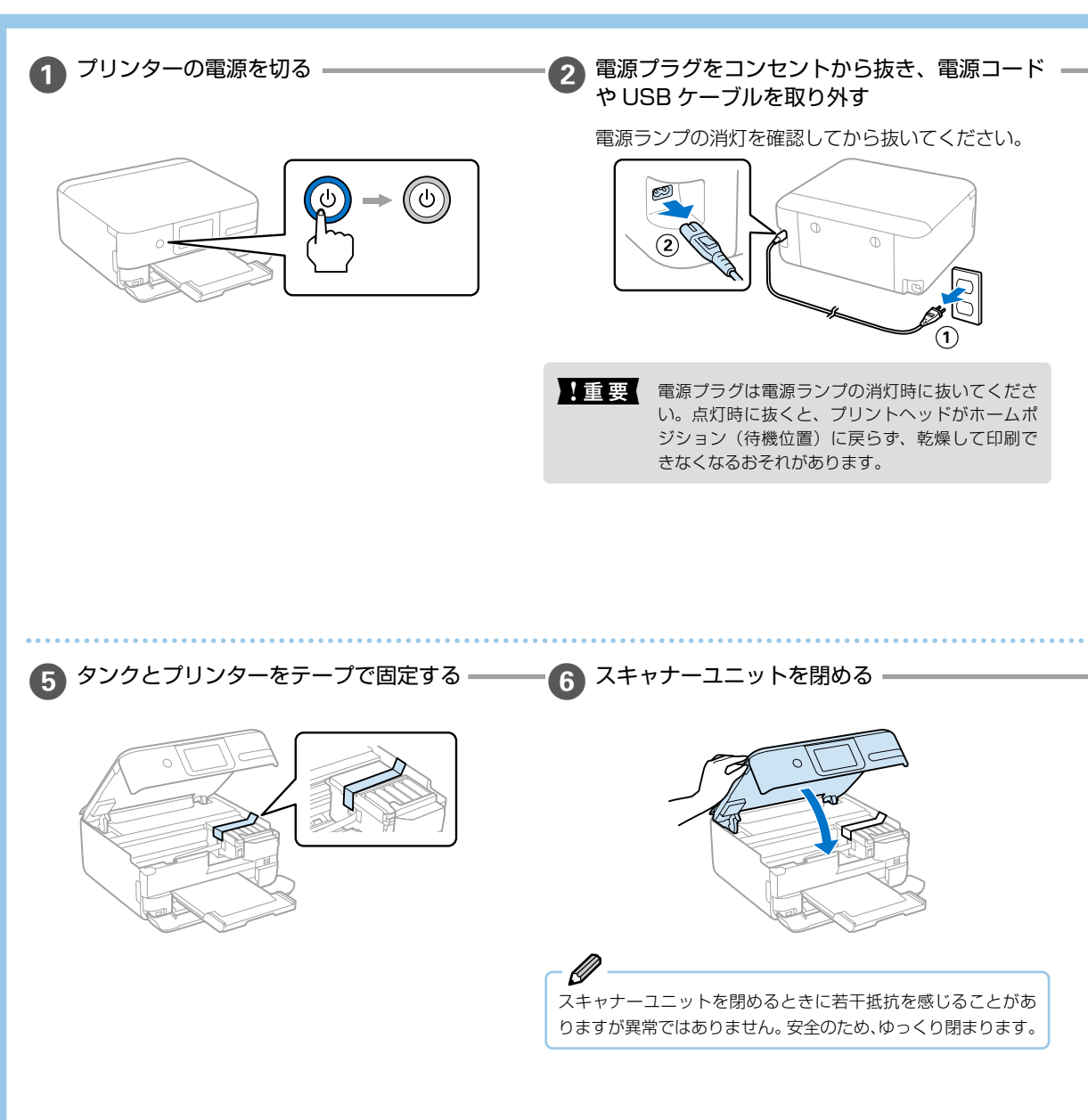

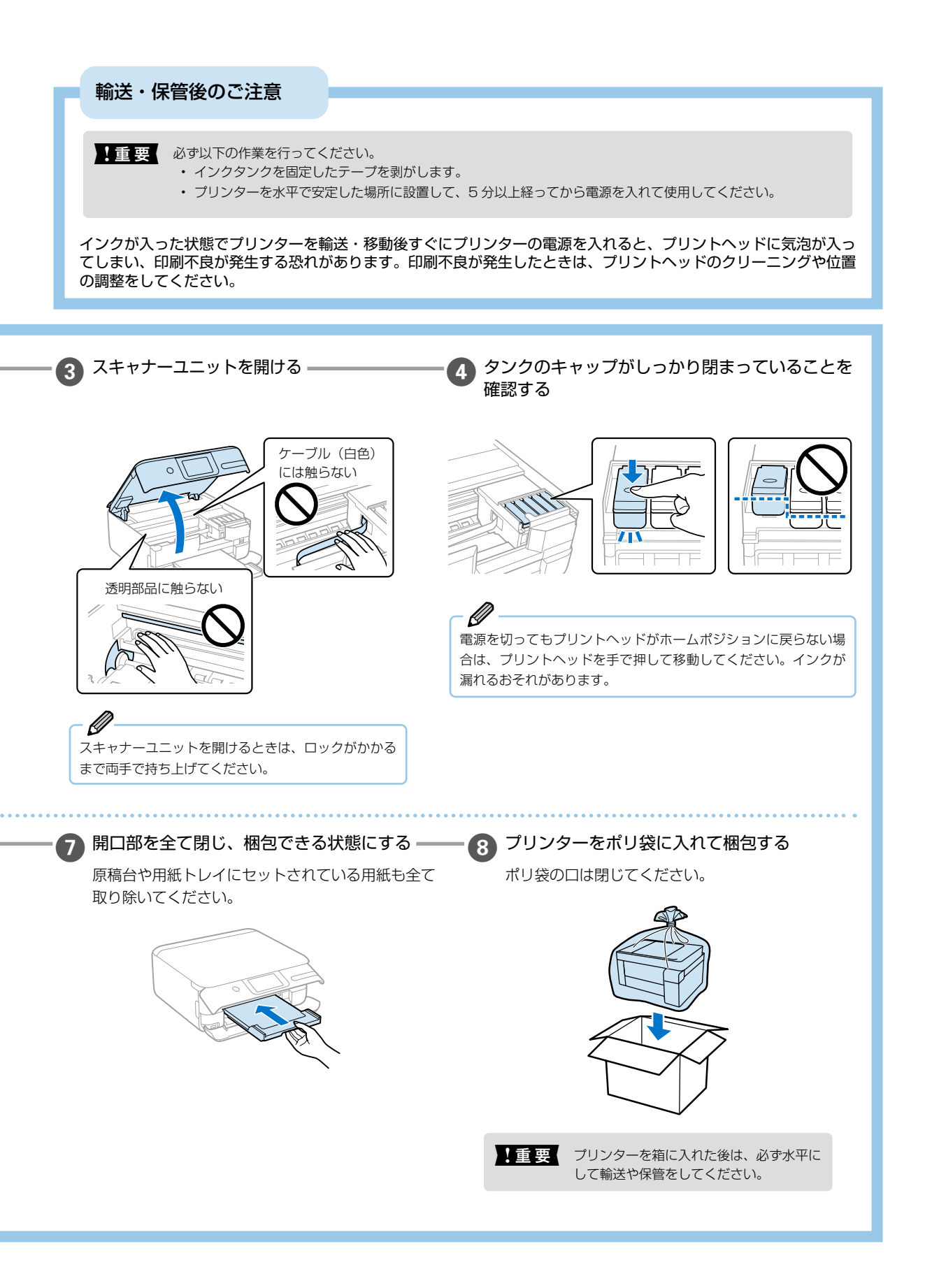

### サービスとサポートのご案内

弊社が行っている各種サービス・サポートについては、57 ページの「お問い合わせ先」をご覧ください。

修理に出す前に

「故障かな?」と思ったときは、41 ページ「困ったときは」のトラブル対処方法をお読みください。それでもトラブルが解決しないときは以下の準備をしてください。

① 保証書の有無および内容の確認をする。

② 補修用性能部品および消耗品の保有期間を確認する。

③「お客様診断シート」を印刷して、トラブルの内容を 記入する。

ホーム画面の ②を押し、[お客様診断シート]を選択し て印刷します。

55ページの「お客様診断シート」をコピーして使用することもできます。

#### ■保証書について

Ø

保証期間中に故障した場合には、保証書の記載内容に基づ き修理いたします。保証期間、保証事項については、保証 書をご覧ください。

保証書は、製品の「保証期間」を証明するものです。「お 買い上げ年月日」「販売店名」に記載漏れがないかご確認 ください。これらの記載がない場合は、保証期間内であっ ても保証期間内と認められないことがあります。記載漏れ があった場合は、お買い求めいただいた販売店までお申し 出ください。

保証書は大切に保管してください。

#### ■補修用性能部品および消耗品の保有期間

本製品の補修用性能部品および消耗品の保有期間は、製品 の製造終了後 5 年間です。

改良などにより、予告なく外観や仕様などを変更すること があります。

故障の状況によっては、弊社の判断により、製品本体を同 ー機種または同等仕様の機種と交換等させていただくこと があります。同等機種と交換した場合は、交換前の製品の 付属品や消耗品をご使用いただけなくなることがありま す。

## 修理に出すとき

以下を確認してから、修理依頼を申し込んでください。

修理に出す前にの③で記入した「お客様診断シート」を 製品の原稿台の上に載せて、原稿カバーを閉じる。

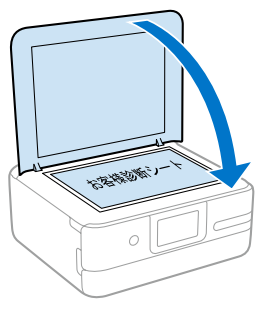

「修理品送付・持ち込み依頼先」に修理を依頼する。

#### 保守サービスの受付窓口

保守サービスに関してのご相談、お申し込みは、以下で承 ります。

- •お買い求めいただいた販売店
- ・エプソンの修理センター
- エプソンのウェブサイト epson.jp/support/

製品に関するご質問・ご相談先
 (エプソンインフォメーションセンター)
 製品に関するご質問・ご相談に電話でお答えします。
 【電話番号】050-3155-8700
 ◎上記電話番号がご利用できない場合は、
 042-507-6474 へお問い合わせください。

■修理品送付・持ち込み依頼先 お買い上げの販売店様へお持ち込みいただくか、 下記修理センターまで送付願います。 ・札幌修理センター:011-805-2886

- ・松本修理センター:050-3155-7110
- ・鳥取修理センター:050-3155-7140
- ・沖縄修理センター:098-852-1420

## お客様診断シート

ご使用の製品と一緒に修理センターへ送付いただくシートです。

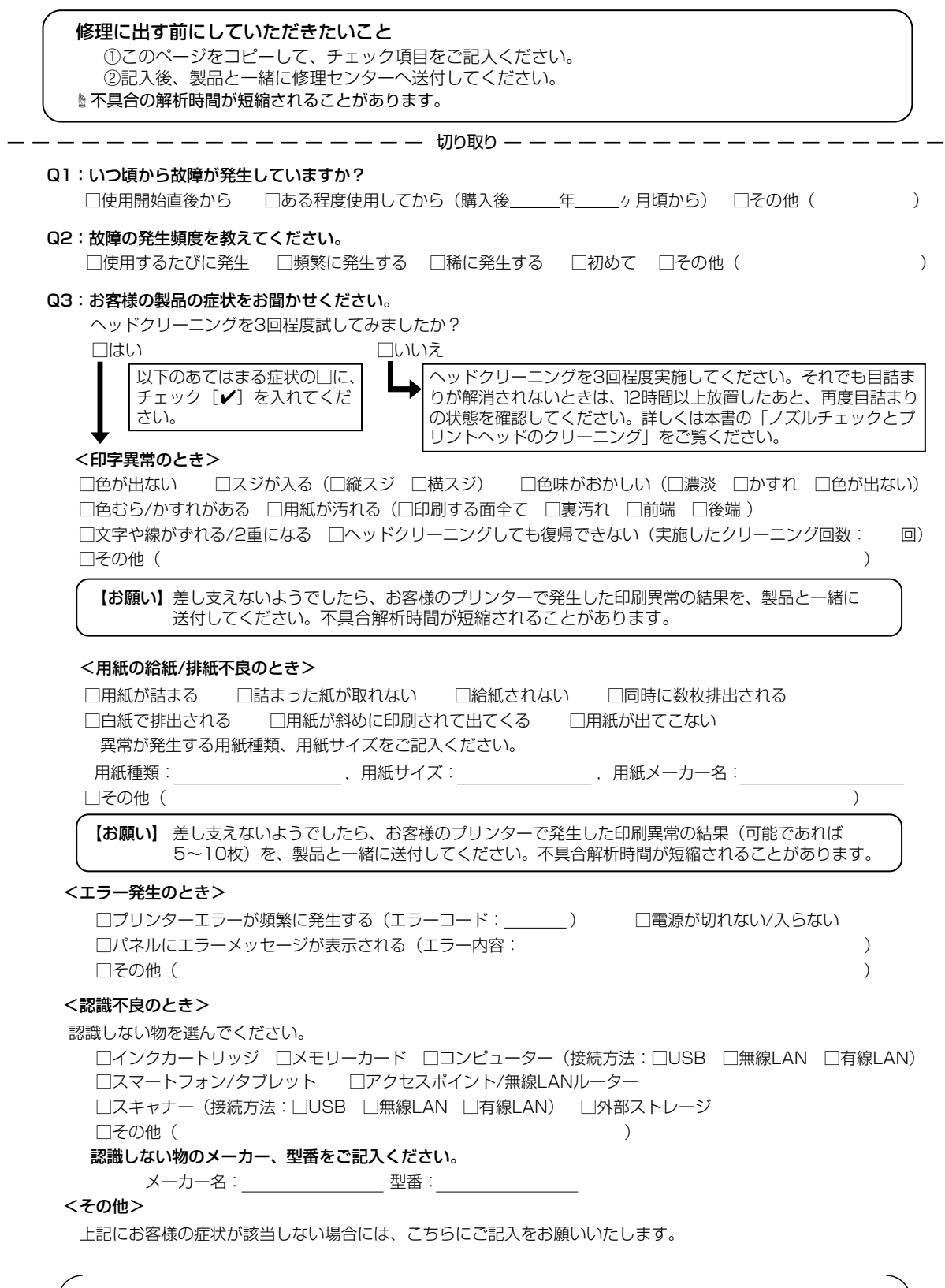

h

取

h

## お問い合わせ先

アフターサポート・サービスのご案内

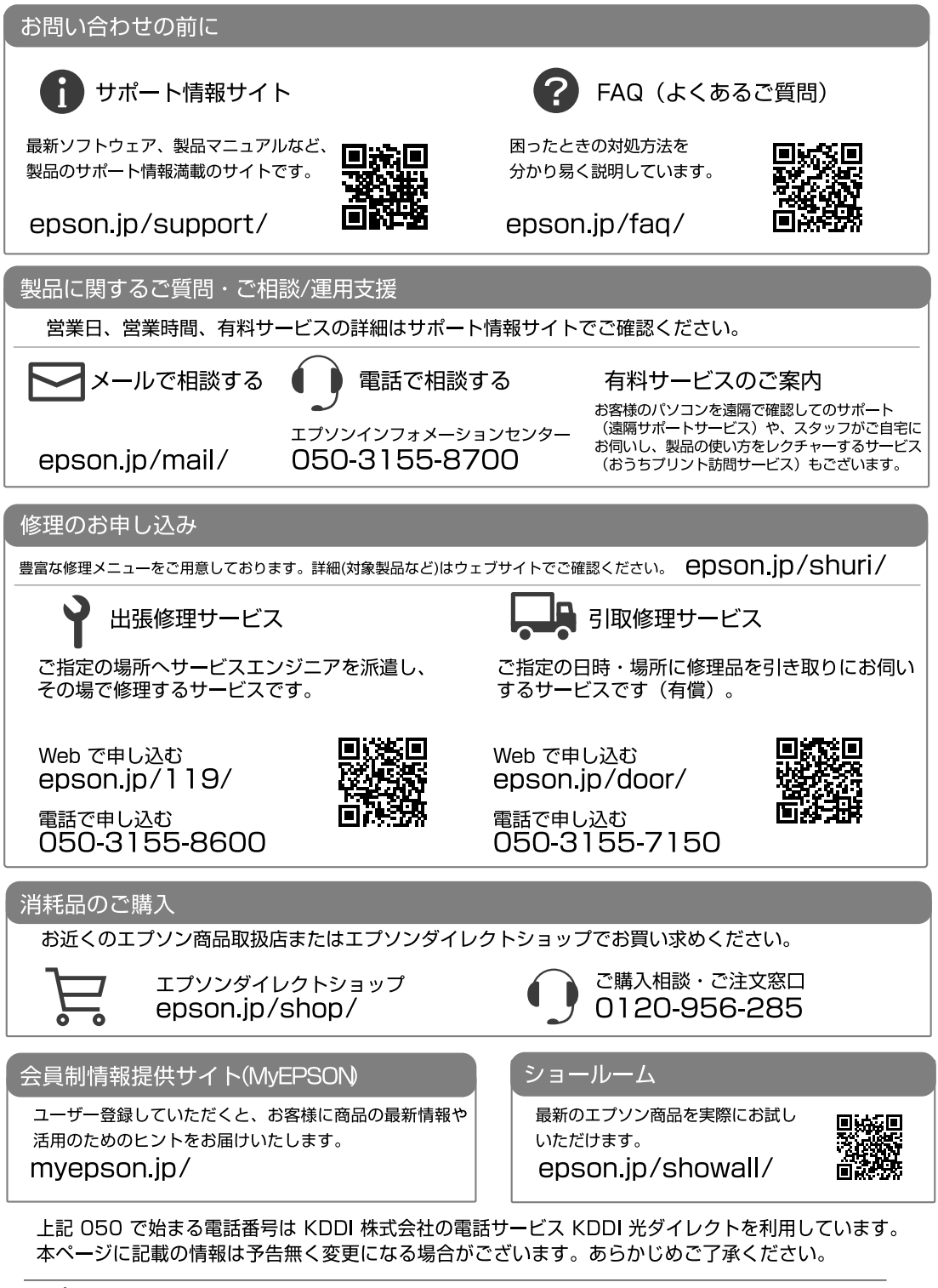

## Memo

お問い合わせの前にご確認ください。

## きれいに印刷できない

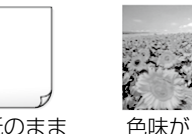

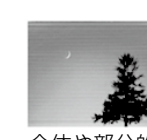

白紙のまま 出てくる

全体や部分的に すじが入る

a

a

.

.

プリントヘッド(ノズル)が目詰まりしている可 能性があります。

おかしい

< 対処方法 >

A4 普通紙をセットし、お手入れチェックシートを 印刷します。

シート記載のチェック項目に沿ってお試しください。

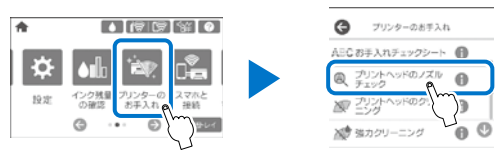

#### お手入れチェックシート

| BREEL / YAS                                                                                                    | The second second  |        |          |                                                                                 |
|----------------------------------------------------------------------------------------------------|--------------------|--------|----------|---------------------------------------------------------------------------------|
|                                                                                                    |                    |        |          |                                                                                 |
|                                                                                                    |                    |        |          |                                                                                 |
|                                                                                                    |                    | 100    |          |                                                                                 |
| ATOMPHEATORIAL PO                                                                                                    |                    |        |          |                                                                                 |
| ###11#################################                                                                                                    | BB811.7-458.       | 711710 | 第月注しくの知道 | DETA:                                                                           |
| 108. A#101->408.                                                                                                    | 花く花園から             |        |          |                                                                                 |
| F = + 72                                                                                                    |                    |        |          |                                                                                 |
|                                                                                                    |                    |        |          |                                                                                 |
| ① 印刷白道中けを報                                                                                                    | 10                 |        |          |                                                                                 |
| 0 E80E9748                                                                                                    | 10                 |        |          |                                                                                 |
| 0 680029768                                                                                                    | 68                 | _      |          |                                                                                 |
| 0 88089988                                                                                                    | 1                  |        |          |                                                                                 |
| © 680089788                                                                                                    |                    | :      | -        |                                                                                 |
| 0.08039948                                                                                                    |                    | :      |          | i                                                                               |
| C ERIOL(*)****                                                                                                    | CM0. (1976-1.4.02) | =      |          | i                                                                               |
| C DECEMPTER                                                                                                    |                    |        |          |                                                                                 |
| C ERECTIVE                                                                                                    |                    |        |          | AMELOGY                                                                         |
| O      O     O                                                                                                    |                    |        |          | AND COL.                                                                        |
| © 687.94988                                                                                                    |                    |        |          | *<br>11                                                                         |
| © 602 hears<br>Danse - Served - D<br>Community - Scome<br>Community - Scome |                    |        |          | *                                                                               |
| © 83800099948<br>00880010, 4008<br>00880010, 4008<br>00999998<br>00999998<br>00999998<br>00999998<br>00999998<br>00999998<br>0099999<br>009999<br>00999<br>00999<br>00990<br>000000                                                                                                    |                    |        |          | *                                                                               |
| C RECEPTEN                                                                                                    |                    |        |          | * *                                                                             |
| C 80000099480<br>0000000000000000000000000000                                                                                                    |                    |        |          | * *                                                                             |
| D EROEFAN                                                                                                    |                    |        |          | *<br>11<br>11<br>11<br>11<br>11<br>11<br>11<br>11<br>11<br>11<br>11<br>11<br>11 |

△3 48 ページ「ノズルチェックとプリントヘッドのクリーニング」
 △3 44 ページ「きれいに印刷できない」

目詰まりとは?どうしたら予防できるの?

△ 40 ページ「プリントヘッド(ノズル)の目 詰まりを防止するために」

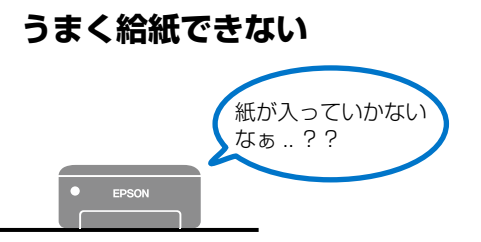

- ・ 用紙の状態やセット方法を確認してください
   △3 15 ページ
- ローラーをクリーニングしてください
   △3 46 ページ
- ・ プリンター内部に異物がないか確認してください
   △ 50 ページ
- メンテナンスボックスカバーが正しく装着されているか確認してください
   36ページ

## コンピューターやスマートデバイ スから印刷できない

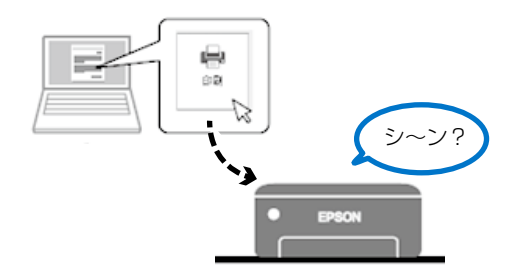

接続状態を確認しましょう ∠3 43 ページ

## プリンターエラーのメッセージが 表示された

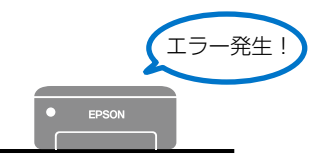

該当メッセージの解決方法を確認しましょう ∠3°41 ページ

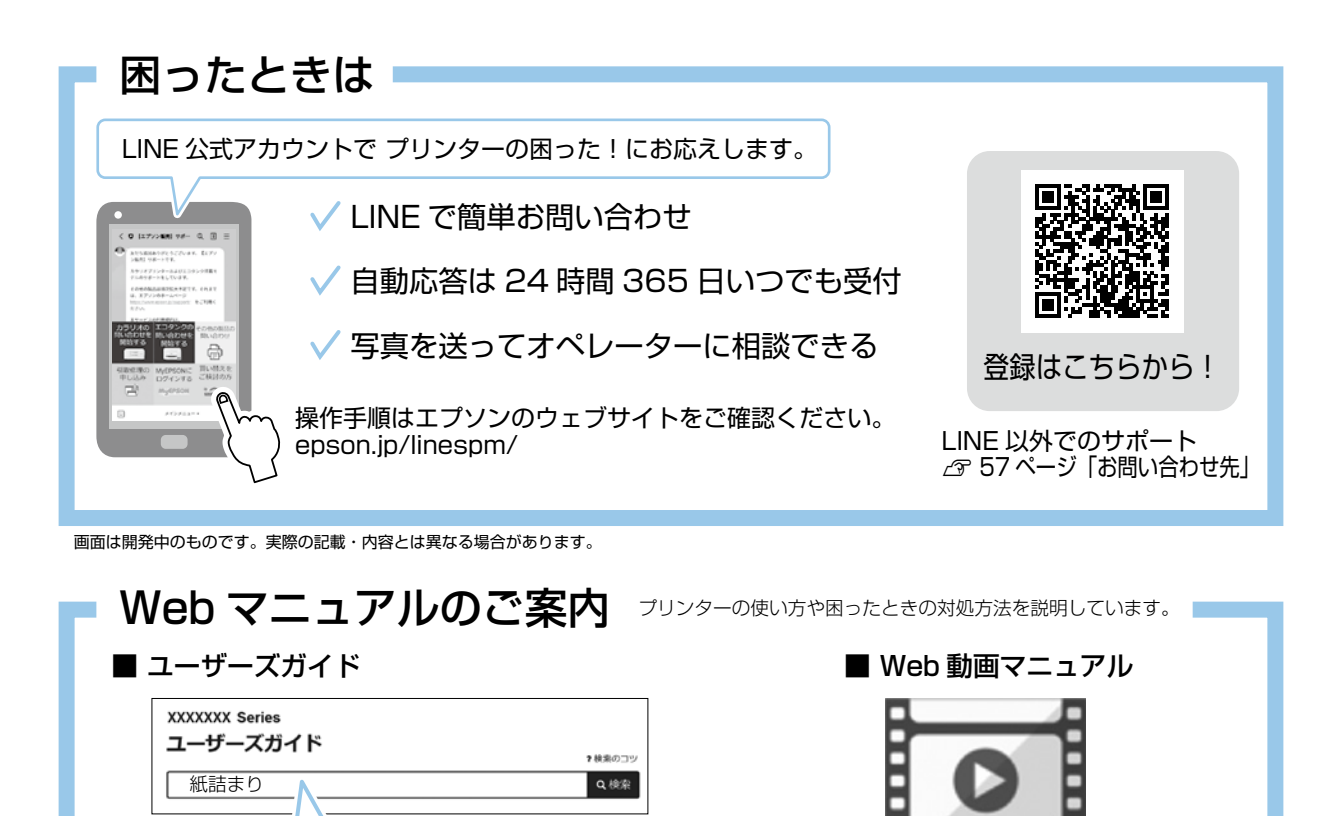

アクセス方法

 デスクトップにアイコンが ある方
 Epson Manuals のアイコンを ダブルクリック!

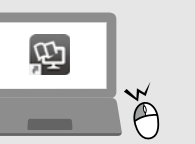

知りたい情報のキーワードを入力!

 インターネットで見たい方 https://epson.sn/754/support にアクセス!

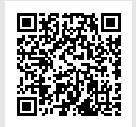

楽しく使う

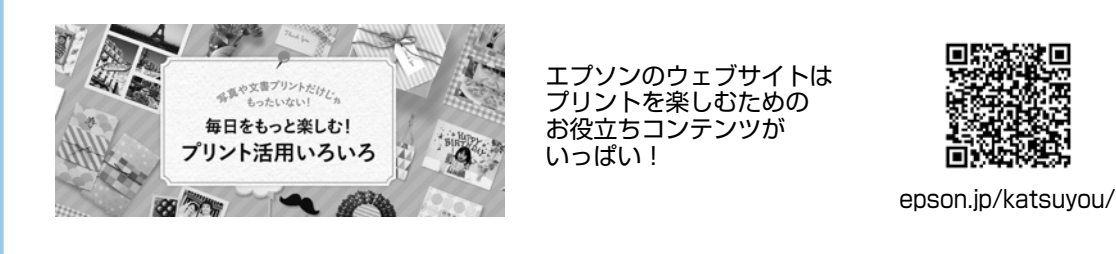

### ご注意

- 本書の内容の一部または全部を無断転載することを禁止します。
- 本書の内容は将来予告なしに変更することがあります。
- ・ 本書の内容にご不明な点や誤り、記載漏れなど、お気付きの点がありましたら弊社までご連絡ください。
- ・ 運用した結果の影響については前項に関わらず責任を負いかねますのでご了承ください。
- 本製品が、本書の記載に従わずに取り扱われたり、不適当に使用されたり、弊社および弊社指定以外の、第三者によって修理や変更されたことなどに起因して生じた障害等の責任は負いかねますのでご了承ください。

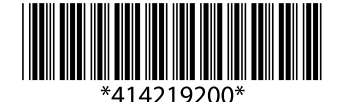

© 2021 Seiko Epson Corporation 2021年10月発行 Printed in XXXXXX